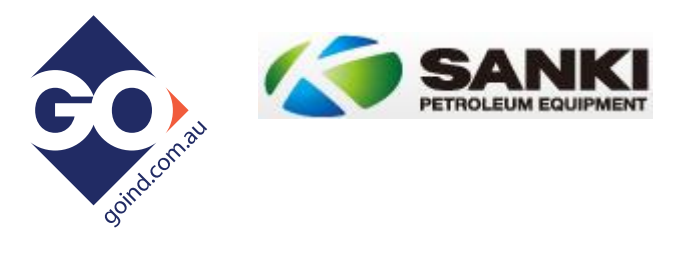

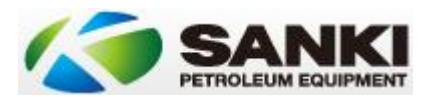

# Contents

| Idiosyncrasies5Basic Software Configuration9Level 1 Configuration Options9Level 2 Configuration Options9Main PCB Connections10Main PCB Connections11AC Control Board Connections12AC Control Board CN1A & CN1B12AC Control Board CN2 & CN7B (Pulser 1 & 2)13AC Control Board CN2 (Nozzle Switches 1 & 2)13AC Control Board Addressing15CC Control Board Addressing15AC Control Board Addressing16Sanki Gilbarco Protocol Board17Sanki Gilbarco Protocol Board Jumper Settings18Installing PEC / Compac / NZPP Protocol Boards19Update21Running Sanki Gilbarco US 485 Comms24Communications Natively23Running Sanki Gilbarco US 485 Comms24Communications Matively29Software Setup29Software Setup29Software Setup29Software Setup29Software Setup29Software Setup29Software Setup29Software Setup21Required33Modem Linstallation & Wiring32Prerequisites32Required33Modem Linstallation & Wiring32Prerequisites32Modem Linstallation & Wiring32Required33Modem Lingt Diagnostics36Changing Pump & Protocol Board Software37 <th></th> <th>4</th>                                                                                                    |                                                                                                    | 4                                                                                            |
|----------------------------------------------------------------------------------------------------|----------------------------------------------------------------------------------------------------|----------------------------------------------------------------------------------------------|
| Basic Software Configuration       9         Level 1 Configuration Options       9         Level 2 Configuration Options       9         Level 3 Configuration Options       9         Main PCB Connections       10         Main PCB Jumper Settings       11         AC Control Board Connections.       12         AC Control Board CNTA & CNTB       12         AC Control Board CNTA & CNTB (Pulser 1 & 2)       13         AC Control Board CNZA & CNTB (Pulser 1 & 2)       13         AC Control Board Addressing       15         CPL Display Board Addressing       15         CPL Display Board Addressing       16         Sanki Gilbarco Protocol Board       17         Sanki Gilbarco Protocol Board       17         Sanki Gilbarco Protocol Board Jumper Settings       18         Installing PEC / Compac / NZPP Protocol Boards       19         Update       21         Running Sanki Gilbarco US 485 Comms       24         Communications Junctions Natively       23         Running Sanki Gilbarco US 485 Comms       24         Communications Junctions Natively       29         Modem Configuration       29         Modem Configuration       29         Setting the Modem SMS communicati | Idiosyncrasies                                                                                                    | 5                                                                                            |
| Level 1 Configuration Options       9         Level 2 Configuration Options       9         Level 3 Configuration Options       9         Main PCB Connections       10         Main PCB Jumper Settings       11         AC Control Board Connections       12         AC Control Board CN1A & CN1B       12         AC Control Board CN2A & CN7B (Pulser 1 & 2)       13         AC Control Board CN2A & CN7B (Pulser 1 & 2)       13         AC Control Board Addressing       15         CPL Display Board Addressing       15         CPL Display Board Addressing       16         Sanki Gilbarco Protocol Board       17         Sanki Gilbarco Protocol Board       17         Sanki Gilbarco Protocol Board Jumper Settings       18         Installing PEC / Compac / NZPP Protocol Boards       19         Update       21         Running Sanki Communications Natively       23         Running Sanki Gilbarco US 485 Commes       24         Common Issues and Resolutions       26         Modern Configuration       29         Software Setup       29         Software Setup       29         Software Setup       29         Software Setup       29         Soft                                    | Basic Software Configuration                                                                                                    | 9                                                                                            |
| Level 2 Configuration Options       9         Level 3 Configuration Options       9         Main PCB Connections       10         Main PCB Jumper Settings       11         AC Control Board Connections       12         AC Control Board CN1A & CN1B       12         AC Control Board CN20 (Nozzle Switches 1 & 2)       13         AC Control Board CN20 (Nozzle Switches 1 & 2)       13         AC Control Board CN20 (Nozzle Switches 1 & 2)       13         AC Control Board Addressing       15         CPL Display Board Addressing       15         AC Control Board Lights       16         Sanki Gilbarco Protocol Board       17         Sanki Gilbarco Protocol Board       17         Sanki Gilbarco Protocol Board Jumper Settings       18         Installing PEC / Compac / NZPP Protocol Boards       19         Update       21         Running Sanki Communications Natively       23         Running Sanki Gilbarco US 485 Comms       24         Communications Junction Box Connections       25         Common Issues and Resolutions       26         Modem Configuration       29         Software Setup       29         Software Setup       29         Software Setup       32          | Level 1 Configuration Options                                                                                                    | 9                                                                                            |
| Level 3 Configuration Options       9         Main PCB Connections       10         Main PCB Jumper Settings       11         AC Control Board Connections       12         AC Control Board CN1A & CN1B       12         AC Control Board CN2A & CN7B (Pulser 1 & 2)       13         AC Control Board CN20 (Nozzle Switches 1 & 2)       13         AC Control Board CN20 (Nozzle Switches 1 & 2)       13         AC Control Board Addressing       15         CPL Display Board Addressing       15         CPL Display Board Addressing       15         AC Control Board Lights       16         Sanki Gilbarco Protocol Board       17         Sanki Gilbarco Protocol Board       17         Sanki Gilbarco Protocol Board       19         Update       21         Running Sanki Communications Natively       23         Running Sanki Gilbarco US 485 Comms       24         Common Issues and Resolutions       25         Common Issues and Resolutions       29         Software Setup       29         Software Setup       29         Software Setup       29         Software Setup       31         Testing the modem SMS communications       31         Modem In                                    | Level 2 Configuration Options                                                                                                    | 9                                                                                            |
| Main PCB Connections10Main PCB Jumper Settings11AC Control Board Connections12AC Control Board CN1A & CN1B12AC Control Board CN7A & CN7B (Pulser 1 & 2)13AC Control Board CN20 (Nozzle Switches 1 & 2)13AC Control Board Addressing15CPL Display Board Addressing15CPL Display Board Addressing16Sanki Gilbarco Protocol Board17Sanki Gilbarco Protocol Board17Sanki Gilbarco Protocol Board19Update21Running Sanki Communications Natively23Running Sanki Gilbarco US 485 Comms26Communications Junctions Do Connections25Common Issues and Resolutions26Modem Configuration29Setting the SMS numbers31Testing the modem SMS communications31Modem Installation & Wiring32Prerequisites32Modem Light Diagnostics36Changing Punp & Protocol Board Software37Initial Setun37                                                                                                    | Level 3 Configuration Options                                                                                                    | 9                                                                                            |
| Main PCB Jumper Settings11AC Control Board Connections12AC Control Board CN1A & CN1B12AC Control Board CN7A & CN7B (Pulser 1 & 2)13AC Control Board CN20 (Nozzle Switches 1 & 2)13AC Control Board Addressing15AC Control Board Addressing15CPL Display Board Addressing15CPL Display Board Addressing16Sanki Gilbarco Protocol Board17Sanki Gilbarco Protocol Board17Sanki Gilbarco Protocol Board19Update21Running Sanki Communications Natively23Running Sanki Gilbarco US 485 Comms24Communications Junction Box Connections25Common Issues and Resolutions26Modem Configuration29Software Setup29Software Setup29Software Setup23Modem Installation & Wiring31Testing the modem SMS communications31Modem Light Diagnostics32Prerequisites32Menu Listing32Required33Modem Light Diagnostics36Changing Pump & Protocol Board Software37Initial Setun37Initial Setun37Initial Setun37Initial Setun37                                                                                                    | Main PCB Connections                                                                                                    | 10                                                                                           |
| AC Control Board Connections       12         AC Control Board CN1A & CN1B       12         AC Control Board CN7A & CN7B (Pulser 1 & 2)       13         AC Control Board CN20 (Nozzle Switches 1 & 2)       13         AC Control Board CN20 (Nozzle Switches 1 & 2)       13         AC Control Board CN20 (Nozzle Switches 1 & 2)       13         AC Control Board Addressing       15         CPL Display Board Addressing       15         AC Control Board Lights       16         Sanki Gilbarco Protocol Board       17         Sanki Gilbarco Protocol Board       17         Sanki Gilbarco Protocol Board       17         Sanki Gilbarco Votocol Board       19         Update       21         Running Sanki Communications Natively       23         Running Sanki Gilbarco US 485 Comms       24         Communications Junction Box Connections       25         Common Issues and Resolutions       26         Modem Configuration       29         Software Setup       29         Software Setup       29         Software Setup       31         Testing the modem SMS communications       31         Modem Installation & Wiring       32         Prerequisites       32                         | Main PCB Jumper Settings                                                                                                    | 11                                                                                           |
| AC Control Board CN1A & CN1B       12         AC Control Board CN7A & CN7B (Pulser 1 & 2)       13         AC Control Board CN20 (Nozzle Switches 1 & 2)       13         AC Control Board CN20 (Nozzle Switches 1 & 2)       13         AC Control Board Addressing       14         AC Control Board Addressing       15         CPL Display Board Addressing       15         AC Control Board Lights       16         Sanki Gilbarco Protocol Board       17         Sanki Gilbarco Protocol Board       17         Sanki Gilbarco Protocol Board       17         Sanki Gilbarco Protocol Board       19         Update       21         Running Sanki Communications Natively       23         Running Sanki Gilbarco US 485 Comms       24         Communications Junction Box Connections       25         Common Issues and Resolutions       26         Modem Configuration       29         Software Setup       29         Software Setup       29         Software Setup       31         Testing the modem SMS communications       31         Modem Installation & Wiring       32         Prerequisites       32         Menu Listing       32         Required                                         | AC Control Board Connections                                                                                                    | 12                                                                                           |
| AC Control Board CN7A & CN7B (Pulser 1 & 2)       13         AC Control Board CN20 (Nozzle Switches 1 & 2)       13         AC Control Board - Adblue       14         AC Control Board Addressing       15         CPL Display Board Addressing       15         CPL Display Board Addressing       16         Sanki Gilbarco Protocol Board       17         Sanki Gilbarco Protocol Board Jumper Settings       18         Installing PEC / Compac / NZPP Protocol Boards       19         Update       21         Running Sanki Communications Natively       23         Running Sanki Gilbarco US 485 Comms       24         Communications Junction Box Connections       25         Common Issues and Resolutions       26         Modem Configuration       29         Software Setup       29         Software Setup       29         Software Setup       31         Testing the modem SMS communications       31         Modem Installation & Wiring       32         Prerequisites       32         Modem Light Diagnostics       36         Changing Pump & Protocol Board Software       37         Initial Setun       37                                                                               | AC Control Board CN1A & CN1B                                                                                                    | 12                                                                                           |
| AC Control Board CN20 (Nozzle Switches 1 & 2)       13         AC Control Board - Adblue       14         AC Control Board Addressing       15         CPL Display Board Addressing       15         CPL Display Board Addressing       16         Sanki Gilbarco Protocol Board       17         Sanki Gilbarco Protocol Board Jumper Settings       18         Installing PEC / Compac / NZPP Protocol Boards       19         Update       21         Running Sanki Communications Natively       23         Running Sanki Gilbarco US 485 Comms       24         Communications Junction Box Connections       25         Common Issues and Resolutions       26         Modem Configuration       29         Software Setup       29         Software Setup       29         Software Setup       31         Testing the modem SMS communications       31         Modem Installation & Wiring       32         Prerequisites       32         Menu Listing       32         Required       33         Modem Light Diagnostics       36         Changing Pump & Protocol Board Software       37         Initial Setun       37 <td>AC Control Board CN7A &amp; CN7B (Pulser 1 &amp; 2)</td> <td>13</td>           | AC Control Board CN7A & CN7B (Pulser 1 & 2)                                                                                                    | 13                                                                                           |
| AC Control Board - Adblue       14         AC Control Board Addressing       15         CPL Display Board Addressing       15         AC Control Board Lights       16         Sanki Gilbarco Protocol Board       17         Sanki Gilbarco Protocol Board Jumper Settings       18         Installing PEC / Compac / NZPP Protocol Boards       19         Update       21         Running Sanki Communications Natively       23         Running Sanki Gilbarco US 485 Comms       24         Communications Junction Box Connections       25         Common Issues and Resolutions       26         Modem Configuration       29         Software Setup       29         Software Setup       29         Software Setup       31         Testing the modem SMS communications       31         Modem Installation & Wiring       32         Prerequisites       32         Menu Listing       32         Required       33         Modem Light Diagnostics       36         Changing Pump & Protocol Board Software       37         Initial Setun       37                                                                                                    | AC Control Board CN20 (Nozzle Switches 1 & 2)                                                                                                    | 13                                                                                           |
| AC Control Board Addressing       15         CPL Display Board Addressing       15         AC Control Board Lights       16         Sanki Gilbarco Protocol Board       17         Sanki Gilbarco Protocol Board Jumper Settings       18         Installing PEC / Compac / NZPP Protocol Boards       19         Update       21         Running Sanki Communications Natively       23         Running Sanki Gilbarco US 485 Comms       24         Communications Junction Box Connections       25         Common Issues and Resolutions       26         Modem Configuration       29         Software Setup       29         Software Setup       29         Software Setup       31         Testing the modem SMS communications       31         Modem Installation & Wiring       32         Prerequisites       32         Menu Listing       32         Required       33         Modem Light Diagnostics       36         Changing Pump & Protocol Board Software       37         Initial Setun       37                                                                                                    | AC Control Board - Adblue                                                                                                    | 14                                                                                           |
| CPL Display Board Addressing15AC Control Board Lights16Sanki Gilbarco Protocol Board17Sanki Gilbarco Protocol Board Jumper Settings18Installing PEC / Compac / NZPP Protocol Boards19Update21Running Sanki Communications Natively23Running Sanki Gilbarco US 485 Comms24Communications Junction Box Connections25Common Issues and Resolutions26Modem Configuration29Hardware Setup29Software Setup29Software Setup29Setting the Modem SMS communications31Modem Installation & Wiring32Prerequisites32Menu Listing32Required33Modem Light Diagnostics36Changing Pump & Protocol Board Software37Initial Setun37                                                                                                    | AC Control Board Addressing                                                                                                    | 15                                                                                           |
| AC Control Board Lights       16         Sanki Gilbarco Protocol Board       17         Sanki Gilbarco Protocol Board Jumper Settings       18         Installing PEC / Compac / NZPP Protocol Boards       19         Update       21         Running Sanki Communications Natively       23         Running Sanki Gilbarco US 485 Comms       24         Communications Junction Box Connections       25         Common Issues and Resolutions       26         Modem Configuration       29         Hardware Setup       29         Software Setup       29         Setting the SMS numbers       31         Testing the modem SMS communications       32         Prerequisites       32         Menu Listing       32         Required       33         Modem Light Diagnostics       36         Changing Pump & Protocol Board Software       37                                                                                                    | CPL Display Board Addressing                                                                                                    | 15                                                                                           |
| Sanki Gilbarco Protocol Board17Sanki Gilbarco Protocol Board Jumper Settings.18Installing PEC / Compac / NZPP Protocol Boards19Update21Running Sanki Communications Natively23Running Sanki Gilbarco US 485 Comms.24Communications Junction Box Connections.25Common Issues and Resolutions26Modem Configuration.29Hardware Setup.29Software Setup.29Setting the SMS numbers31Testing the modem SMS communications32Prerequisites32Menu Listing.32Required33Modem Light Diagnostics.36Changing Pump & Protocol Board Software37Initial Setup.37                                                                                                    | AC Control Board Lights                                                                                                    | 16                                                                                           |
| Sanki Gilbarco Protocol Board Jumper Settings.18Installing PEC / Compac / NZPP Protocol Boards19Update21Running Sanki Communications Natively23Running Sanki Gilbarco US 485 Comms.24Communications Junction Box Connections.25Common Issues and Resolutions26Modem Configuration.29Hardware Setup29Software Setup.29Software Setup.29Setting the SMS numbers31Testing the modem SMS communications31Modem Installation & Wiring32Prerequisites32Menu Listing32Required33Modem Light Diagnostics.36Changing Pump & Protocol Board Software37Initial Setup37                                                                                                    | Sanki Gilbarco Protocol Board                                                                                                    | 17                                                                                           |
| Installing PEC / Compac / NZPP Protocol Boards       19         Update       21         Running Sanki Communications Natively       23         Running Sanki Gilbarco US 485 Comms       24         Communications Junction Box Connections       25         Common Issues and Resolutions       26         Modem Configuration       29         Hardware Setup       29         Software Setup       29         Software Setup       29         Setting the SMS numbers       31         Testing the modem SMS communications       31         Modem Installation & Wiring       32         Prerequisites       32         Menu Listing       32         Required       33         Modem Light Diagnostics       36         Changing Pump & Protocol Board Software       37         Initial Setup       37                                                                                                    | Sanki Gilbarco Protocol Board Jumper Settings                                                                                                    | 18                                                                                           |
| Update21Running Sanki Communications Natively23Running Sanki Gilbarco US 485 Comms24Communications Junction Box Connections25Common Issues and Resolutions26Modem Configuration29Hardware Setup29Software Setup29Setting the SMS numbers31Testing the modem SMS communications31Modem Installation & Wiring32Prerequisites32Menu Listing32Required33Modem Light Diagnostics36Changing Pump & Protocol Board Software37Initial Setup37                                                                                                    | Installing PEC / Compac / NZPP Protocol Boards                                                                                                    | 19                                                                                           |
| Running Sanki Communications Natively23Running Sanki Gilbarco US 485 Comms24Communications Junction Box Connections25Common Issues and Resolutions26Modem Configuration29Hardware Setup29Software Setup29Software Setup29Setting the SMS numbers31Testing the modem SMS communications31Modem Installation & Wiring32Prerequisites32Menu Listing32Required33Modem Light Diagnostics36Changing Pump & Protocol Board Software37Initial Setup37                                                                                                    | Update                                                                                                    | 21                                                                                           |
| Running Sanki Gilbarco US 485 Comms24Communications Junction Box Connections25Common Issues and Resolutions26Modem Configuration29Hardware Setup29Software Setup29Setting the SMS numbers31Testing the modem SMS communications31Modem Installation & Wiring32Prerequisites32Menu Listing32Required33Modem Light Diagnostics36Changing Pump & Protocol Board Software37Initial Setup37                                                                                                    |                                                                                                    |                                                                                              |
| Communications Junction Box Connections25Common Issues and Resolutions26Modem Configuration29Hardware Setup29Software Setup29Software Setup29Setting the SMS numbers31Testing the modem SMS communications31Modem Installation & Wiring32Prerequisites32Menu Listing32Required33Modem Light Diagnostics36Changing Pump & Protocol Board Software37Initial Setup37                                                                                                    | Running Sanki Communications Natively                                                                                                    | 23                                                                                           |
| Common Issues and Resolutions26Modem Configuration29Hardware Setup29Software Setup29Setting the SMS numbers31Testing the modem SMS communications31Modem Installation & Wiring32Prerequisites32Menu Listing32Required33Modem Light Diagnostics36Changing Pump & Protocol Board Software37Initial Setup37                                                                                                    | Running Sanki Communications Natively<br>Running Sanki Gilbarco US 485 Comms                                                                                                    | 23<br>24                                                                                     |
| Modem Configuration29Hardware Setup29Software Setup29Setting the SMS numbers31Testing the modem SMS communications31Modem Installation & Wiring32Prerequisites32Menu Listing32Required33Modem Light Diagnostics36Changing Pump & Protocol Board Software37Initial Setup37                                                                                                    | Running Sanki Communications Natively<br>Running Sanki Gilbarco US 485 Comms<br>Communications Junction Box Connections                                                                                                    | 23<br>24<br>25                                                                               |
| Hardware Setup29Software Setup29Setting the SMS numbers31Testing the modem SMS communications31Modem Installation & Wiring32Prerequisites32Menu Listing32Required33Modem Light Diagnostics36Changing Pump & Protocol Board Software37Initial Setup37                                                                                                    | Running Sanki Communications Natively<br>Running Sanki Gilbarco US 485 Comms<br>Communications Junction Box Connections<br>Common Issues and Resolutions                                                                                                    | 23<br>24<br>25<br>26                                                                         |
| Software Setup.29Setting the SMS numbers31Testing the modem SMS communications31Modem Installation & Wiring32Prerequisites32Menu Listing32Required33Modem Light Diagnostics36Changing Pump & Protocol Board Software37Initial Setup37                                                                                                    | Running Sanki Communications Natively<br>Running Sanki Gilbarco US 485 Comms<br>Communications Junction Box Connections<br>Common Issues and Resolutions<br>Modem Configuration                                                                                                    | 23<br>24<br>25<br>26<br>29                                                                   |
| Setting the SMS numbers31Testing the modem SMS communications31Modem Installation & Wiring32Prerequisites32Menu Listing32Required33Modem Light Diagnostics36Changing Pump & Protocol Board Software37Initial Setup37                                                                                                    | Running Sanki Communications Natively<br>Running Sanki Gilbarco US 485 Comms<br>Communications Junction Box Connections<br>Common Issues and Resolutions<br>Modem Configuration<br>Hardware Setup                                                                                                    | 23<br>24<br>25<br>26<br>29<br>29                                                             |
| Testing the modem SMS communications31Modem Installation & Wiring32Prerequisites32Menu Listing32Required33Modem Light Diagnostics36Changing Pump & Protocol Board Software37Initial Setup37                                                                                                    | Running Sanki Communications Natively<br>Running Sanki Gilbarco US 485 Comms<br>Communications Junction Box Connections<br>Common Issues and Resolutions<br>Modem Configuration<br>Hardware Setup<br>Software Setup                                                                                                    | 23<br>24<br>25<br>26<br>29<br>29<br>29                                                       |
| Modem Installation & Wiring32Prerequisites32Menu Listing32Required33Modem Light Diagnostics36Changing Pump & Protocol Board Software37Initial Setup37                                                                                                    | Running Sanki Communications Natively<br>Running Sanki Gilbarco US 485 Comms<br>Communications Junction Box Connections<br>Common Issues and Resolutions<br>Modem Configuration<br>Hardware Setup<br>Software Setup<br>Setting the SMS numbers                                                                                                    | 23<br>24<br>25<br>26<br>29<br>29<br>29<br>31                                                 |
| Prerequisites       32         Menu Listing       32         Required       33         Modem Light Diagnostics       36         Changing Pump & Protocol Board Software       37         Initial Setup       37                                                                                                    | Running Sanki Communications Natively<br>Running Sanki Gilbarco US 485 Comms<br>Communications Junction Box Connections<br>Common Issues and Resolutions<br>Modem Configuration<br>Hardware Setup<br>Software Setup<br>Setting the SMS numbers<br>Testing the modem SMS communications                                                                                                    | 23<br>24<br>25<br>26<br>29<br>29<br>31<br>31                                                 |
| Menu Listing                                                                                                    | Running Sanki Communications Natively<br>Running Sanki Gilbarco US 485 Comms<br>Communications Junction Box Connections<br>Common Issues and Resolutions<br>Modem Configuration<br>Hardware Setup<br>Software Setup<br>Software Setup<br>Setting the SMS numbers<br>Testing the modem SMS communications<br>Modem Installation & Wiring                                                                                                    | 23<br>24<br>25<br>26<br>29<br>29<br>29<br>31<br>31<br>32                                     |
| Required                                                                                                    | Running Sanki Communications Natively                                                                                                    | 23<br>24<br>25<br>26<br>29<br>29<br>29<br>31<br>31<br>32<br>32                               |
| Modem Light Diagnostics                                                                                                    | Running Sanki Communications Natively<br>Running Sanki Gilbarco US 485 Comms<br>Communications Junction Box Connections<br>Common Issues and Resolutions<br>Modem Configuration<br>Hardware Setup<br>Software Setup<br>Software Setup<br>Setting the SMS numbers<br>Testing the modem SMS communications<br>Modem Installation & Wiring<br>Prerequisites<br>Menu Listing                                                                                    | 23<br>24<br>25<br>26<br>29<br>29<br>31<br>31<br>32<br>32<br>32                               |
| Changing Pump & Protocol Board Software                                                                                                    | Running Sanki Communications Natively                                                                                                    | 23<br>24<br>25<br>26<br>29<br>29<br>31<br>31<br>31<br>32<br>32<br>32<br>32<br>33             |
| Initial Setup                                                                                                    | Running Sanki Communications Natively<br>Running Sanki Gilbarco US 485 Comms<br>Communications Junction Box Connections<br>Common Issues and Resolutions<br>Modem Configuration<br>Hardware Setup<br>Software Setup<br>Software Setup<br>Setting the SMS numbers<br>Testing the modem SMS communications<br>Modem Installation & Wiring<br>Prerequisites<br>Menu Listing<br>Required.<br>Modem Light Diagnostics.                                           | 23<br>24<br>25<br>26<br>29<br>29<br>31<br>31<br>31<br>32<br>32<br>32<br>33<br>36             |
|                                                                                                    | Running Sanki Communications Natively<br>Running Sanki Gilbarco US 485 Comms<br>Communications Junction Box Connections<br>Common Issues and Resolutions<br>Modem Configuration<br>Hardware Setup<br>Software Setup<br>Software Setup<br>Setting the SMS numbers<br>Testing the modem SMS communications<br>Modem Installation & Wiring<br>Prerequisites<br>Menu Listing<br>Required<br>Modem Light Diagnostics.<br>Changing Pump & Protocol Board Software | 23<br>24<br>25<br>26<br>29<br>29<br>29<br>31<br>31<br>31<br>32<br>32<br>32<br>33<br>36<br>37 |

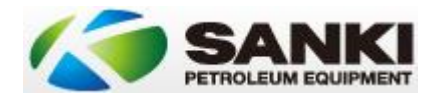

| Subsequent Setup                                             |
|--------------------------------------------------------------|
| Individual Pump Monitoring40                                 |
| Initial Setup40                                              |
| Subsequent Setup41                                           |
| Running Testing43                                            |
| Interpreting Results44                                       |
| Current Software                                             |
| Setting up a Compac DCA / OPT with Gilbarco Communications47 |
| DCA / OPT47                                                  |
| Sanki47                                                      |
| Testing                                                      |
| Setting up a Techalamit with a Sanki                         |
| Tested Environment                                           |
| Connections                                                  |
| Notes                                                        |
| Error Codes                                                  |
| Integrated ATG Configuration                                 |
| Warranty Provisions                                          |
| Calibration and Certification                                |
| Hydraulics                                                   |
| Yet To Be Incorporated                                       |
| goind.col.                                                   |

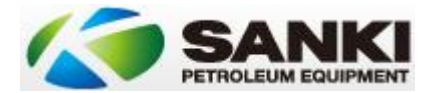

# Introduction

The following document is designed to be a reference for Sanki Australia related configuration and learnings to assist in further field deployments.

This document is by no means a complete guide but does contain answers to common configuration questions.

Depending on the level of configuration done at the factory some, or all, of the steps in the guide may be necessary.

If you have further information we can incorporate into this document, please do not hesitate to email me at seamus.kenny@yahoo.com.au

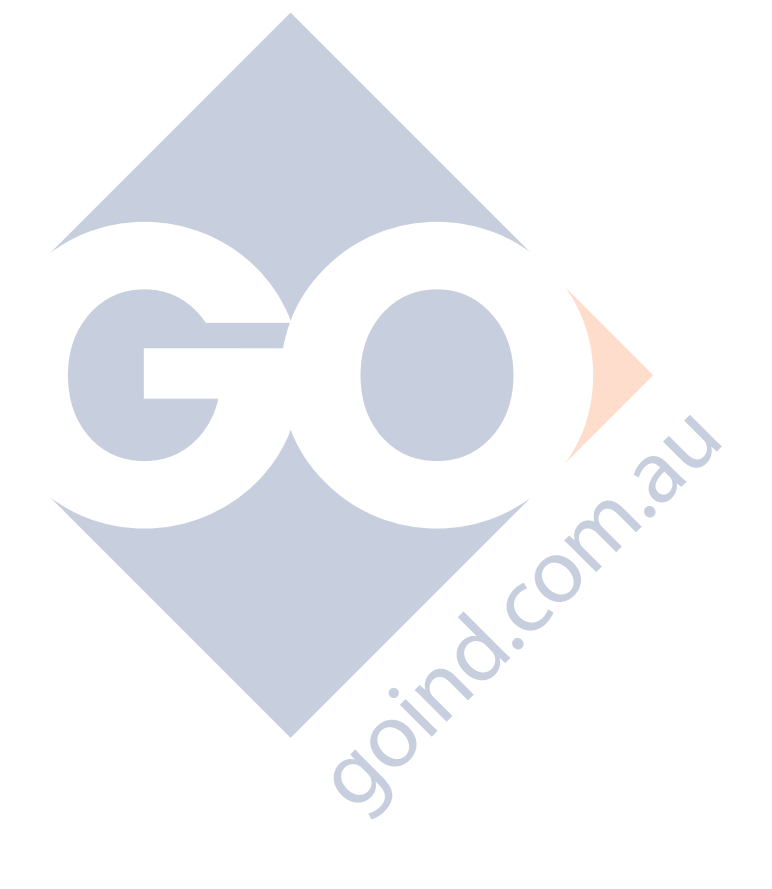

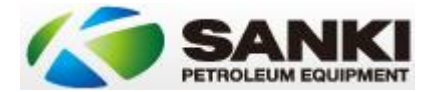

# Idiosyncrasies

There are a number of things to be aware of when working on or connecting to Sanki dispensers.

- 1. Hose numbering on dispensers is inverted between sides. On an 8 hose pump for example hose 1 Unleaded on side A would be Hose 4 on side B.
- 2. Multiple flameproof junction boxes are in use reflecting a non Australian market configuration requiring separation of communications wiring from power.
- 3. Pre 2016 units can have issues with mains power burnout from on the push style connectors for 240V. These have since been upgraded to screw style connectors.
- 4. Software updates to the main board and Sanki Gilbarco protocol board
  - a. Are done through a laptop running Flashmagic.
  - b. These need to be done in situ
  - c. Are done via serial communications.
- 5. Switch wiring on older model dispensers was done on the neutral. Not for compliance but for industry standard all dispensers post 2015 should be switch wired on the active.
- 6. AC Control Boards
  - a. Are not per product
  - b. Control either 1 side for a dual or 2 hoses for an MPP
  - c. Are addressed as follows:
    - i. Board 1 All jumpers off
    - ii. Board 2 JMP 1 Bridged, JMP 2 Unbridged
    - iii. Board 3 JMP1 Unbridged, JMP1 Bridged
    - iv. Board 4 All jumpers on
    - v. JMP 1 is the LOWER of the 2 sets
    - vi. Do not use the board guide it is confusing / wrong.
  - d. 2 Capacitors are removed on turbine sites from the AC control for dispensers to remove feedback that causes the dispensers to run continuously. (C1 & C4).

.21

- e. Note that on all new pumps and dispensers C1 & C4 should always be removed as contactors now start the motors not the AC control boards.
- f. NOTE: AC Control boards are live even when the pump emergency stops are pressed.
- 7. Protocols Available:
  - a. Gilbarco
    - i. The Sanki Australia units come from China with this by default. The main PCB connects to a Sanki Gilbarco protocol board and then on to a controller.
  - b. PEC / Compac / NZPP
    - i. To talk PEC the default Gilbarco protocol board must be removed and a Sanki PEC protocol conversion board fitted.
  - c. Sanki
    - i. This is what the pump speaks natively but, as mentioned previously, pumps need to have the Gilbarco protocol board removed and wired directly to the mainboard.

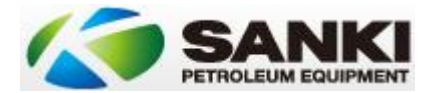

- 8. Gilbarco Protocol
  - a. Gilbarco protocol boards are particularly fragile. Communications logging can indicate they 'work' but "pump in use" errors and the like can indicate that a board needs replacing or a resistor needs installing.
  - b. Sanki Gilbarco protocol boards need to be running at least V1.09 and preferably 1.12.
  - c. Sanki Gilbarco protocol boards require jumpers to be set as well as software programming into the pump.
  - d. Gilbarco protocol board has a communications monitor that can be viewed through Putty.
  - e. Ensure that protocol boards do not have power drawn from them on port CN4. The power drain will prevent the communications from working.
  - f. Currently the Gilbarco protocol employed does not support transactions above 1000L.
- 9. Controllers
  - Sanki pumps can still communicate when in standalone and connected to comms. This can cause weird issues. Make sure if you are operating in standalone you disconnect the comms loop – isolating at the switchboard as required.
  - b. Sanki and Enabler controllers do not communicate well on Gilbarco protocol. This is under investigation.
  - c. Datafuel is tested on Gilbarco communications only.
  - d. Compac
    - i. On Gilbarco protocol,
      - 1. Particularly with Compac controllers a 330 Ohm resistor is required in the loop.
      - 2. Compac controllers need to be running a protocol board
      - manufactured in December 2015 or later. Earlier ones will not work.
      - 3. Communications need to be set to Gilbarco Highline for communications with a Compac DCA or OPT.
    - ii. Always reset the controller between changes especially with pump configuration even if Compac say it isn't necessary.
    - iii. Compac comtanks are prone to interference and require a shielded comms cable
  - e. POSTEC
    - i. Gilbarco On Gilbarco protocol POSTEC controllers must be running a firmware of 636 2012.
    - ii. PEC / Compac / NZPP
      - 1. on this protocol the POSTEC controller must be running firmware of 636 2015 or later.
      - 2. Even on single hose pumps / dispensers set them as multihose protocol especially on POSTEC's.
  - f. Radiant
    - i. Is under test but does not work with the Sanki Gilbarco protocol board.
    - ii. Can only work under the PEC / Compac / NZPP protocol. Price changes do work under this configuration.
  - g. TT
- i. Can talk via a PEC protocol board.
- ii. Untested on Gilbarco communications.
- iii. Can talk natively on Sanki communications.

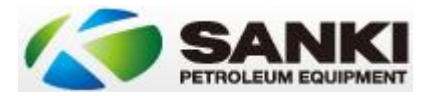

#### 10. Nozzle Switch Times

- a. If a nozzle handle is hung up within 2 seconds the pump can go into a 101 error.
- b. Nozzle will need to be hung up before the pump can be reauthorised.

#### 11. Presets

- a. Sanki pumps require the preset to be set before picking up the hose in order to work.
- b. Sanki pumps have 2 types of presets:
  - i. A large metal style preset used for:
    - 1. Programming the pump configuration.
    - 2. Industrial style applications.
  - ii. A thin membrane style used for retail applications.
  - iii. A jumper is required to be fitted to the mainboard to switch between the 2 styles.
  - iv. To set for retail membrane set a jumper on JP1 #1. To use programming membrane remove this jumper.
- c. Maincode software version should be SK97V530 or later to allow retail preset to work correctly.

#### 12. ATG

- a. There is a direct integration model with Windbell.
- b. It allows the pump to interrogate the Windbell unit and send back alarm messaging.
- c. Enhancements are being sought at the time of writing to provide live monitoring of tank levels remotely.
- d. Affects power take off point for PEC / Compac / NZPP communications board.
- e. Probe ID Manufacturing ID only exists on the probe.
- ATG requires reboot after changing a probe ID. f. 3.cor
- g. Starting numbers for a 40' Containers are
  - i. Length: 11130
  - ii. Width: 2410
  - iii. Height: 2490
  - iv. Offset / Adjustment: 12mm
- h. The only Sanki software that should be used for Windbell integrations are SK98V402 or later.
- SK98V401 does not support a separate discharge pump button. i.

#### 13. Prepay

- a. Prepay is problematic on fast nozzle switch and can cause pump 101 errors and lockups.
- b. Enabler is very problematic, particularly prepay. The enabler system locks the hose number at the time of prepay and does not release the hose number - even if the pump is reset.
- c. The POSTEC does not enforce hose number selection as it "pre pays the hose when lifted"
- d. If wrong hose is lifted reauthorisation is required.

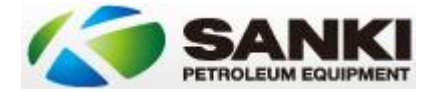

- 14. Maximum Literage
  - a. In standalone there is no \$1000 / 1000L limit to the amount of litres product that can be dispensed
  - b. If using the Gilbarco protocol there is a \$1000 / 1000L limit.
  - c. PEC has no limit also.
  - d. There are also settings inside a controller (particularly DCA's) that also affect this.
- 15. Battery Change Error 102
  - a. Battery change process. If you encounter an Error 102 you need to replace the mainboard CR2302 battery.
  - b. Note this needs to be done while the pump is powered up.
  - c. You may also need to reprogram the pump from scratch.
- 16. Board voltages.
  - a. On the mainboard many markings refer to 12V. In practice when measured this can run as low as 9V under load. This is normal.
  - b. Transformer is supposed to output 18VAC. When measured it can be as high as 24V.
- 17. Menu Access
  - a. The programming menu is only accessible when the pump is in an idle state. That means that if it is disconnected when it hasn't completed a task such as a price change then it will not allow access until the task is completed EVEN IF THE POWER IS RESET.
  - b. To get around this
    - i. Disconnect the battery on the main board
    - ii. Reset the unit
    - iii. Reinstall the battery into the mainboard with the power on.

#### 18. Adblue

- a. Run different voltages to all other dispensers. They take 240VAC input as normal.
  - i. Main Processor board takes 24VAC as per normal
  - ii. AC control boards have a 24V DC power supply feeding them.
  - iii. 24V solenoids attached to them
  - iv. Need a 240VAC active switch wire configuration and 240VAC relay for the turbine contactor.
- b. Always be careful of no flow as some ZVA adblue nozzles don't allow a standard fill without a magnetic ring. Sanki normally come with OPW though.

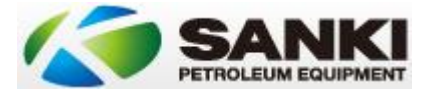

# Basic Software Configuration

Software configuration in the Sanki unit is configured via the preset display. The Sanki software has 3 levels of security.

The upper levels are accessed as an option of the current level you are in. For example level one has an option to enter level 2 and so on.

Remember you cannot access the programming preset pad if there is a jumper on JP1:1 on the main processor board.

To access the configuration options:

- 1. Press "Price" on the preset.
- 2. When prompted for a password use "9876" followed by the "Litre" or "Enter" button.
- 3. Arrow up and down using the "P1" & "P2" keys and left and right where applicable using the "P3" & "P4" keys.
- 4. "Cancel" drops you back a level of security.
- 5. When accessing the level 3 level of security you will be required to turn the key in the parameter lock clockwise to access functions.

#### Level 1 Configuration Options

Level 1 options only allow very limited functionality. For an Australian configuration we are only interested in:

- 1. 18: Version. For Australia check that it is running version SK97V5.30 for standard retail or SK98V4.03 for ATG integrated units. If not contact Sanki Australia before proceeding.
- 19: Enter level 2. When all level 1 options are set move to this option and hit the "Litre" button. When prompted for a password use "9876" followed by the "Litre" button again.

#### Level 2 Configuration Options

- 1. 22: Online / Offline. Once calibrated to put the unit into Self-Serve set this option to 2: Online.
- 2. 24: Price. Not required for connection to POS. configure as required for calibration checks.
- 3. 212: Protocol. For Australia with the Gilbarco protocol set to 5: Australia
- 4. 213: Address. This is the pump number. This must marry up with the numbers set in the jumpers on the protocol board if you are using a Gilbarco protocol board.
- 5. 215: Print Contents. This setting is primarily for units with a non retail preset attached. Setup the Currency: set to "AUS".
- 6. 223: Enter Level 3. When all level 2 options are set, move to this option turn the parameter key and hit the "Litre" button. When prompted for a password use "9876" followed by the "Litre" button again.

#### Level 3 Configuration Options

- 1. 310: Sale Point. Set to 2.
- 2. 311: Litre Point. Set to 2.
- 3. 312: Price Point. Set to 1.
- 4. 315: Save Settings. Once all of the above are set hit the Enter button to save the configuration.

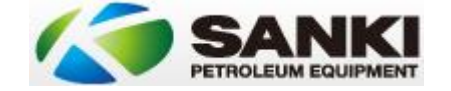

### Main PCB Connections

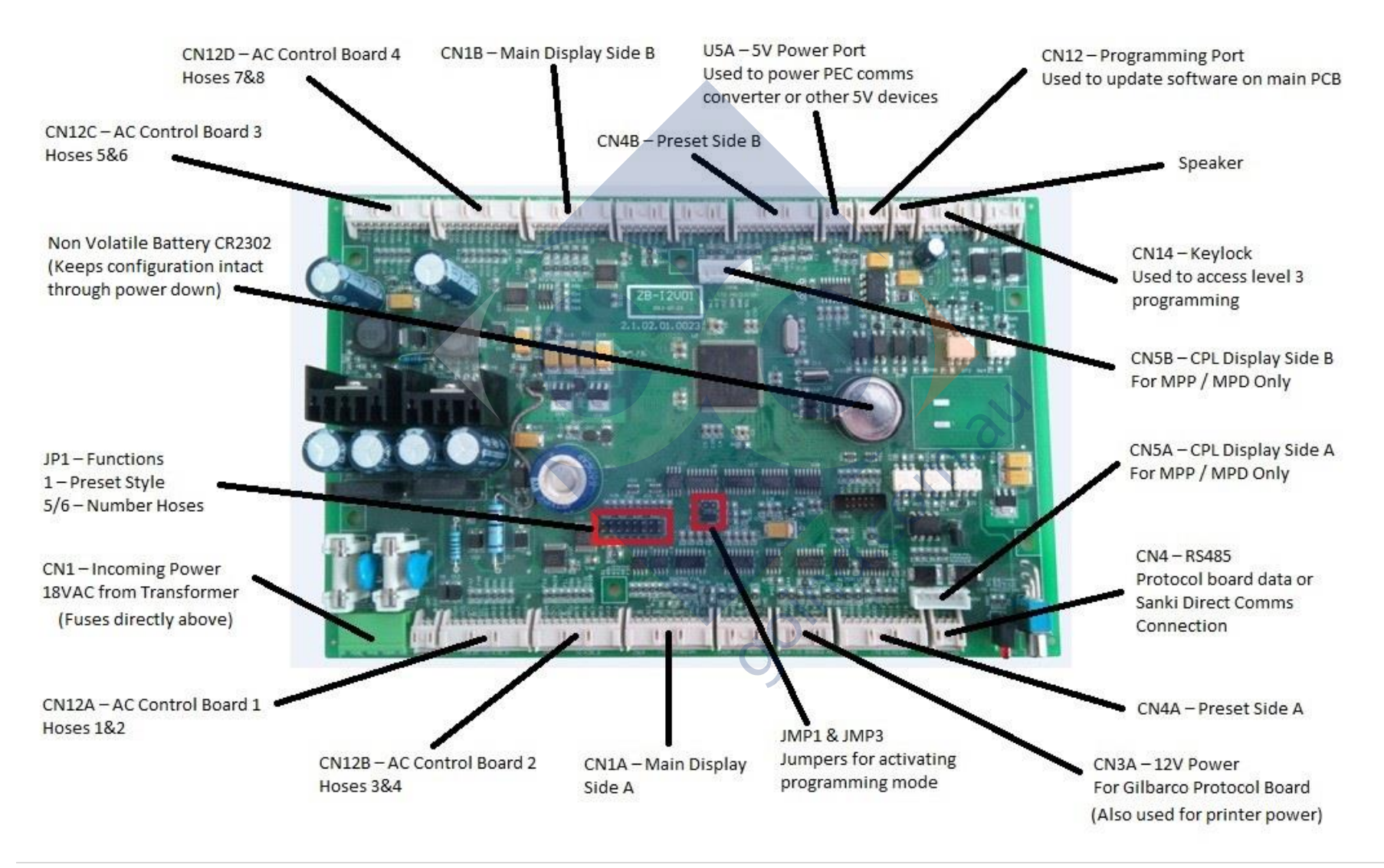

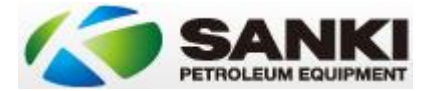

# Main PCB Jumper Settings

JMP1 – Bridged. Reset port bridged in normal use. Open only when programming the board.

JMP2 – Open. Leave unbridged.

JMP3 – Open. Boot port. Open in normal operation. Should only be bridged when programming the board.

JP2 (Toggle Switch) – Down toward board at all times.

#### JP1

- 1: Preset Type
- 2: Dual or Single Meter
- 3: Unused.
- 4: Unused.
- 5: Hoses Active per Side- See below for numbering table
- 6: Hoses Active per Side See below for numbering table
- 7: Unused.
- 8: Unused.

#### JP1: 1 – Preset Type

| JP1:1 | Preset Mode                                 |
|-------|---------------------------------------------|
| Off   | No preset keypad or pump programming preset |
| On    | Fast fill "Light" style preset              |

Note: JP1:1 must be off when programming up the pump. It must be put back on afterward to allow jind.com.al the preset to work again.

#### JP1: 2 – Meter Type

| JP1:2 | Meter Type                     |
|-------|--------------------------------|
| Off   | Single Meter & Pulser per Hose |
| On    | Dual Meter & Pulser per hose   |

#### JP1: 5&6 - Hoses / Nozzles Active per Side

| Hoses  | JP1: 5 | JP1: 6 | Pump / Dispenser Type    |
|--------|--------|--------|--------------------------|
| / Side |        |        |                          |
| 1      | Off    | Off    | 1or 2 Hose Dispenser     |
| 2      | On     | Off    | 4 Hose or Dual High Flow |
| 3      | Off    | On     | 6 Hose                   |
| 4      | On     | On     | 8 Hose                   |

#### JP1: 8 – Printer Configuration

| JP1:8 | Printer Configuration                   |
|-------|-----------------------------------------|
| Off   | One printer per side                    |
| On    | One shared printer for entire dispenser |

NOTE: An older dual high flow dispenser MAY have 2 AC control boards. You may need to set this as the case set as per a 4 hose unit.

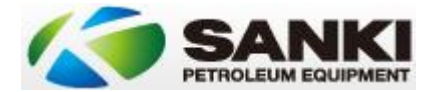

# AC Control Board Connections

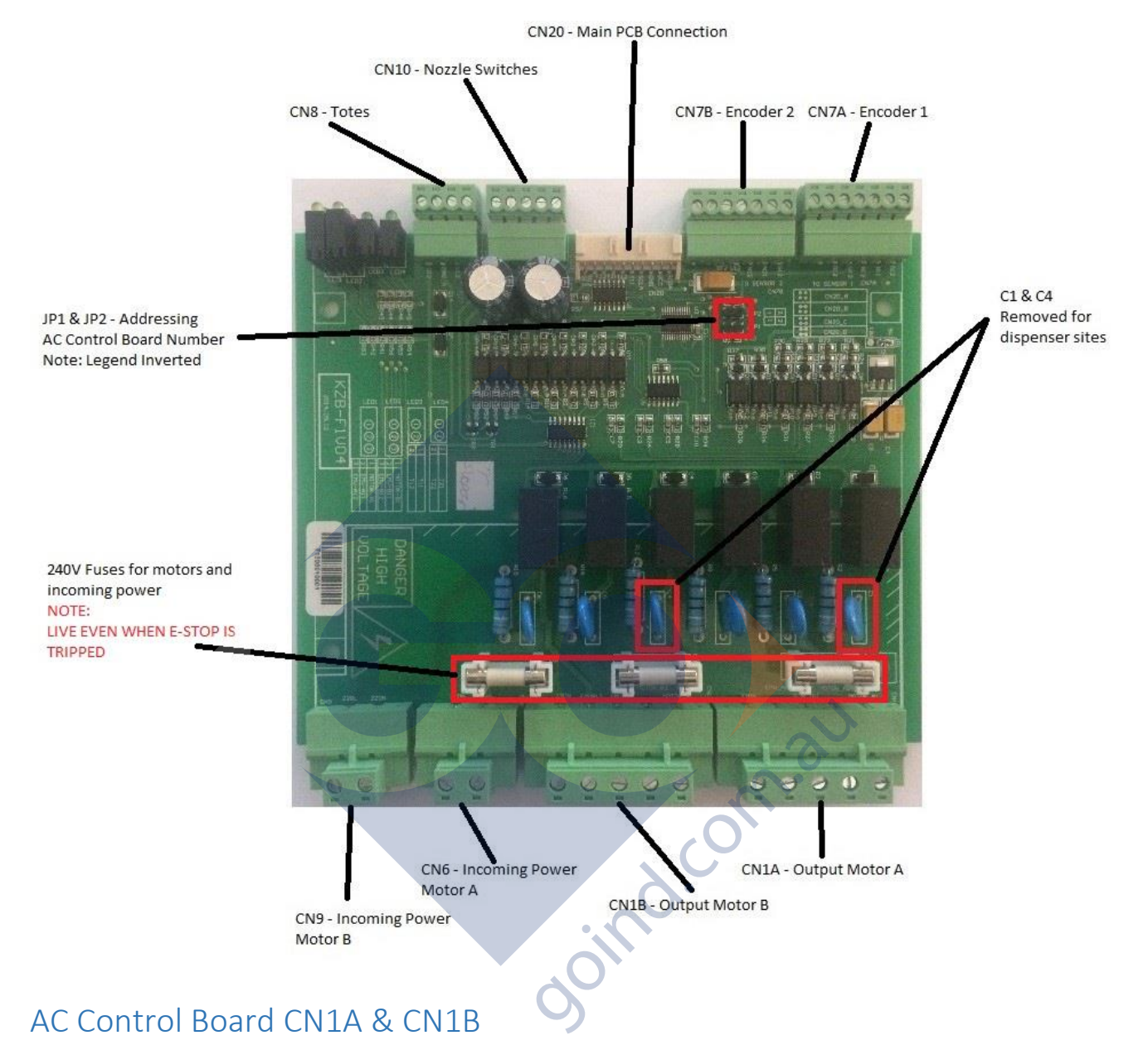

Wiring for the solenoids and motors are as follows:

| Wire Number (L-R) | Colour     | Purpose                    |
|-------------------|------------|----------------------------|
| 1                 | Grey/ Blue | Neutral                    |
| 2                 | Black      | Solenoid Primary           |
| 3                 | Black      | Solenoid Second Stage      |
| 4                 | Red        | Motor Input Switch Live    |
| 5                 | Red        | Motor Activate Switch Live |

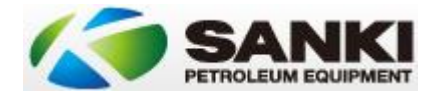

# AC Control Board CN7A & CN7B (Pulser 1 & 2)

Wiring for the pulsers / encoders are as follows. Orientation of the board is with these connectors facing upward. Pulser 1 is on the edge of the board (CN7A) and pulser 2 is toward the middle of the board (CN7B)

| Wire Number (L-R)   | Colour | Purpose  |
|---------------------|--------|----------|
| (Connectors Upward) |        |          |
| 1                   |        | Unused   |
| 2                   |        | Unused   |
| 3                   | Black  | G12      |
| 4                   | Red    | V12      |
| 5                   | Green  | Signal B |
| 6                   | Yellow | Signal A |
| 7                   |        | Unused   |

# AC Control Board CN20 (Nozzle Switches 1 & 2)

Wiring for the nozzle switches are as follows. Orientation of the board is with these connectors facing upward. Nozzle 1 is on the two pins on the right edge of the connector and nozzle 2 are the two pins left edge of the connector

Depending on the model these may run via an IS barrier.

These are normally a red & black pair of wires and are not polarity conscious.

| Wire Number (L-R)   | Purpose  |
|---------------------|----------|
| (Connectors Upward) |          |
| 1                   | Nozzle 2 |
| 2                   | Nozzle 2 |
| 3                   | Unused   |
| 4                   | Nozzle 1 |
| 5                   | Nozzle 1 |

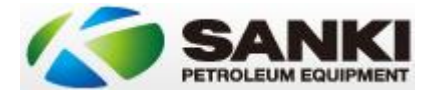

# AC Control Board - Adblue

Adblue unit AC Control Board wiring is different to normal pumps and dispensers.

Due to it's corrosive nature all Adblue fittings and connections need to be stainless steel. As a part of this the solenoids controlling flow are also made of stainless steel. These however are 24VDC not 240VAC.

Turbine switch wiring remains unaffected. Turbine switch wiring remains at 240VAC is the turbine is switched on the live or active line – closing the CN1A 4&5 points (product 1) or CN1B 4&5 points (product 2).

Solenoids are 24VDC however and the feed for these is modified to 24VDC from an additional DC supply in the head. The 24VDC supply is wired into the AC Control board as follows:

Product 1 - CN6 - N - GNDProduct 1 - CN6 - L - +24VProduct 2 - CN9 - N - GNDProduct 2 - CN9 - L - +24V

The wiring diagram for the control board is located below. Complete diagram is available on request.

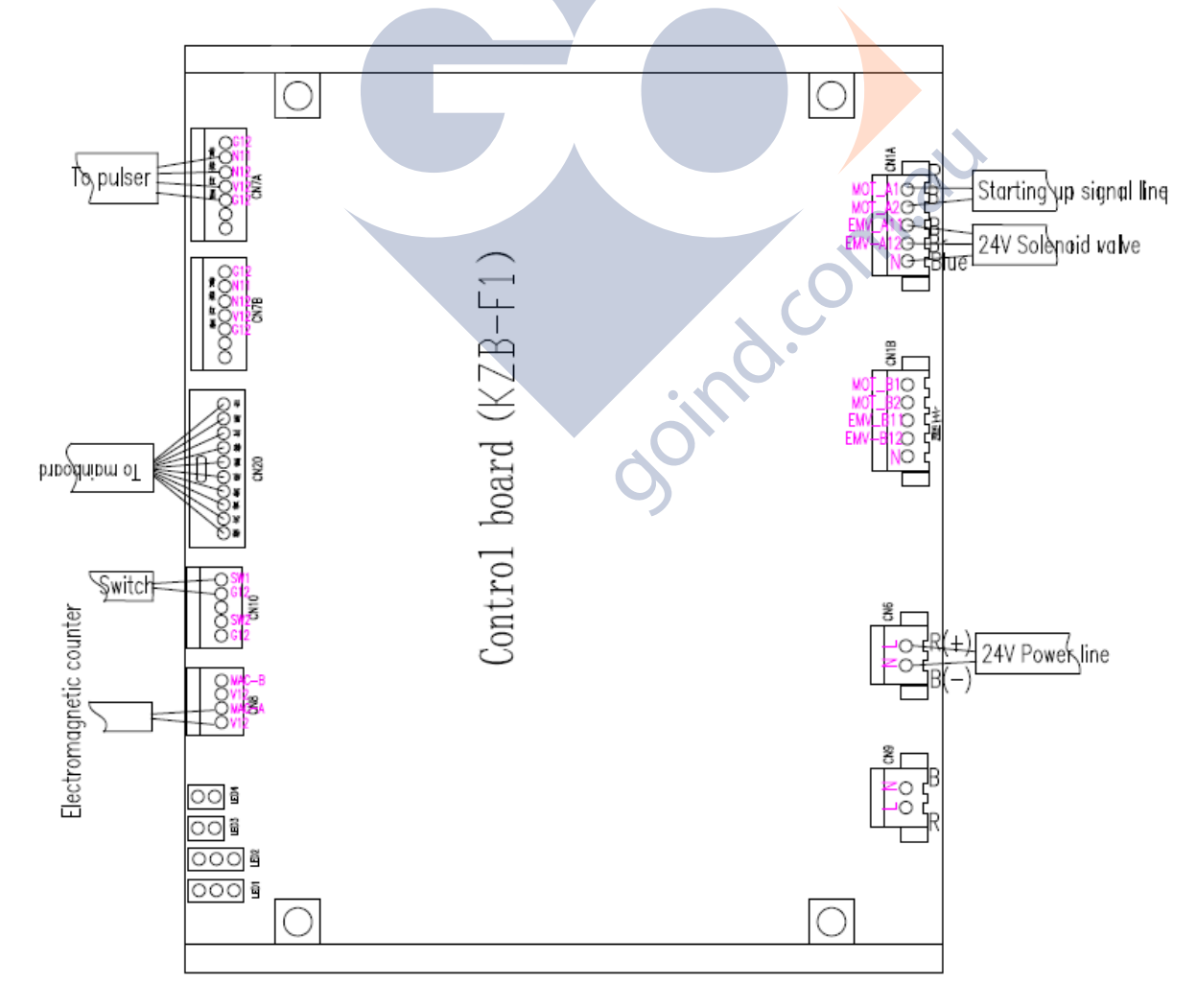

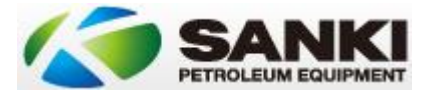

# AC Control Board Addressing

A pump / dispenser can have up to 4 AC control boards. To identify which board it is and what hoses it is controlling there is a set of jumpers. Note that the legend on the board here is confusing / wrong and JMP1 is the bottom one.

Additional notes:

- 1. Also note that CN9 and CN6 are live even when the pump E-stop is hit.
- 2. An AC control board : product relationship does not exist.
- 3. A dual may use 2 AC control boards if there are different speeds being employed. Some may come from the factory as 1 & 2 and some as 1 & 3. This may affect the hose number jumpering on the main board.

| JMP1 (Bottom)                | JMP2 (Top) | Number | Hoses |   |  |  |  |  |
|------------------------------|------------|--------|-------|---|--|--|--|--|
| Off                          | Off        | 1      | 1 & 2 |   |  |  |  |  |
| On                           | Off        | 2      | 3 & 4 |   |  |  |  |  |
| Off                          | On         | 3      | 5 & 6 |   |  |  |  |  |
| On                           | On         | 4      | 7 & 8 | 3 |  |  |  |  |
| CPL Display Board Addressing |            |        |       |   |  |  |  |  |

# CPL Display Board Addressing

A pump / dispenser can have multiple CPL displays - 1 for each grade per pump number. Numbering configuration is as follows:

|           | JP2 (Top) | Hose Number |
|-----------|-----------|-------------|
| JP1 (Top) |           |             |
| Off       | Off       | 1           |
| On        | Off       | 2           |
| Off       | On        | 3           |
| On        | On        | 4           |

Remember this needs to be done on both sides of the unit.

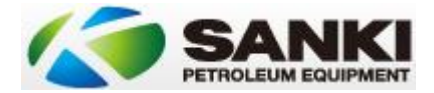

# AC Control Board Lights

The lights on the AC control board provide information on what is happening signal wise.

The 2 stack LED's indicate pulser / encoder activity.

The 3 stack LED's indicate motor / solenoid activity

Numbers indicate which nozzle the light refers to.

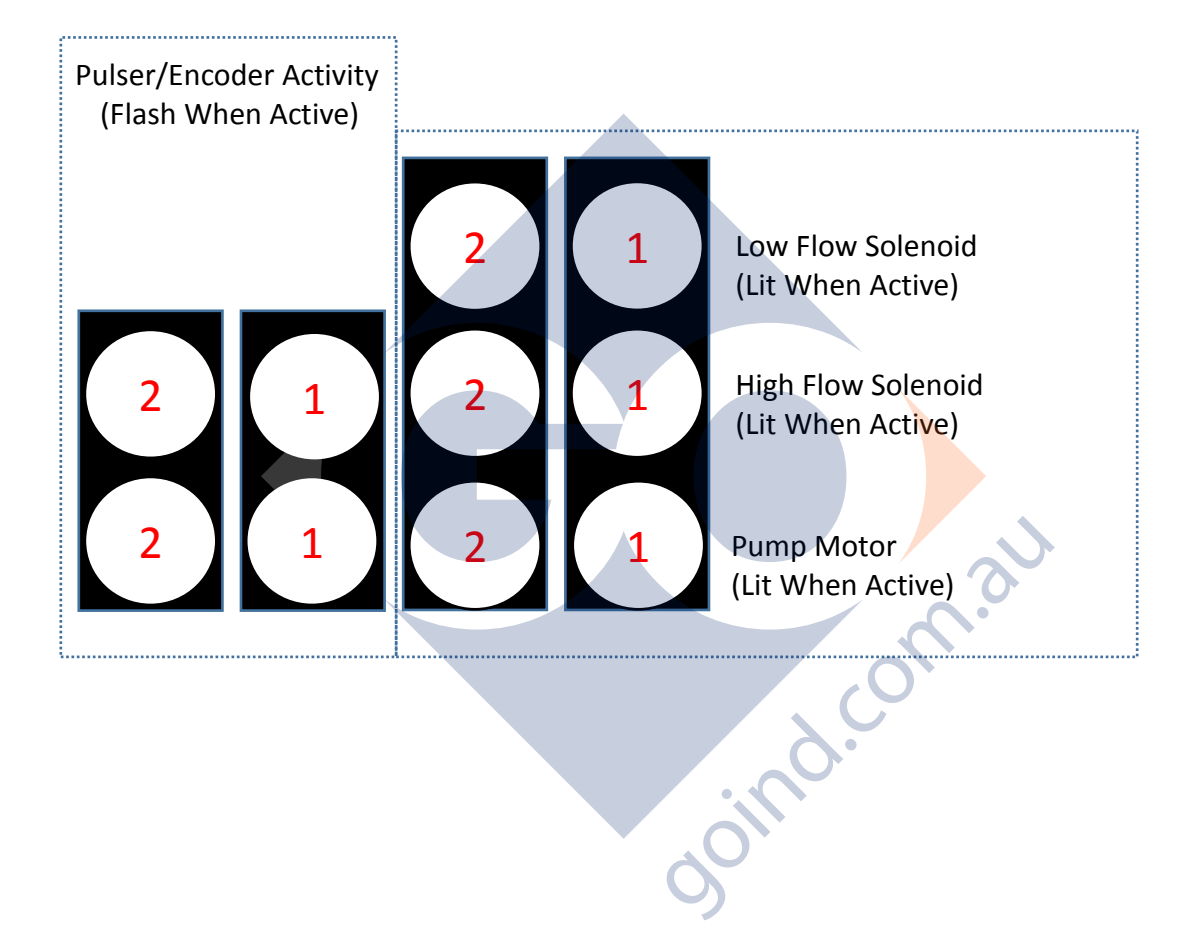

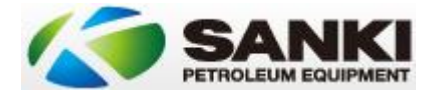

# Sanki Gilbarco Protocol Board

Below is a picture of the Gilbarco protocol board in the Sanki dispenser. The ports we are interested in are marked in red.

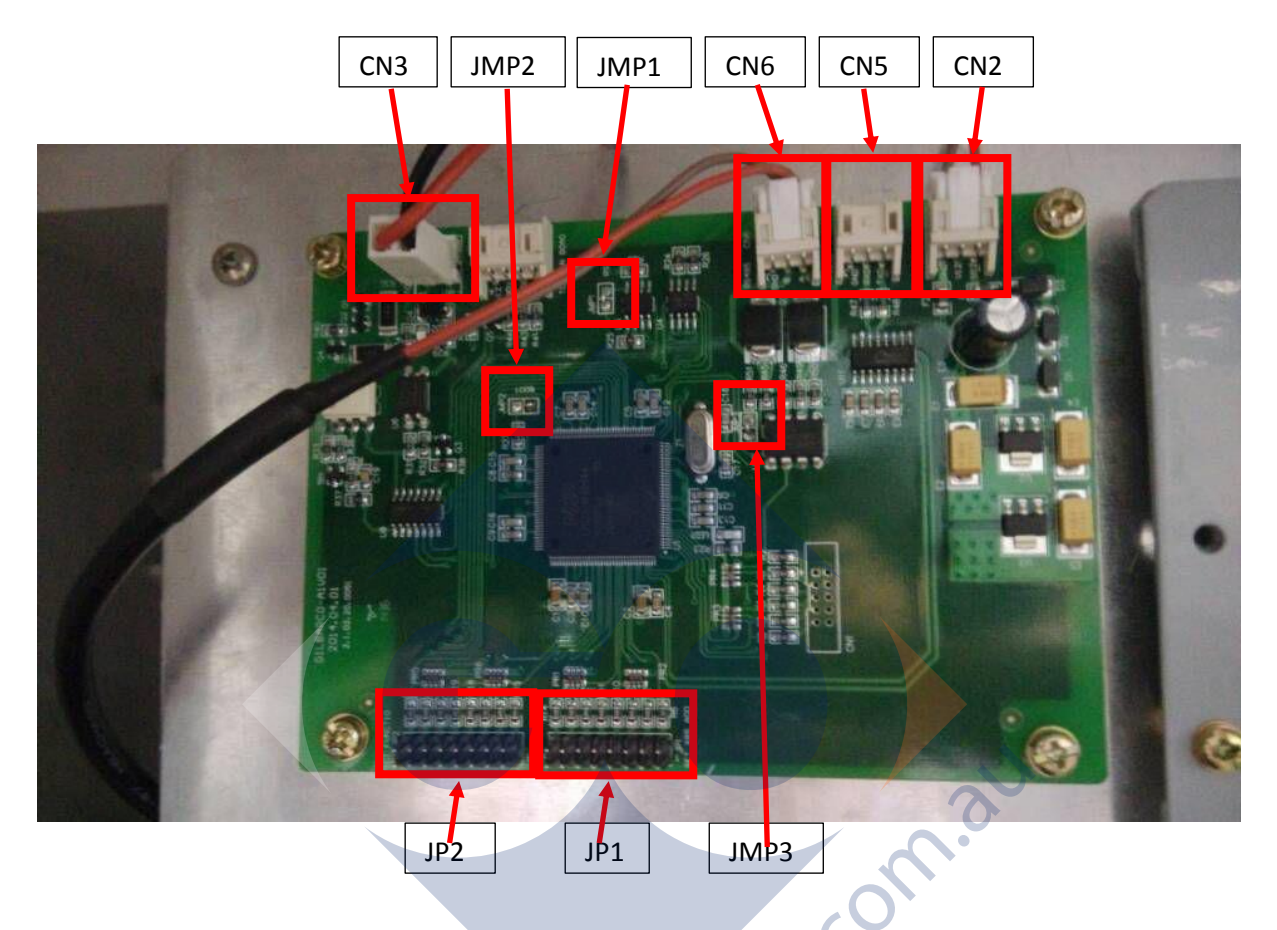

- JMP1 Open. Reset port.
  - V1.01 Board This should always be open.
  - V1.02 Board or later running 1.11 or earlier This should be open.
  - V1.02 Board or later running 1.12 or later This should be closed.
- JMP2 Open. Boot port. This should only be bridged when upgrading software.
- JMP3 Open.
- CN3 Pump communications. Should connect to the communications connections on the pump.
- CN6 Main PCB connection. Should connect to the main board on port CN4
- CN5 Only used for upgrading or monitoring communications
- CN2 Protocol board power. Should connect to main board on port CN3A
- JP1 No jumpers should be on this.
- JP2 Controls pump numbering. Pins 1-4 control side A. Pins 5-6 Control side B

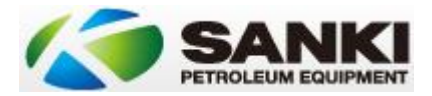

# Sanki Gilbarco Protocol Board Jumper Settings

JMP1 – Open. Reset port. This should always be open on V101 boards. It should only be closed on V1.02 boards where software version 1.12 or later is loaded.

JMP2 – Open. Boot port. This should only be bridged when upgrading software.

JMP3 – Open. This should always be open.

JP1 – Unused

JP2 – Pump Numbering. JP2:1-4 controls side A and JP2:5-8 controls side B.

Numbering is binary therefore pin:

- 1: +1 to Side A number 2: +2 to Side A number 3: +4 to Side A number 4: +8 to Side A number 5: +1 to Side B number 6: +2 to Side B number
- 7: +4 to Side B number 8: +8 to Side B number

Alternatively you can use the guide below. Simply chose which side you want to number and put the

jumpers on the JP2 pins required to "make" the pump number you want on that side.

| JP2 Pump Numbering |     |     |     |     |             |     |     |     |     |
|--------------------|-----|-----|-----|-----|-------------|-----|-----|-----|-----|
| Side               | A   |     |     | В   |             |     |     |     |     |
| Pin                | 1   | 2   | 3   | 4   | Pump Number | 5   | 6   | 7   | 8   |
|                    | On  | Off | Off | Off | 1           | Ón  | Off | Off | Off |
|                    | Off | On  | Off | Off | 2           | Off | On  | Off | Off |
|                    | On  | On  | Off | Off | 3           | On  | On  | Off | Off |
|                    | Off | Off | On  | Off | 4           | Off | Off | On  | Off |
|                    | On  | Off | On  | Off | 5           | On  | Off | On  | Off |
|                    | Off | On  | On  | Off | 6           | Off | On  | On  | Off |
|                    | On  | On  | On  | Off | 7           | On  | On  | On  | Off |
|                    | Off | Off | Off | On  | 8           | Off | Off | Off | On  |
|                    | On  | Off | Off | On  | 9           | On  | Off | Off | On  |
|                    | Off | On  | Off | On  | 10          | Off | On  | Off | On  |
|                    | On  | On  | Off | On  | 11          | On  | On  | Off | On  |
|                    | Off | Off | On  | On  | 12          | Off | Off | On  | On  |
|                    | On  | Off | On  | On  | 13          | On  | Off | On  | On  |
|                    | Off | On  | On  | On  | 14          | Off | On  | On  | On  |
|                    | On  | On  | On  | On  | 15          | On  | On  | On  | On  |
|                    | Off | Off | Off | Off | 16          | Off | Off | Off | Off |

Don't forget to number them in the software to match.

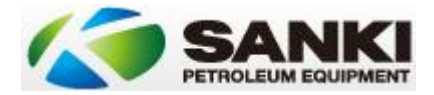

# Installing PEC / Compac / NZPP Protocol Boards

Required:

Per Dispenser: 4x Gel cap connectors 1x New protocol board kit (Board, loom and standoffs) 2x Small ferules

Tools: Small Flathead Screwdriver Sidecuttters Blunt nose pliers. Wire strippers Ferule crimping tool.

Other:

Configured PEC / Compac / NZPP 4HMPP compatible controller.

- 1. Power down pump.
- 2. If on Blue Box isolate at Blue Box.
- 3. Unscrew old protocol board.
- 4. PEC Comms
  - a. Disconnect comms wire from OLD protocol board.
  - b. Cut off the large white connector
  - c. Ferrule each of the two wires
  - d. Connect into the top green phoenix connector in the NEW protocol board
- 5. Power
  - a. Disconnect the cable connected to CN3A from the main processor board.
  - b. Cut off the 6 Way connector.
  - c. Remove the cable from the cable ties looms (without cutting the ties).
  - d. Disconnect at the OLD protocol board (CN2 on old Protocol board)
  - e. Plug the 3 way connector into U5A on the main processor board
  - f. Leave the other end free for connecting to the multiwire loom.
- 6. Data RS485
  - a. Disconnect the cable from CN6 on the OLD protocol board.
  - b. Cut the 3 way connector off the cable at that end.
  - c. Remove the cable from the cable ties looms (without cutting the ties).
  - d. Don't touch the connection in the main processor board at CN4.
  - e. Leave the other end free for connecting to the multiwire loom.
- 7. Remove the OLD protocol board.
- 8. Protocol Board Mount
  - a. Install the standoffs into the board and pull back the adhesive.
  - b. Make sure the standoffs sit so the locking clip faces out so the board can be easily changed.
  - c. Mount the NEW protocol board vertically, with the black loom connector to the bottom and toward the top of the space to allow the loom to be fitted.
  - d. Install the loom cable.

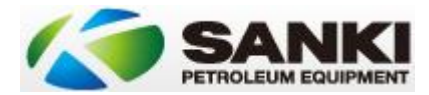

- 9. Looming
  - a. Cut the ferules from the multiwire loom.
  - b. Wiring colours at the pump end are NOT standard. You will need to trace the cable back to the main processor board before connecting.
  - c. Connect as follows:

| i.Multiwire Loom | i.Main Processor Board Connection |
|------------------|-----------------------------------|
| i.Red – 5V       | v.U5A VCC (Power)                 |
| .Blue - Ground   | i.U5A GND (Power)                 |
| i.Green – RS485A | i.CN4 A (Data)                    |
| .Yellow – RS485B | c.CN4 B (Data)                    |

- 10. Note scotch locks can be unreliable at times. Ensure the connections are press clamped multiple times.
- 11. Controller connections. Transfer wiring to new controller as required
- 12. Dipswitch settings. Ensure dipswitch settings are set as follows.
  - a. 1 On
  - b. 2 Off
  - c. 3 Off
  - d. 4 Off
- 13. Power up pump. Reverse polarity as required.

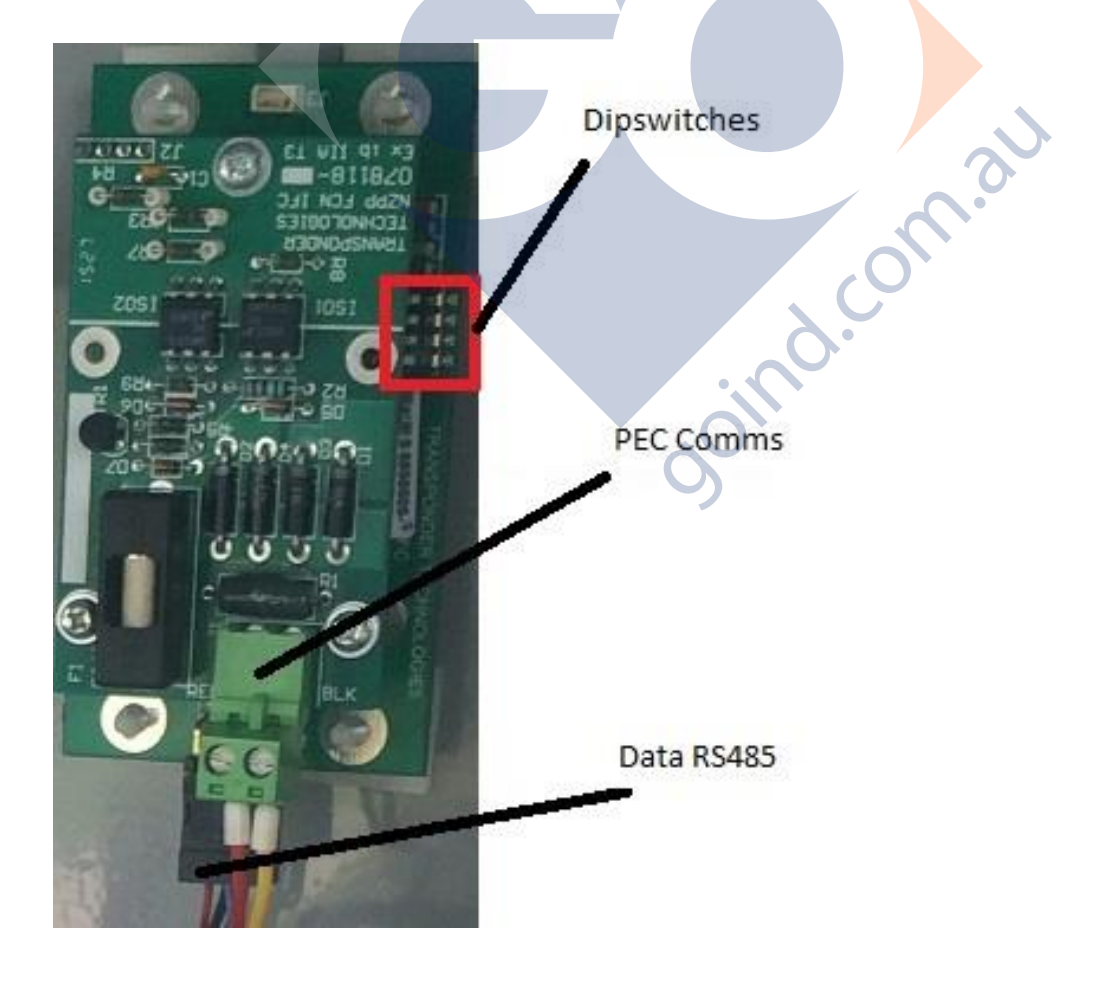

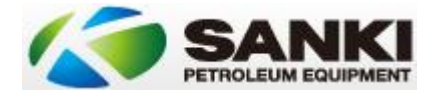

#### Update

a) New standoffs and template supplied allow the cover plate of the main processor board to be drilled and mount the PEC board. Observing hazardous zone requirements (generally do this outside the hazardous zone) you will need a drill and a 4.5mm steel drill bit. Stick on the template and drill accordingly.

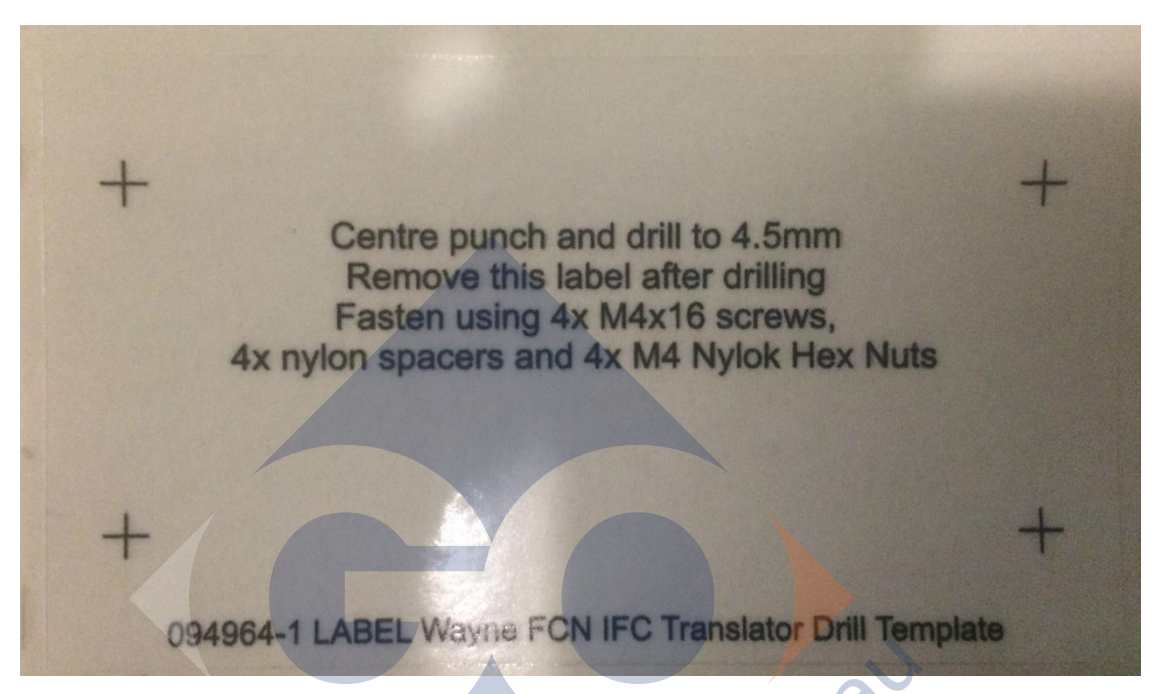

- b) New PEC protocol boards now come with ready-made connectors for connection to the Sanki mainboard for U5A (Power) and CN4A (Sanki). Re-termination of the PEC-POS communications wiring is still necessary with ferules.
- c) Where you are installing PEC communications onto a SK52 unit you will need to drill and grommet a hole in the face place cover of the Sanki mainboard to get the cabling through as the premade cable ends will not fit through the standard cable grommets. Suggest a 9.5mm drill bit and grommet. Alternatively slice through one of the rubber grommets on the side if there is one available.

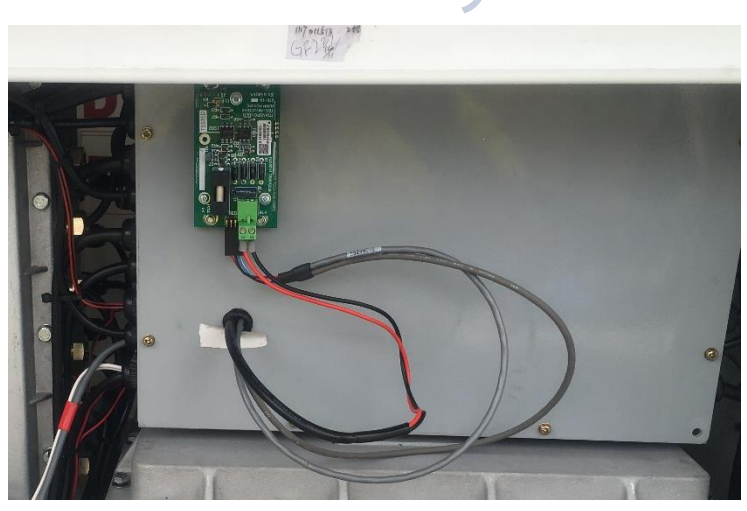

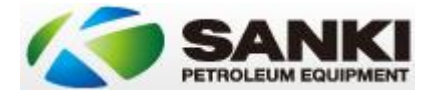

- d) Where you are installing PEC communications onto a SK52 unit with integrated Windbell ATG display you will need to make the following modifications.
  - a. The U5A connection (power take off) is already being used for Windbell. Instead cut the normal U5A connection and wire it to the JaRa Converter 5V connections.

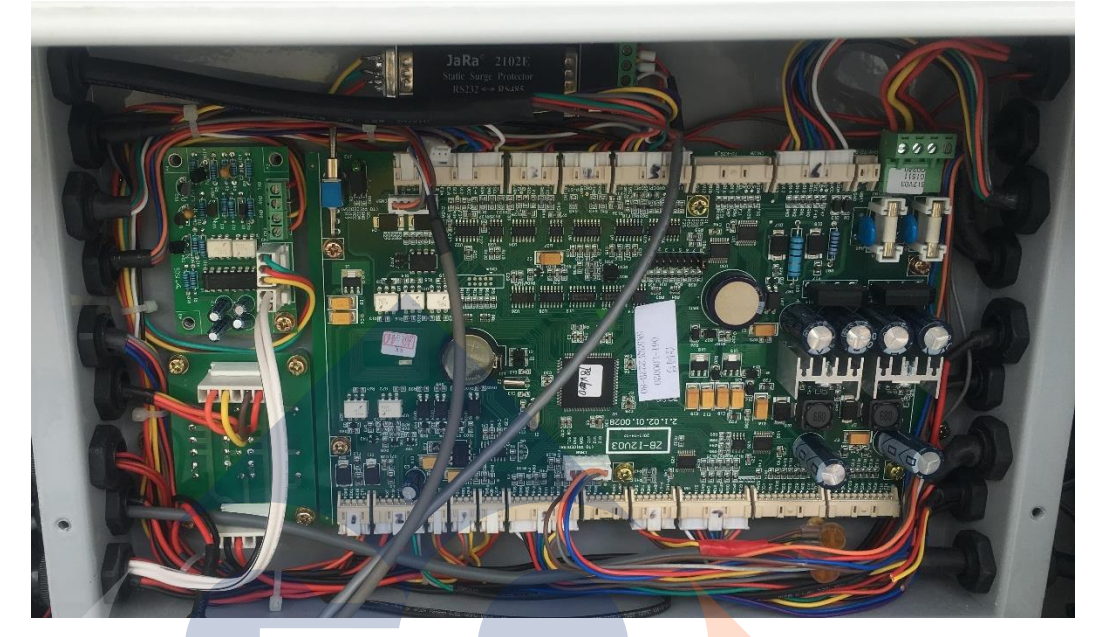

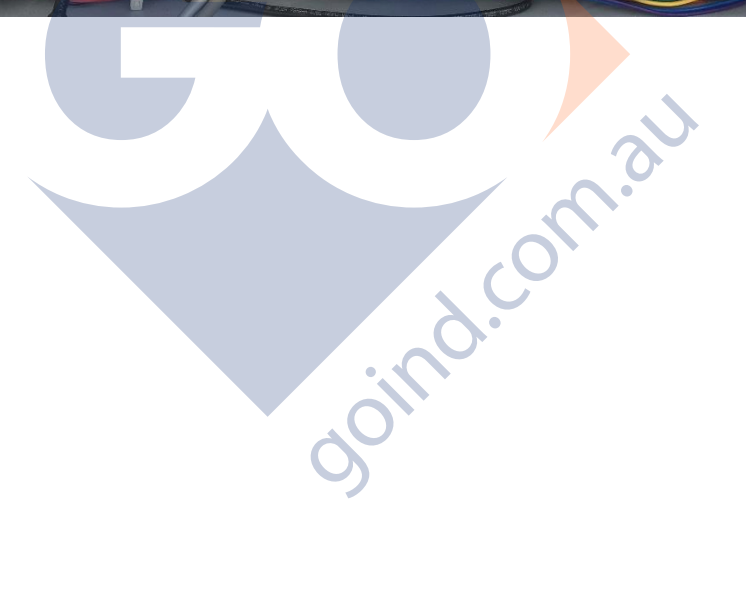

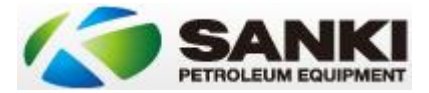

# **Running Sanki Communications Natively**

Sanki Australia pumps will generally come with a Gilbarco protocol board fitted and wired in. This will need to be bypassed in order to run Sanki communications.

To do this:

- 1. Shut down the pump / dispenser.
- 2. Isolate at the blue box if required.
- 3. Remove the protocol board power cable from the protocol card and main processor. This is the connector CN3A on the main PCB and from CN2 on the Sanki Gilbarco protocol board.
- 4. Remove the pump comms cable from the protocol board. This is connector CN3.
- 5. Remove the RS485 cable at the protocol board only. This is connector CN6. It should stay connected at the Main PCB on CN4.
- 6. Remove the protocol board from the pump and dispenser.
- 7. You should now have only the CN6 and CN3 connectors
- 8. Chop the connectors and join the RS485 cable to the pump comms cable. The RS485 connection is polarity sensitive so you should make a temporary join first to get communications working before finalising the connection with scotch locks or similar.
- 9. Note scotch locks can be unreliable at times. Ensure the connections are press clamped goind.cc multiple times.
- 10. Test Communications with the controller.

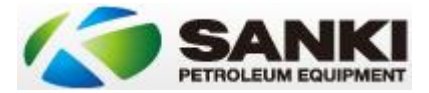

# Running Sanki Gilbarco US 485 Comms

Sanki Australia pumps will generally come with a Gilbarco protocol board fitted and wired in. This will need to be bypassed in order to run Sanki communications.

To do this:

- 1. Shut down the pump / dispenser.
- 2. Isolate at the blue box if required.
- 3. Remove the protocol board power cable from the protocol card and main processor. This is the connector CN3A on the main PCB and from CN2 on the Sanki Gilbarco protocol board.
- 4. Remove the pump comms cable from the protocol board. This is connector CN3.
- 5. Remove the RS485 cable at the protocol board only. This is connector CN6. It should stay connected at the Main PCB on CN4.
- 6. Remove the protocol board from the pump and dispenser.
- 7. You should now have only the CN6 and CN3 connectors
- 8. Chop the connectors and join the RS485 cable to the pump comms cable. The RS485 connection is polarity sensitive so you should make a temporary join first to get communications working before finalising the connection with scotch locks or similar.
- 9. Note scotch locks can be unreliable at times. Ensure the connections are press clamped multiple times.
- 10. Go into the level 2 programming of the dispenser and choose "Global 1" as the protocol. Note that if the option of Global 1 does not appear then you need to upgrade the Sanki Mainboard software to a later version.
- 11. Also check that in the level 2 programming the baud rate is set to "5787"
- 12. Test Communications with the controller.
- 13. Note that this has only been tested on an Enabler console. This will not work on a Compac, TT or POSTEC controller.

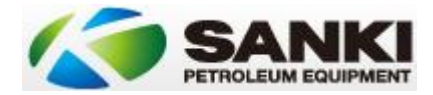

# **Communications Junction Box Connections**

The Sanki units generally have 2 junction boxes as a result of other markets requiring separation of power and communications. Connections should be as follows:

| +           | Positive intrinsically safe wiring to run probe         |  |
|-------------|---------------------------------------------------------|--|
| -           | Negative intrinsically safe wiring to run probe         |  |
| А           | RS485 probe communications leg A                        |  |
| В           | RS485 probe communications leg B                        |  |
| IN          | Pump controller communications wire 1                   |  |
| OUT         | Pump controller communications wire 2                   |  |
| GND         | RS232 local communications controller (unused) ground   |  |
| TXD         | RS232 local communications controller (unused) transmit |  |
| RXD         | RS232 local communications controller (unused) receive  |  |
| TANK GND    | Grounding test point for tank (bridge out)              |  |
| TRUCK GND   | Grounding test point for hose (bridge out)              |  |
| GROUND PILE | Grounding test point to earth (bridge out)              |  |
|             |                                                         |  |

Notes:

Probe wiring is labelled to match flameproof box.

Local RS232 connection to local controller is not generally used.

In Australia grounding is done back to the switchboard so test points can be bridged out. Cabling should be between 1.5 and 2mm.

Following shows the actual physical look of the junction box.

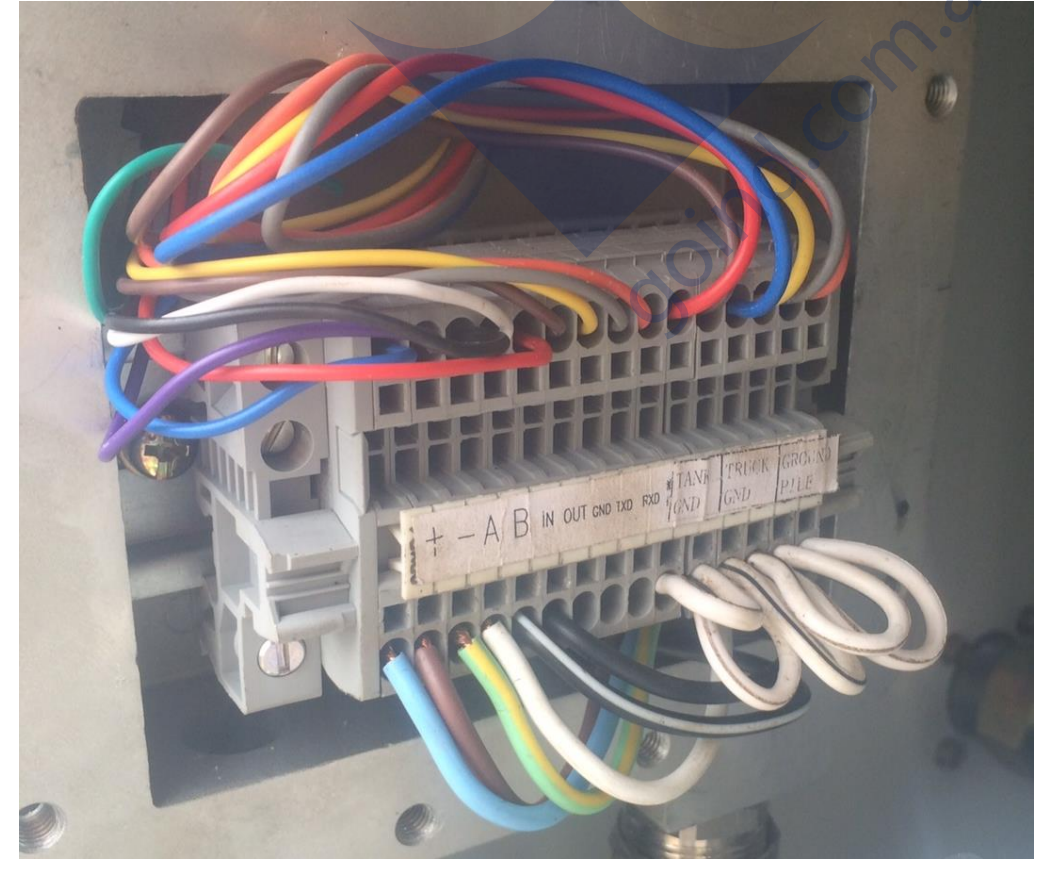

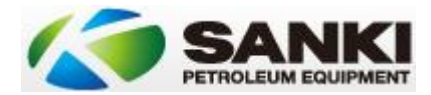

# Common Issues and Resolutions

| Issue                          | Cause                        | Resolution                   |
|--------------------------------|------------------------------|------------------------------|
| Turbine running continuously   | Electrical back feed from    | Remove capacitors C1 and C4  |
|                                | dispenser                    | on AC control board.         |
| Hose 4 Finalising on wrong     | POSTEC bug                   | Upgrade POSTEC firmware to   |
| grade                          |                              | version 636 – 2015 or later  |
| Pump coming up with "Pump      | Faulty Comms                 | Insert 330 Ohm resistor into |
| In Use" error when trying to   |                              | current loop if running      |
| authorise with DCA / OPT       |                              | Gilbarco                     |
|                                |                              | Replace faulty Gilbarco      |
|                                |                              | protocol board               |
|                                |                              | Check 12V voltage is within  |
|                                |                              | tolerance.                   |
|                                |                              | Wrong type of pump in DCA    |
|                                |                              | configuration.               |
| 111 Error                      | No communications with       | Trace back connection with   |
|                                | controller                   | POS equipment from RS485     |
|                                |                              | port on main board           |
|                                |                              | Check standing pump          |
|                                |                              | programming has been done.   |
| 102 Error                      | Battery Error                | Replace battery.             |
| Sale not finalising on console | Pump in standalone           | Reconfigure pump / dispenser |
| Membrane preset not working    | Customer training            | Ensure customer entering     |
|                                |                              | preset BEFORE picking up     |
|                                |                              | nozzle.                      |
|                                | Wrong Software version       | Upgrade mainboard software   |
|                                |                              | to version SK97V529 or later |
|                                | Jumper set incorrectly       | Set jumper 1 on JP1 on main  |
|                                |                              | processor to on.             |
|                                |                              |                              |
| Programming preset not         | Jumper set incorrectly       | Clear any jumpers on JP1,    |
| working                        |                              | jumper 1.                    |
| 101 error                      | Nozzle not hung up           | Reseat nozzles as required   |
|                                | Nozzle Switch                | Replace Nozzle Switch        |
|                                | IS Barrier                   | Replace IS Barrier           |
| \$ Preset coming up in Litre   | Wrong software loaded        | Upgrade mainboard software   |
| field                          |                              | to version SK97V529 or later |
| CPL Displays not blanking      | Miscabled                    | Swap the cables between      |
| unused grade prices when sale  |                              | CN5A and CN5B. May be        |
| in progress                    |                              | reversed.                    |
| Continuous beep on boot up     | Protocol board wiring wrong  | Switch wiring between CN2    |
|                                |                              | and CN6 on protocol board.   |
| Hose grade pricing wrong       | Console configuration        | Rectify controller           |
|                                |                              | configuration.               |
|                                | Jumper settings wrong on CPL | Rectify Jumper settings      |
|                                | displays                     |                              |
|                                | Pump numbering reversed      | Correct pump numbering       |

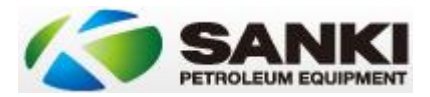

| Decimal Places WrongIncorrect ConfigurationModify in Level 3<br>configuration. 2CPL for Sale<br>and dollar, 1CPL for priceEarthing ErrorsEarthing ConnectionsBridge all earthing connections<br>in junction box together.No Power to DisplaysBlown fuses<br>E-StopCheck fuses on mainboard<br>Reset E-stops on pumps and<br>on site.No incoming powerCheck switchboard and ensure<br>power to AC control boards.<br>Replace TransformerAuthorisation but no product<br>flowSolenoid<br>Fuses<br>Motor (Pump)Replace Solenoid<br>Check AC Control board fuses<br>Check Relay, Turbine and line<br>leak detection<br>Check worth on mainboard<br>faces toward back of board.<br>Check worth on mainboard<br>faces toward back of board.<br>Check worth on mainboard<br>faces toward back of board.<br>Check worth on mainboard<br>faces toward back of board.<br>Check worth on mainboard<br>faces toward back of board.<br>Check worth for accessing<br>lewel 3 menu is in the correct<br>positionFlow stops at 1000LProtocol limitation<br>this is the maximum that can<br>be achieved.<br>If running PEC investigate<br>controller limitations.Probe reading zeroConfiguration Issue<br>result in sub and subsec<br>Pump adjustment<br>Flexi LeakProbe ID incorrectly set. Note<br>this S the maximum that can<br>be achieved.<br>If running PEC investigate<br>controller limitations.Pump sesponding on console<br>when they are turned off<br>pump display shortly after<br>pump finalisationPOS IssueSoftware Issue<br>Software Issue<br>Software IssuePEC Pumps als disappear off<br>pump display shortly after<br>pump finalisationPOS Issue on POSTEC<br>Software Issue on SK97V5.30 or later.PEC Pumps not going over<br>\$1000 on colsole <th></th> <th></th> <th></th>                                           |                               |                         |                                 |
|----------------------------------------------------------------------------------------------------|-------------------------------|-------------------------|---------------------------------|
| Earthing ErrorsEarthing Connectionsconfiguration. 2CPL for Sale<br>and dollar, 1 CPL for price.No Power to DisplaysBlown fusesCheck fuses on mainboard<br>Reset E-stops on pumps and<br>on site.No Incoming powerCheck switchboard and ensure<br>power to AC control boards.<br>Transformer IssueReplace TransformerAuthorisation but no product<br>flowSolenoid<br>FusesCheck switchboard fuses<br>Check switchboard and ensure<br>power to AC control board fuses<br>Check AC Control board fuses<br>Check AC control board fuses<br>Check AC control board fuses<br>Check watch and no site.Authorisation but no product<br>flowSolenoid<br>FusesCheck AC control board fuses<br>Check Motor<br>Check AC control board fuses<br>Check watch on mainboard<br>faces toward back of board.<br>Check key switch for accessing<br>level 3 menu is in the correct<br>positionFlow stops at 1000LProtocol limitation<br>FuseIf running Gilbarco protocol<br>this is the maximum that can<br>be achieved.<br>If running PEC investigate<br>controller limitations.Probe reading zeroConfiguration Issue<br>Pump adjustment<br>Flexi LeakProbe ID incorrectly set. Note<br>this can happen after a<br>software upgradePumps responding on console<br>when they are turned offValve<br>POS IssueEnsure all valves open.<br>Check fiexi gasket<br>Test Lines / Coket tank valves<br>Adjust vacuum screw under<br>spindle cap<br>Pump display shortly after<br>pump finalisationPOS IssuePEC Pumps not going over<br>\$1000 on colsoleConsole Issue on POSTEC<br>Console Issue on POSTECDispenser needs to be set to<br>special setting 2PEC Pumps not going over<br>\$1000 on colsoleConsole Issue on POSTECDi                                                                                                    | Decimal Places Wrong          | Incorrect Configuration | Modify in Level 3               |
| Earthing ErrorsEarthing ConnectionsBridge all earthing connections<br>in junction box together.No Power to DisplaysBlown fusesCheck fuses on mainboard<br>Reset E-stops on pumps and<br>on site.No incoming powerCheck switchboard and ensure<br>power to AC control boards.<br>Replace TransformerAuthorisation but no product<br>flowSolenoid<br>FusesReplace TransformerAuthorisation but no product<br>flowSolenoid<br>FusesReplace TransformerAuthorisation but no product<br>flowProtocol limitation<br>Level 3 menu is in the correct<br>positionCheck Act Control board<br>Check Relay, Turbine and line<br>leak detection<br>Check key switch for accessing<br>level 3 menu is in the correct<br>positionFlow stops at 1000LProtocol limitation<br>this 1s the maximum that can<br>be achieved.<br>If running PEC investigate<br>controller limitations.Probe reading zeroConfiguration Issue<br>Line IssueProbe Configuration Issue<br>this 2ch happen after a<br>software ugradePump not drawing on a suction<br>systemValve<br>Line IssueEnsure all valves open.<br>Check fair gasket<br>Test Lines / check tark valves<br>Adjust vacuum screw under<br>spindle cap<br>Replace Tors on later.Pump adjustment<br>Flexi LeakPOS IssuePOS issue<br>mutiproduct for single hose<br>pumps / dispensers running<br>PEC protocol.PEC Pumps not going over<br>\$1000 on colsoleConsole Issue on POSTEC<br>Console Issue on POSTEC<br>Dispenser needs to be set to<br>special Setting 2PEC Pumps not going over<br>\$1000 on colsoleConsole Issue on POSTEC<br>Console Issue on POSTECDispenser needs to be set to<br>special Setting 2 <td></td> <td></td> <td>configuration. 2CPL for Sale</td>                                                                                                    |                               |                         | configuration. 2CPL for Sale    |
| Earthing Errors         Earthing Connections         Bridge all earthing connections<br>in junction box together.           No Power to Displays         Blown fuses<br>E-Stop         Check fuses on mainboard<br>Reset E-stops on pumps and<br>on site.           Authorisation but no product<br>flow         Solenoid         Replace Transformer           Authorisation but no product<br>flow         Solenoid         Replace Solenoid           Fuses         Motor (Pump)         Check Relay, Turbine and line<br>leak detection           Dispenser Site         Protocol limitation         If running Gilbarco protocol<br>this is the maximum that can<br>be achieved.           Flow stops at 1000L         Protocol limitation         If running Cilbarco protocol<br>this is the maximum that can<br>be achieved.           Probe reading zero         Configuration Issue         Probe ID Dicorrectly set. Note<br>this Gin happen after a<br>software upgrade           Pump not drawing on a suction<br>system         Valve         Ensure all valves open.           Line Issue         Software Issue         Software needs to be updated<br>to SK97/K3.0 or later.           Pump sales disappear off<br>pump display shortly after<br>pump finalisation         POS Issue on POSTEC         POS needs to be set to<br>special Setting 2           PEC Pumps not going over<br>S1000 on colsole         Console Issue on POSTEC         Dispenser needs to be set to<br>Special Setting 2                                                                                                    |                               |                         | and dollar, 1 CPL for price.    |
| NoIn junction box together.No Power to DisplaysBlown fuses<br>E-StopCheck fuses on mainboard<br>Reset E-stops on pumps and<br>on site.No incoming powerCheck Switchboard and ensure<br>power to AC control boards.<br>Replace TransformerAuthorisation but no product<br>flowSolenoid<br>Fuses<br>Motor (Pump)Replace Solenoid<br>Check AC Control board fuses<br>Check Relay, Turbine and line<br>leak detection<br>Check Relay, Turbine and line<br>leak detection<br>Configuration IssueFlow stops at 1000LProtocol limitationIf running Gilbarco protocol<br>this is the maximum that can<br>be achieved.<br>If ruming PEC investigate<br>controller limitations.Pump not drawing on a suction<br>systemValve<br>Line IssueEnsure all valves open.<br>Check feag sket<br>Test LeakPump selse disappear off<br>pump display shortly after<br>pump finalisationPOS IssuePOS needs to be updated<br>Nose may "bounce" c | Earthing Errors               | Earthing Connections    | Bridge all earthing connections |
| No Power to Displays         Blown fuses         Check fuses on mainboard           Reset E-stops on pumps and<br>on site.         No incoming power         Check switchboard and ensure<br>power to AC control boards.           Authorisation but no product<br>flow         Solenoid         Replace Transformer           Authorisation but no product<br>flow         Solenoid         Replace Solenoid           Fuses         Check AC Control board         Researe Solenoid           Motor (Pump)         Dispenser Site         Check Act Control board fuses           Dispenser Site         Check key, Turbine and line<br>leak detection         Check key, Turbine and line<br>leak detection           Flow stops at 1000L         Protocol limitation         If running Gilbarco protocol<br>this is the maximum that can<br>be achieved.           Flow stops at 1000L         Probe reading zero         Configuration Issue         Probe Di Toorrectly set. Note<br>this can fhappen after a<br>software upgrade           Pump not drawing on a suction<br>system         Valve         Ensure all valves open.<br>Check flexi gasket           Pumps ales disappear off<br>pump display shortly after<br>pump finalisation         POS Issue         POS needs to be set for<br>multiproduct for single hose<br>pumps / dispensers running<br>PEC protocol.           PEC Pumps not going over<br>S1000 on colsole         Console Issue on POSTEC         Dispenser needs to be set to<br>Special Setting 2           PEC Pumps not going over<br>S1000 on colsole                                                                                                    |                               |                         | in junction box together.       |
| E-StopReset E-stops on pumps and<br>on site.No incoming powerCheck switchboard and ensure<br>power to AC control boards.<br>Replace TransformerAuthorisation but no product<br>flowSolenoid<br>Fuses<br>Motor (Pump)Replace Solenoid<br>Check Relay, Turbine and line<br>leak detection<br>Check Relay, Turbine and line<br>leak detection<br>Check Relay, Turbine and Ine<br>leak detection<br>Check Relay, Turbine and Ine<br>leak detection<br>Check Relay, Turbine and Ine<br>leak detection<br>Check Relay, Turbine and Ine<br>leak detectionProbe reading zeroConfiguration IssueProbe ID incorrectly set. Note<br>this is the maximum that can<br>be achieved.<br>                                                                                       | No Power to Displays          | Blown fuses             | Check fuses on mainboard        |
| ProblemProductProductAuthorisation but no product<br>flowSolenoidReplace SolenoidAuthorisation but no product<br>flowSolenoidReplace SolenoidFusesCheck AC Control boards.<br>FusesCheck AC Control board fusesMotor (Pump)<br>Dispenser SiteCheck AC Control board fusesProbe reading zeroProtocol limitationIf running Gilbarco protocol<br>this is the maximum that can<br>be achieved.<br>If running PEC investigate<br>controller limitations.Probe reading zeroConfiguration IssueProtocol limitation<br>the IssuePump not drawing on a suction<br>systemValve<br>Line IssueEnsure all valves open.<br>Check tank valves<br>Adjust wacum screw under<br>spinle cap<br>Replace flexiPumps sels disappear off<br>pump display shortly after<br>pump finalisationPOS IssuePOS needs to be set for<br>multiproduct of single hose<br>pumps / dispenser running<br>PEC protocol.<br>Hoses too longPEC Pumps not going over<br>S1000 on colsoleConsole Issue on POSTECPOS is in auto authoris and<br>hose may "bounce" clearing<br>the sale from the pump but<br>leaving the sale from the pump but<br>leaving the sale from the pump but<br>leaving to be set to<br>Spical Setting 2                                                                                                    |                               | F-Ston                  | Reset F-stons on numps and      |
| No incoming powerCheck switchboard and ensure<br>power to AC control boards.<br>Replace TransformerAuthorisation but no product<br>flowSolenoid<br>FusesReplace Solenoid<br>Check AC Control board fuses<br>Check AC Control board fuses<br>Check AC Control board fuses<br>Check AC Control board fuses<br>Check AC Control board fuses<br>Check AC Control board fuses<br>Check AC Control board fuses<br>Check word back of board.<br>Check key switch for accessing<br>level 3 menu is in the correct<br>positionFlow stops at 1000LProtocol limitationIf running Gilbarco protocol<br>this is the maximum that can<br>be achieved.<br>If running PEC investigate<br>controller limitations.Probe reading zeroConfiguration IssueProbe ID incorrectly set. Note<br>this can happen after a<br>software upgradePump not drawing on a suction<br>systemValve<br>Line IssueEnsure all valves open.<br>Check flexi gasket<br>Test Lines / check tank valves<br>Adjust vacuum screw under<br>spindle cap<br>Replace flexiPumps ales disappear off<br>pump dipusthont when they are turned offfPOS IssuePOS needs to be updated<br>to SK97V5.30 or later.PEC Pumps not going over<br>s1000 on colsoleConsole Issue on POSTECDispenser running<br>PEC protocol.PEC Pumps not going over<br>s1000 on colsoleConsole Issue on POSTECDispenser reneds to be set to<br>Special Setting 2PEC Pumps not going over<br>s1000 on colsoleConsole Issue on POSTECDispenser needs to be set to<br>Special Setting 2PEC Pumps not going over<br>s1000 on colsoleConsole Issue on POSTECDispenser needs to be set to<br>Special Setting 2                                                                                                    |                               | 2 3(0)                  | on site                         |
| Notification product<br>flowNotification<br>power to AC control boards.<br>Replace TransformerAuthorisation but no product<br>flowSolenoid<br>Fuses<br>Motor (Pump)<br>Dispenser SiteReplace Solenoid<br>Check AC Control boards.<br>Replace Solenoid<br>Check AC Control board fuses<br>Check motor<br>Check Melay, Turbine and line<br>leak detection<br>Check key switch or mainboard<br>faces toward back of board.<br>Check key switch for accessing<br>level 3 menu is in the correct<br>positionFlow stops at 1000LProtocol limitationIf running Gilbarco protocol<br>this is the maximum that can<br>be achieved.<br>If running PEC investigate<br>controller limitations.Probe reading zeroConfiguration IssueProbe ID incorrectly set. Note<br>this is the asainmum that can<br>be achieved.<br>If running PEC investigate<br>controller limitations.Probe reading zeroConfiguration IssueFestive all valves open.<br>Check fack gasket<br>Test Lines / check tank valves<br>Adjust vacuum screw under<br>spindle cap<br>Replace flexiPump not drawing on a suction<br>systemSoftware IssueSoftware needs to be updated<br>to SK97V5.30 or later.Pumps responding on console<br>when they are turned offPOS IssuePOS needs to be set for<br>multiproduct for single hose<br>pumps / dispensers running<br>PEC protocol.PEC Pumps not going over<br>S1000 on colsoleConsole Issue on POSTECDispenser needs to be set to<br>Special Setting 2PEC Pumps not going over<br>S1000 on colsoleConsole Issue on POSTECDispenser needs to be set to<br>Special Setting 2PEC Pumps not going over<br>S1000 on colsoleConsole Issue on POSTECDispenser needs to be set to<br>Special Setting 2 <td></td> <td>No incoming power</td> <td>Check switchboard and ensure</td>                                                    |                               | No incoming power       | Check switchboard and ensure    |
| Transformer IssueReplace TransformerAuthorisation but no product<br>flowSolenoidReplace TransformerAuthorisation but no product<br>flowSolenoidReplace SolenoidFlowFusesCheck AC Control board fusesMotor (Pump)Dispenser SiteCheck Relay, Turbine and line<br>leak detection<br>Check Relay, Turbine and line<br>leak detectionFlow stops at 1000LProtocol limitationIf running Gilbarco protocol<br>this is the correct<br>positionFlow stops at 1000LProtocol limitationIf running Relave ved.<br>frunning PEC investigate<br>controller limitations.Probe reading zeroConfiguration IssueProbe ID incorrectly set. Note<br>this is the sale<br>software upgradePump not drawing on a suction<br>systemValve<br>Line IssueEnsure all valves open.<br>Check flexi gasket<br>Test Lines / check tank valves<br>Adjust vacuum screw under<br>spindle cap<br>Replace flexiPump sales disappear off<br>pump dipustment<br>pump finalisationPOS IssuePOS IssuePEC Pumps not going over<br>\$1000 on colsoleConsole Issue on POSTECPOS is in auto authorise and<br>hose nay "bounce" clearing<br>the sale from the pump but<br>leaving it on the consolePEC Pumps not going over<br>\$1000 on colsoleConsole Issue on POSTECDispenser reads to be set to<br>Special Setting 2                                                                                                    |                               |                         | nower to AC control boards      |
| Authorisation but no product<br>flowInansome inside<br>replace TailsofterReplace Solenoid<br>Check AC Control board fuses<br>Check Relay, Turbine and line<br>leak detection<br>Check Relay, Turbine and line<br>leak detection<br>Check Relay, Turbine and line<br>leak detection<br>Check switch on mainboard<br>faces toward back of board.<br>Check key switch for accessing<br>level 3 menu is in the correct<br>positionFlow stops at 1000LProtocol limitationIf running Gilbarco protocol<br>this is the maximum that can<br>be achieved.<br>If running PEC investigate<br>controller limitations.Probe reading zeroConfiguration IssueProbe ID incorrectly set. Note<br>this can happen after a<br>software upgradePump not drawing on a suction<br>systemValve<br>Line IssueEnsure all valves open.<br>Check flexi gasket<br>Test Lines / check tank valves<br>Adjust vacuum screw under<br>spindle cap<br>Replace flexiPumps responding on console<br>when they are turned offPOS IssuePOS needs to be set for<br>multiproduct for single hose<br>pump signal shortly after<br>pump finalisationPEC Pumps not going over<br>S1000 on colsoleConsole Issue on POSTECDispenser running<br>PEC protocol.PEC Pumps not going over<br>S1000 on colsoleConsole Issue on POSTECDispenser needs to be set to<br>special Setting 2PEC Pumps not going over<br>S1000 on colsoleConsole Issue on POSTECDispenser needs to be set to<br>special Setting 2PEC Pumps not going over<br>S1000 on colsoleConsole Issue on POSTECDispenser needs to be set to<br>Special Setting 2                                                                                                    |                               | Transformer Issue       | Power to AC control boards.     |
| Authonisation but no productSolenoidReplace SolenoidflowFusesMotor (Pump)Check AC Control board fusesDispenser SiteCheck Ral2, Turbine and lineleak detectionCheck Relay, Turbine and lineleak detectionCheck kay witch for accessinglevel 3 menu is in the correctpositionFlow stops at 1000LProtocol limitationIf running Gilbarco protocolthis is the maximum that can<br>be achieved.If running PEC investigate<br>controller limitations.Probe reading zeroConfiguration IssueProbe ID incorrectly set. Note<br>this can happen after a<br>software upgradePump not drawing on a suction<br>systemValveEnsure all valves open.<br>Check tank valves<br>Adjust vacuum screw under<br>spindle capPumps responding on console<br>when they are turned offPOS IssuePOS needs to be updated<br>to SK97V5.30 or later.Pump adisplay shortly after<br>pump finalisationPOS IssuePOS needs to be updated<br>to SK97V5.30 or later.PEC Pumps not going over<br>S1000 on colsoleConsole Issue on POSTECDispenser needs to be set to<br>Special Setting 2PEC Pumps not going over<br>S1000 on colsoleConsole Issue on POSTECDispenser needs to be set to<br>Special Setting 2PEC Pumps not going over<br>S1000 on colsoleConsole Issue on POSTECDispenser needs to be set to<br>Special Setting 2                                                                                                    | Authorization but no product  | Colonaid                |                                 |
| HowFusesCheck Action to board itsesNowPosesCheck motorDispenser SiteCheck motorDispenser SiteCheck motorCheck switch on mainboard<br>faces toward back of board.<br>Check switch for accessing<br>level 3 menu is in the correct<br>positionFlow stops at 1000LProtocol limitationFlow stops at 1000LProtocol limitationFlow stops at 1000LProtocol limitationFlow stops at 1000LProtocol limitationFlow stops at 1000LConfiguration IssueProbe reading zeroConfiguration IssueProbe reading zeroConfiguration IssuePump not drawing on a suction<br>systemValve<br>Line IssuePumps responding on consoleSoftware lssuePump stesponding on consoleSoftware IssuePump display shortly after<br>pump finalisationPOS IssuePEC Pumps not going over<br>S1000 on colsoleConsole Issue on POSTECPEC Pumps not going over<br>S1000 on colsoleConsole Issue on POSTECPEC Pumps not going over<br>S1000 on colsoleConsole Issue on POSTECPEC Pumps not going over<br>S1000 on colsoleConsole Issue on POSTECPEC Pumps not going over<br>S1000 on colsoleConsole Issue on POSTECPEC Pumps not going over<br>S1000 on colsoleConsole Issue on POSTECPEC Pumps not going over<br>S1000 on colsoleConsole Issue on POSTECPEC Pumps not going over<br>S1000 on colsoleConsole Issue on POSTECPEC Pumps not going over<br>S1000 on colsoleConsole Issue on POSTECPEC Pumps not going over<br>S1                                                                                                    | Authorisation but no product  | Solehold                | Replace Solenoid                |
| Motor (Pump)Check motorDispenser SiteCheck Relay, Turbine and line<br>leak detection<br>Check switch on mainboard<br>faces toward back of board.<br>Check key switch for accessing<br>level 3 menu is in the correct<br>positionFlow stops at 1000LProtocol limitationIf running Bilbarco protocol<br>this is the maximum that can<br>be achieved.<br>If running PEC investigate<br>controller limitations.Probe reading zeroConfiguration IssueProbe ID incorrectly set. Note<br>this can happen after a<br>software upgradePump not drawing on a suction<br>systemValve<br>Line IssueEnsure all valves open.<br>Check tank valves<br>Adjust vacuum screw under<br>spindle cap<br>Replace flexiPumps responding on console<br>when they are turned offPOS IssuePOS needs to be set for<br>multiproduct for single hose<br>pump finalisationPEC Pumps not going over<br>S1000 on colsoleConsole Issue on POSTECPOS is in auto authorise and<br>hose may "bounce" 2PEC Pumps not going over<br>s1000 on colsoleConsole Issue on POSTECDispenser runeds to be set to<br>Special Setting 2                                                                                                    | TIOW                          | Fuses                   | Check AC Control board fuses    |
| Dispenser SiteCheck Relay, Turbine and line<br>leak detection<br>Check switch on mainboard<br>faces toward back of board.<br>Check switch for accessing<br>level 3 menu is in the correct<br>positionFlow stops at 1000LProtocol limitationIf running Gilbarco protocol<br>this is the maximum that can<br>be achieved.<br>If running PEC investigate<br>controller limitations.Probe reading zeroConfiguration IssueProbe ID incorrectly set. Note<br>this can happen after a<br>software upgradePump not drawing on a suction<br>systemValve<br>Line IssueEnsure all valves open.<br>Check flexi gasket<br>Test Lines / check thak valves<br>Adjust vacuum screw under<br>spindle cap<br>Replace flexiPumps ales disappear off<br>pump display shortly after<br>pump finalisationPOS IssuePOS needs to be set for<br>multiproduct for single hose<br>pumps / dispensers running<br>PEC protocol.PEC Pumps not going over<br>\$1000 on colsoleConsole Issue on POSTECDispenser needs to be set to<br>Special Setting 2PEC Pumps not going over<br>\$1000 on colsoleConsole Issue on POSTECDispenser needs to be set to<br>Special Setting 2                                                                                                    |                               | Motor (Pump)            | Check motor                     |
| leak detection<br>Check switch on mainboard<br>faces toward back of board.<br>Check key switch for accessing<br>level 3 menu is in the correct<br>positionFlow stops at 1000LProtocol limitationIf running Gilbarco protocol<br>this is the maximum that can<br>be achieved.<br>If running PEC investigate<br>controller limitations.Probe reading zeroConfiguration IssueProbe ID incorrectly set. Note<br>this can happen after a<br>software upgradePump not drawing on a suction<br>systemValve<br>Line IssueEnsure all valves open.<br>Check flexi gasket<br>Test Lines / check tank valves<br>Adjust vacuum screw under<br>spindle cap<br>Replace flexiPumps responding on console<br>when they are turned offSoftware IssuePOS needs to be set for<br>multiproduct for single hose<br>pumps / dispensers running<br>PEC protocol.Pump ablastionHoses too longPOS is in auto authorise and<br>hose may "bounce" (clearing<br>the sale from the pump but<br>leaving it on the consolePEC Pumps not going over<br>\$1000 on colsoleConsole Issue on POSTECDispenser needs to be set to<br>Special Setting 2                                                                                                    |                               | Dispenser Site          | Check Relay, Turbine and line   |
| Flow stops at 1000LProtocol limitationIf running Gilbarco protocol<br>this is the correct<br>positionFlow stops at 1000LProtocol limitationIf running Gilbarco protocol<br>this is the maximum that can<br>be achieved.<br>If running PCC investigate<br>controller limitations.Probe reading zeroConfiguration IssueProbe ID incorrectly set. Note<br>this at happen after a<br>software upgradePump not drawing on a suction<br>systemValve<br>Line IssueEnsure all valves open.<br>Check flexi gasket<br>Test Lines / check tank valves<br>Adjust vacuum screw under<br>spindle capPumps responding on console<br>when they are turned offSoftware IssueSoftware needs to be updated<br>to SK87V5.30 or later.Pump sales disappear off<br>pump display shortly after<br>pump finalisationPOS IssuePOS is in auto authorise and<br>hose may "bounce" clearing<br>the sale from the pump but<br>leaving it on the consolePEC Pumps not going over<br>\$1000 on colsoleConsole Issue on POSTECDispenser needs to be set to<br>Special Setting 2PEC Pumps not going over<br>\$1000 on colsoleConsole Issue on POSTECDispenser needs to be set to<br>Special Setting 2                                                                                                    |                               |                         | leak detection                  |
| faces toward back of board.<br>Check key switch for accessing<br>level 3 menu is in the correct<br>positionFlow stops at 1000LProtocol limitationIf running Gilbarco protocol<br>this is the maximum that can<br>be achieved.<br>If running PEC investigate<br>controller limitations.Probe reading zeroConfiguration IssueProbe ID incorrectly set. Note<br>this can happen after a<br>software upgradePump not drawing on a suction<br>systemValve<br>Line IssueEnsure all valves open.<br>Check flexi gasket<br>Test Lines / check tank valves<br>Adjust vacuum screw under<br>spindle capPumps responding on console<br>when they are turned offSoftware IssueSoftware needs to be updated<br>to Sv97V5.30 or later.Pump finalisationPOS IssuePOS IssuePOS reads to be set for<br>multiproduct for single hose<br>pumps / dispensers running<br>PEC protocol.PEC Pumps not going over<br>\$1000 on colsoleConsole Issue on POSTECDispenser needs to be set to<br>Special Setting 2PEC Pumps not going over<br>\$1000 on colsoleConsole Issue on POSTECDispenser needs to be set to<br>Special Setting 2                                                                                                    |                               |                         | Check switch on mainboard       |
| Flow stops at 1000LProtocol limitationIf running Gilbarco protocol<br>this is the maximum that can<br>be achieved.<br>If running PEC investigate<br>controller limitations.Probe reading zeroConfiguration IssueProbe ID incorrectly set. Note<br>this can happen after a<br>software upgradePump not drawing on a suction<br>systemValve<br>Line IssueEnsure all valves open.<br>Check tank valves<br>Adjust vacuum screw under<br>spindle cap<br>Replace flexiPumps responding on console<br>when they are turned offValve<br>Line IssueEnsure all valves open.<br>Check tank valves<br>Adjust vacuum screw under<br>spindle capPumps ales disappear off<br>pump finalisationPOS IssuePOS needs to be updated<br>to Sfyensers running<br>PEC protocol.PEC Pumps not going over<br>\$1000 on colsoleConsole Issue on POSTEC<br>Console Issue on POSTECDispenser needs to be set to<br>Special Setting 2PEC Pumps not going over<br>\$1000 on colsoleConsole Issue on POSTECDispenser needs to be set to<br>Special Setting 2                                                                                                    |                               |                         | faces toward back of board.     |
| Flow stops at 1000LProtocol limitationIf running Gilbarco protocol<br>this is the maximum that can<br>be achieved.<br>If running PEC investigate<br>controller limitations.Probe reading zeroConfiguration IssueProbe ID incorrectly set. Note<br>this can happen after a<br>software upgradePump not drawing on a suction<br>systemValve<br>Line IssueEnsure all valves open.<br>Check flexi gasket<br>Test Lines / check tank valves<br>Adjust vacuum screw under<br>spindle capPumps responding on console<br>when they are turned offSoftware IssueSoftware needs to be updated<br>to SK97V5.30 or later.Pump display shortly after<br>pump finalisationPOS IssuePOS needs to be set for<br>multiproduct for single hose<br>pumps / dispensers running<br>PEC Pumps not going over<br>\$1000 on colsolePossel to sub set to<br>Special Setting 2PEC Pumps not going over<br>\$1000 on colsoleConsole Issue on POSTECDispenser needs to be set to<br>Special Setting 2                                                                                                    |                               |                         | Check key switch for accessing  |
| Flow stops at 1000LProtocol limitationfrunning Gilbarco protocol<br>this is the maximum that can<br>be achieved.<br>If running PEC investigate<br>controller limitations.Probe reading zeroConfiguration IssueProbe ID incorrectly set. Note<br>this can happen after a<br>software upgradePump not drawing on a suction<br>systemValveEnsure all valves open.<br>Check flexi gasket<br>Test Lines / check tank valves<br>Adjust vacuum screw under<br>spindle cap<br>Replace flexiPumps responding on console<br>when they are turned offSoftware IssueSoftware needs to be updated<br>to SK97V5.30 or later.Pump display shortly after<br>pump finalisationPOS IssuePOS issuePOS is in auto authorise and<br>hose may "bounce" clearing<br>the sale from the pump but<br>leaving it on the consolePEC Pumps not going over<br>\$1000 on colsoleConsole Issue on POSTECDispenser needs to be set to<br>Special Setting 2PEC Pumps not going over<br>\$1000 on colsoleConsole Issue on POSTECDispenser needs to be set to<br>Special Setting 2                                                                                                    |                               |                         | level 3 menu is in the correct  |
| Flow stops at 1000LProtocol limitationIf running Gilbarco protocol<br>this is the maximum that can<br>be achieved.<br>If running PEC investigate<br>controller limitations.Probe reading zeroConfiguration IssueProbe ID incorrectly set. Note<br>this can happen after a<br>software upgradePump not drawing on a suction<br>systemValve<br>Line IssueEnsure all valves open.<br>Check flexi gasket<br>Test Lines / check tank valves<br>Adjust vacuum screw under<br>spindle cap<br>Replace flexiPumps responding on console<br>when they are turned offSoftware IssueSoftware needs to be updated<br>to SK97V5.30 or later.Pump display shortly after<br>pump finalisationPOS IssuePOS needs to be set for<br>multiproduct for single hose<br>pumps / dispensers running<br>PEC protocol.PEC Pumps not going over<br>\$1000 on colsoleConsole Issue on POSTECDispenser needs to be set to<br>Special Setting 2PEC Pumps not going over<br>\$1000 on colsoleConsole Issue on POSTECDispenser needs to be set to<br>Special Setting 2                                                                                                    |                               |                         | position                        |
| Probe reading zeroConfiguration Issuethis is the maximum that can<br>be achieved.<br>If running PEC investigate<br>controller limitations.Probe reading zeroConfiguration IssueProbe ID incorrectly set. Note<br>this can happen after a<br>software upgradePump not drawing on a suction<br>systemValve<br>Line IssueEnsure all valves open.<br>Check flexi gasket<br>Test Lines / check tank valves<br>Adjust vacuum screw under<br>spindle cap<br>Replace flexiPumps responding on console<br>when they are turned offSoftware IssueSoftware needs to be updated<br>to SK97V5.30 or later.Pump sales disappear off<br>pump finalisationPOS IssuePOS needs to be set for<br>multiproduct for single hose<br>pumps / dispensers running<br>PEC protocol.PEC Pumps not going over<br>\$1000 on colsoleConsole Issue on POSTECDispenser needs to be set to<br>Special Setting 2PEC Pumps not going over<br>\$1000 on colsoleConsole Issue on POSTECDispenser needs to be set to<br>Special Setting 2                                                                                                    | Flow stops at 1000L           | Protocol limitation     | If running Gilbarco protocol    |
| Probe reading zeroConfiguration Issuebe achieved.<br>If running PEC investigate<br>controller limitations.Probe reading zeroConfiguration IssueProbe ID incorrectly set. Note<br>this can happen after a<br>software upgradePump not drawing on a suction<br>systemValve<br>Line IssueEnsure all valves open.<br>Check flexi gasket<br>Test Lines / check tank valves<br>Adjust vacuum screw under<br>spindle cap<br>Replace flexiPumps responding on console<br>when they are turned offSoftware IssueSoftware needs to be updated<br>to SK97V5.30 or later.Pump adjustment<br>pump display shortly after<br>pump finalisationPOS IssuePOS needs to be set for<br>multiproduct for single hose<br>pumps / dispensers running<br>PEC protocol.PEC Pumps not going over<br>\$1000 on colsoleConsole Issue on POSTECDispenser needs to be set to<br>Special Setting 2PEC Pumps not going over<br>\$1000 on colsoleConsole Issue on POSTECDispenser needs to be set to<br>Special Setting 2                                                                                                    |                               |                         | this is the maximum that can    |
| If running PEC investigate<br>controller limitations.Probe reading zeroConfiguration IssueProbe ID incorrectly set. Note<br>this can happen after a<br>software upgradePump not drawing on a suction<br>systemValve<br>Line IssueEnsure all valves open.<br>Check flexi gasket<br>Test Lines / check tank valves<br>Adjust vacuum screw under<br>spindle cap<br>Replace flexiPumps responding on console<br>when they are turned offSoftware IssueSoftware needs to be updated<br>to SK97V5.30 or later.Pump sales disappear off<br>pump finalisationPOS IssuePOS needs to be set for<br>multiproduct for single hose<br>pumps / dispensers running<br>PEC protocol.PEC Pumps not going over<br>\$1000 on colsoleConsole Issue on POSTECDispenser needs to be set to<br>Special Setting 2PEC Pumps not going over<br>\$1000 on colsoleConsole Issue on POSTECDispenser needs to be set to<br>Special Setting 2                                                                                                    |                               |                         | be a <mark>chiev</mark> ed.     |
| Probe reading zeroConfiguration IssueProbe ID incorrectly set. Note<br>this can happen after a<br>software upgradePump not drawing on a suction<br>systemValveEnsure all valves open.<br>Check flexi gasket<br>Test Lines / check tank valves<br>Adjust vacuum screw under<br>spindle cap<br>Flexi LeakEnsure all valves open.<br>Check flexi gasket<br>Test Lines / check tank valves<br>Adjust vacuum screw under<br>spindle capPumps responding on console<br>when they are turned offSoftware IssueSoftware needs to be updated<br>to SK97V5.30 or later.Pump sales disappear off<br>pump finalisationPOS IssuePOS needs to be set for<br>multiproduct for single hose<br>pumps / dispensers running<br>PEC protocol.PEC Pumps not going over<br>\$1000 on colsoleConsole Issue on POSTECDispenser needs to be set to<br>\$pecial Setting 2PEC Pumps not going over<br>\$1000 on colsoleConsole Issue on POSTECDispenser needs to be set to<br>special Setting 2Putermittent Drop Outs on<br>console if hose not startedConsole Issue on POSTECDispenser needs to be set to<br>special Setting 2                                                                                                    |                               |                         | If running PEC investigate      |
| Probe reading zeroConfiguration IssueProbe ID incorrectly set. Note<br>this can happen after a<br>software upgradePump not drawing on a suction<br>systemValve<br>Line IssueEnsure all valves open.<br>Check flexi gasket<br>Test Lines / check tank valves<br>Adjust vacuum screw under<br>spindle cap<br>Replace flexiPumps responding on console<br>when they are turned offSoftware IssueSoftware needs to be updated<br>to SK97V5.30 or later.Pump sales disappear off<br>pump display shortly after<br>pump finalisationPOS IssuePOS needs to be set for<br>multiproduct for single hose<br>pumps / dispensers running<br>PEC protocol.PEC Pumps not going over<br>\$1000 on colsoleConsole Issue on POSTECDispenser needs to be set to<br>Special Setting 2PEC Pumps not going over<br>\$1000 on colsoleConsole Issue on POSTECDispenser needs to be set to<br>Special Setting 2                                                                                                    |                               |                         | controller limitations          |
| Pump not drawing on a suction<br>systemValve<br>Line IssueEnsure all valves open.<br>Check flexi gasket<br>Test Lines / check tank valves<br>Adjust vacuum screw under<br>spindle cap<br>Replace flexiPumps responding on console<br>when they are turned offSoftware IssueSoftware needs to be updated<br>to SK97V5.30 or later.Pump sales disappear off<br>pump display shortly after<br>pump finalisationPOS IssuePOS needs to be set for<br>multiproduct for single hose<br>pumps / dispensers running<br>PEC protocol.PEC Pumps not going over<br>\$1000 on colsoleConsole Issue on POSTECDispenser needs to be set to<br>Special Setting 2PEC Pumps not going over<br>\$1000 on colsoleConsole Issue on POSTECDispenser needs to be set to<br>Special Setting 2                                                                                                    | Probe reading zero            | Configuration Issue     | Probe ID incorrectly set Note   |
| Pump not drawing on a suction<br>systemValve<br>Line IssueEnsure all valves open.<br>Check flexi gasket<br>Test Lines / check tank valves<br>Adjust vacuum screw under<br>spindle cap<br>Replace flexiPumps responding on console<br>when they are turned offSoftware IssueSoftware needs to be updated<br>to SK97V5.30 or later.Pump sales disappear off<br>pump display shortly after<br>pump finalisationPOS IssuePOS needs to be set for<br>multiproduct for single hose<br>pumps / dispensers running<br>PEC protocol.PEC Pumps not going over<br>\$1000 on colsoleConsole Issue on POSTECDispenser needs to be set to<br>special Setting 2PEC Pumps not going over<br>\$1000 on colsoleConsole Issue on POSTECDispenser needs to be set to<br>special Setting 2                                                                                                    |                               | comgulation issue       | this can hannen after a         |
| Pump not drawing on a suction<br>systemValve<br>Line IssueEnsure all valves open.<br>Check flexi gasket<br>Test Lines / check tank valves<br>Adjust vacuum screw under<br>spindle cap<br>Replace flexiPump adjustment<br>Flexi LeakReplace flexiPumps responding on console<br>when they are turned offSoftware IssuePump sales disappear off<br>pump display shortly after<br>pump finalisationPOS IssuePOS lssuePOS needs to be set for<br>multiproduct for single hose<br>pumps / dispensers running<br>PEC protocol.PEC Pumps not going over<br>\$1000 on colsoleConsole Issue on POSTECPEC Pumps not going over<br>\$1000 on colsoleConsole Issue on POSTECPEC Pumps needs to be set to<br>\$1000 on colsoleConsole Issue on POSTECDispenser needs to be set to<br>special Setting 2                                                                                                    |                               |                         | software ungrade                |
| Pump not drawing on a suctionvarveLinsure an varve open.systemLine IssueCheck flexi gasketTest Lines / check tank valvesAdjust vacuum screw underPump adjustmentspindle capPumps responding on consoleSoftware Issuewhen they are turned offSoftware IssuePump sales disappear offPOS Issuepump display shortly afterPOS Issuepump finalisationPOS IssueHoses too longPOS is in auto authorise and<br>hose may "bounce" clearing<br>the sale from the pump but<br>leaving it on the consolePEC Pumps not going over<br>\$1000 on colsoleConsole Issue on POSTECPEC Pumps not going over<br>\$1000 on colsoleConsole Issue on POSTECDispenser needs to be set to<br>Special Setting 2Intermittent Drop Outs on<br>console if hose not startedConsole Issue on POSTECDispenser needs to be set to<br>Special Setting 2                                                                                                    | Pump not drawing on a suction | Valve                   | Ensure all valves open          |
| SystemLine issueCircle Kinex gasketSystemTest Lines / check tank valvesAdjust vacuum screw underPump adjustmentspindle capPumps responding on consoleSoftware Issuewhen they are turned offSoftware IssuePump sales disappear offPOS Issuepump display shortly afterPOS Issuepump finalisationPOS IssueHoses too longPOS is in auto authorise and<br>hose may "bounce" clearing<br>the sale from the pump but<br>leaving it on the consolePEC Pumps not going over<br>\$1000 on colsoleConsole Issue on POSTECPEC Pumps ont going outConsole Issue on POSTECDispenser needs to be set to<br>Special Setting 2                                                                                                    | system                        |                         | Check flevi gasket              |
| Pump adjustment<br>Flexi LeakAdjust vacuum screw under<br>spindle cap<br>Replace flexiPumps responding on console<br>when they are turned offSoftware IssueSoftware needs to be updated<br>to SK97V5.30 or later.Pump sales disappear off<br>pump display shortly after<br>pump finalisationPOS IssuePOS needs to be set for<br>multiproduct for single hose<br>pumps / dispensers running<br>PEC protocol.Hoses too longPOS is in auto authorise and<br>hose may "bounce" clearing<br>the sale from the pump but<br>leaving it on the consolePEC Pumps not going over<br>\$1000 on colsoleConsole Issue on POSTECDispenser needs to be set to<br>Special Setting 2Intermittent Drop Outs on<br>console if hose not startedConsole Issue on POSTECDispenser needs to be set to<br>Special Setting 2                                                                                                    | system                        | Line issue              | Tost Lines / check tank values  |
| Adjust Vacuum screw under<br>spindle cap<br>Replace flexiPumps responding on console<br>when they are turned offSoftware IssueSoftware needs to be updated<br>to SK97V5.30 or later.Pump sales disappear off<br>pump display shortly after<br>pump finalisationPOS IssuePOS needs to be set for<br>multiproduct for single hose<br>pumps / dispensers running<br>PEC protocol.Hoses too longPOS is in auto authorise and<br>hose may "bounce" clearing<br>the sale from the pump but<br>leaving it on the consolePEC Pumps not going over<br>\$1000 on colsoleConsole Issue on POSTECDispenser needs to be set to<br>Special Setting 2Intermittent Drop Outs on<br>console if hose not startedConsole Issue on POSTECDispenser needs to be set to<br>Special Setting 2                                                                                                    |                               |                         | Adjust vasuum serov under       |
| Pump adjustmentspindle capPumps adjustmentReplace flexiPumps responding on consoleSoftware IssueSoftware needs to be updated<br>to SK97V5.30 or later.Pump sales disappear offPOS IssuePOS needs to be set for<br>multiproduct for single hose<br>pump finalisationpump finalisationPOS IssuePOS needs to be set for<br>multiproduct for single hose<br>pumps / dispensers running<br>PEC protocol.Hoses too longPOS is in auto authorise and<br>hose may "bounce" clearing<br>the sale from the pump but<br>leaving it on the consolePEC Pumps not going over<br>\$1000 on colsoleConsole Issue on POSTECDispenser needs to be set to<br>Special Setting 2Intermittent Drop Outs on<br>console if hose not startedConsole Issue on POSTECDispenser needs to be set to<br>Special Setting 2                                                                                                    |                               |                         | Adjust vacuum screw under       |
| Plexi LeakReplace flexiPumps responding on console<br>when they are turned offSoftware IssueSoftware needs to be updated<br>to SK97V5.30 or later.Pump sales disappear off<br>pump display shortly after<br>pump finalisationPOS IssuePOS needs to be set for<br>multiproduct for single hose<br>pumps / dispensers running<br>PEC protocol.Hoses too longHoses too longPOS is in auto authorise and<br>hose may "bounce" clearing<br>the sale from the pump but<br>leaving it on the consolePEC Pumps not going over<br>\$1000 on colsoleConsole Issue on POSTECDispenser needs to be set to<br>Special Setting 2Intermittent Drop Outs on<br>console if hose not startedConsole Issue on POSTECDispenser needs to be set to<br>Special Setting 2                                                                                                    |                               | Pump adjustment         | spindle cap                     |
| Pumps responding on console<br>when they are turned offSoftware IssueSoftware needs to be updated<br>to SK97V5.30 or later.Pump sales disappear off<br>pump display shortly after<br>pump finalisationPOS IssuePOS needs to be set for<br>multiproduct for single hose<br>pumps / dispensers running<br>PEC protocol.Hoses too longPOS is in auto authorise and<br>hose may "bounce" clearing<br>the sale from the pump but<br>leaving it on the consolePEC Pumps not going over<br>\$1000 on colsoleConsole Issue on POSTECDispenser needs to be set to<br>Special Setting 2Intermittent Drop Outs on<br>console if hose not startedConsole Issue on POSTECDispenser needs to be set to<br>Special Setting 2                                                                                                    |                               | Flexi Leak              | Replace flexi                   |
| when they are turned offto SK97V5.30 or later.Pump sales disappear off<br>pump display shortly after<br>pump finalisationPOS IssuePOS needs to be set for<br>multiproduct for single hose<br>pumps / dispensers running<br>PEC protocol.Hoses too longPOS is in auto authorise and<br>hose may "bounce" clearing<br>the sale from the pump but<br>leaving it on the consolePEC Pumps not going over<br>\$1000 on colsoleConsole Issue on POSTECDispenser needs to be set to<br>Special Setting 2Intermittent Drop Outs on<br>console if hose not startedConsole Issue on POSTECDispenser needs to be set to<br>Special Setting 2                                                                                                    | Pumps responding on console   | Software Issue          | Software needs to be updated    |
| Pump sales disappear off<br>pump display shortly after<br>pump finalisationPOS IssuePOS needs to be set for<br>multiproduct for single hose<br>pumps / dispensers running<br>PEC protocol.Hoses too longPOS is in auto authorise and<br>hose may "bounce" clearing<br>the sale from the pump but<br>leaving it on the consolePEC Pumps not going over<br>\$1000 on colsoleConsole Issue on POSTECDispenser needs to be set to<br>Special Setting 2Intermittent Drop Outs on<br>console if hose not startedConsole Issue on POSTECDispenser needs to be set to<br>Special Setting 2                                                                                                    | when they are turned off      |                         | to SK97V5.30 or later.          |
| pump display shortly after<br>pump finalisationmultiproduct for single hose<br>pumps / dispensers running<br>PEC protocol.Hoses too longPOS is in auto authorise and<br>hose may "bounce" clearing<br>the sale from the pump but<br>leaving it on the consolePEC Pumps not going over<br>\$1000 on colsoleConsole Issue on POSTECPEC Pumps not going over<br>\$1000 on colsoleConsole Issue on POSTECIntermittent Drop Outs on<br>console if hose not startedConsole Issue on POSTECDispenser needs to be set to<br>Special Setting 2                                                                                                    | Pump sales disappear off      | POS Issue               | POS needs to be set for         |
| pump finalisationpumps / dispensers running<br>PEC protocol.Hoses too longPOS is in auto authorise and<br>hose may "bounce" clearing<br>the sale from the pump but<br>leaving it on the consolePEC Pumps not going over<br>\$1000 on colsoleConsole Issue on POSTECDispenser needs to be set to<br>Special Setting 2Intermittent Drop Outs on<br>console if hose not startedConsole Issue on POSTECDispenser needs to be set to<br>Special Setting 2                                                                                                    | pump display shortly after    |                         | multiproduct for single hose    |
| PEC protocol.Hoses too longPOS is in auto authorise and<br>hose may "bounce" clearing<br>the sale from the pump but<br>leaving it on the consolePEC Pumps not going over<br>\$1000 on colsoleConsole Issue on POSTECDispenser needs to be set to<br>Special Setting 2Intermittent Drop Outs on<br>console if hose not startedConsole Issue on POSTECDispenser needs to be set to<br>Special Setting 2                                                                                                    | pump finalisation             |                         | pumps / dispensers running      |
| Hoses too longPOS is in auto authorise and<br>hose may "bounce" clearing<br>the sale from the pump but<br>leaving it on the consolePEC Pumps not going over<br>\$1000 on colsoleConsole Issue on POSTECDispenser needs to be set to<br>Special Setting 2Intermittent Drop Outs on<br>console if hose not startedConsole Issue on POSTECDispenser needs to be set to<br>Special Setting 2                                                                                                    |                               |                         | PEC protocol.                   |
| PEC Pumps not going over<br>\$1000 on colsoleConsole Issue on POSTEChose may "bounce" clearing<br>the sale from the pump but<br>leaving it on the consolePEC Pumps not going over<br>\$1000 on colsoleConsole Issue on POSTECDispenser needs to be set to<br>Special Setting 2Intermittent Drop Outs on<br>console if hose not startedConsole Issue on POSTECDispenser needs to be set to<br>Special Setting 2                                                                                                    |                               | Hoses too long          | POS is in auto authorise and    |
| PEC Pumps not going over<br>\$1000 on colsoleConsole Issue on POSTEC<br>Console Issue on POSTECDispenser needs to be set to<br>Special Setting 2Intermittent Drop Outs on<br>console if hose not startedConsole Issue on POSTECDispenser needs to be set to<br>Special Setting 2                                                                                                    |                               | _                       | hose may "bounce" clearing      |
| PEC Pumps not going over       Console Issue on POSTEC       Dispenser needs to be set to         \$1000 on colsole       Special Setting 2         Intermittent Drop Outs on       Console Issue on POSTEC       Dispenser needs to be set to         console if hose not started       Special Setting 2                                                                                                    |                               |                         | the sale from the pump but      |
| PEC Pumps not going over<br>\$1000 on colsole       Console Issue on POSTEC       Dispenser needs to be set to<br>Special Setting 2         Intermittent Drop Outs on<br>console if hose not started       Console Issue on POSTEC       Dispenser needs to be set to<br>Special Setting 2                                                                                                    |                               |                         | leaving it on the console       |
| \$1000 on colsole     Special Setting 2       Intermittent Drop Outs on console if hose not started     Console Issue on POSTEC                                                                                                    | PEC Pumps not going over      | Console Issue on POSTEC | Dispenser needs to be set to    |
| Intermittent Drop Outs on Console Issue on POSTEC Dispenser needs to be set to Special Setting 2                                                                                                    | \$1000 on colsole             |                         | Special Setting 2               |
| console if hose not started                                                                                                    | Intermittent Drop Outs on     | Console Issue on POSTEC | Dispenser needs to be set to    |
|                                                                                                    | console if hose not started   |                         | Special Setting 2               |

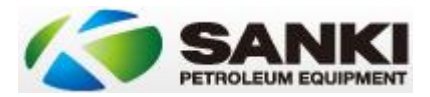

| Intermittent sale drop outs<br>during delivery on Compac<br>Comtank | Comms cable interference     | Replace comms cabling with a shielded cable from pump to controller. |
|---------------------------------------------------------------------|------------------------------|----------------------------------------------------------------------|
| Multiple motors start when                                          | AC Control Board             | Check jumper settings on all                                         |
| nozzle lifted                                                       | Configuration                | AC control boards.                                                   |
| Pump works correctly but                                            | Configuration issue          | Toggle switch set outward                                            |
| motor doesn't start                                                 |                              | rather than inward.                                                  |
|                                                                     | AC Control Board             | Check fuses, jumper settings,                                        |
|                                                                     |                              | power from AC Control board.                                         |
|                                                                     | Cable                        | Check mainboard to AC control                                        |
|                                                                     |                              | board cable.                                                         |
| Multiple motors start when                                          | AC Control Board             | Check jumper settings on all                                         |
| nozzle lifted                                                       | Configuration                | AC control boards.                                                   |
| Incorrect CPL Display                                               | Controller Issue             | Rectify Controller                                                   |
|                                                                     |                              | Configuration                                                        |
|                                                                     | Wrong CPL Display Jumpers    | Correct Jumpers                                                      |
| Wrong Values On Customer                                            | Mainboard jumpers wrong      | Jumper 1 on mainboard needs                                          |
| Preset                                                              |                              | to be set                                                            |
| Meter Creep – Display                                               | Air in line being compressed | Check where pipework enters                                          |
| increasing with nozzle                                              |                              | pump for air leak.                                                   |
| unclicked                                                           |                              | Replace gaskets / flexi's.                                           |
| Slow dispense and no display                                        | Faulty Encoder               | Replace encoder.                                                     |
| update                                                              | Faulty AC Control Board      | Repl <mark>ace</mark> AC Control Board                               |
|                                                                     | Faulty Wiring                | Check and adjust wiring                                              |
| Intermittent Comms issues                                           | Faulty Encoder               | Rep <mark>lac</mark> e encoder                                       |
| across more than 1 grade but                                        |                              |                                                                      |
| not more than 1 side                                                |                              |                                                                      |
| Sale disappears from pump                                           | Wrong POS configuration      | Setup as MPD in POS                                                  |
| after hangup but appears                                            |                              | 0                                                                    |
| inside ok.                                                          |                              | 0                                                                    |
|                                                                     | goind.                       |                                                                      |

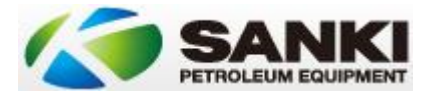

# Modem Configuration

Following is a guide for programming modems for installation in Sanki dispensers running a Windbell automatic tank gauge integration.

Required:

- 1x Laptop. Preferably Windows 7 32bit.
- 1x late modem as confirmed by China. No visible indications of version.
- 1x USB COM Port adaptor. Identify COM port number via device manager.
- 1x Modem cable. Should come supplied with modem. DB9F connector at both ends.
- 1x Software. SSCOM32. The only confirmed working version is V3.2 other versions will probably work but they have not been tested on.
- 1x SIM card capable of gaining signal in the environment being used and capable of SMS
- 1x old style 3G phone capable of taking large SIM card.
- 1x another phone to confirm receipt of SMS messages.
- Phone numbers to SMS the messages to.
- These instructions.

#### Hardware Setup

- Firstly insert the SIM card to be used into the old style 3G phone. Ensure that it is able to send and receive SMS messages before progressing further. Sometimes the service can take 4-8 hours to activate. Don't try it in the modem until it is confirmed working in a phone.
- 2. Identify the service number that the SIM card to be used has. Take a copy of this and any other numbers on the card down to prevent issues later. A quick photo is a good idea here.
- 3. With the modem switched off install the sim card into the appropriate tray in the modem. Metal contacts should face upward.
- 4. Connect all cabling to modem aerial, data and power cables.
- 5. Power up modem.

#### Software Setup

We now move to the software configuration. Be aware that the software is in Chinese and is very difficult to work out. Before we start on this section I've added a couple of screenshots.

The Chinese one is what you will see and need to work with.

The English one you can use for translation so that you can press the right buttons.

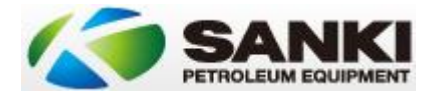

| Chinese Version (What you will see | se Version (What you will s | see) |
|------------------------------------|-----------------------------|------|
|------------------------------------|-----------------------------|------|

| L SSCOM3.2 (作者:聂小猛(丁丁), 主页http://www                                                                                                    | .mc            | u51.com, Email: mc 💷 💷 🗙                                     |
|----------------------------------------------------------------------------------------------------|----------------|--------------------------------------------------------------|
| 1                                                                                                    | *              | 多条字符串定义 串口资料                                                 |
|                                                                                                    |                | HEX 字符串 发送                                                   |
|                                                                                                    |                | aagapr; 1                                                    |
|                                                                                                    |                | 🗖 @@&S@SMSSND:0,18682095343; 2                               |
|                                                                                                    |                | 🔲 @@S@SMSSND:1,18682095343; 3                                |
|                                                                                                    |                | ■ &&S&SMSSND:2,18682095343; 4                                |
|                                                                                                    |                | 6&&S&SMSSND:3,18682095343; 5                                 |
|                                                                                                    |                | A&S&SMSSND:4, 18682095343; 6                                 |
|                                                                                                    |                |                                                              |
|                                                                                                    |                |                                                              |
|                                                                                                    |                | 9                                                            |
|                                                                                                    | -              | 🗆 自动循环发送, 间隔: 20 ms                                          |
| 打开文件 文件名                                                                                                    | 发              | 送文件   保存窗口   清除窗口   □ HEX显示                                  |
| 串口号 💽 💿 打开串口 帮助                                                                                                    |                | WWW. MCU51.COM隐藏                                             |
| 波特案 9600 ▼ □ DTR □ RTS                                                                                                    | 欢迎             | D使用专业串口调试工具SSCOM !                                           |
| 数据位 8 ▼ □ 完时发送 3000 ms/次                                                                                                    | 作者             | 舒·聂小猛(丁丁))<br>(哈士工程)                                         |
| 值止债 1 ▼ □ HIX发送 □ 发送 新行                                                                                                    | I页羌<br>b + + · | האגאין אראשע אראדער:<br>ה://www.mcu51.com/download/sscom.rov |
| ☆ 200 × 200 × 200 | 欢讯             | P提出您的建议!                                                     |
| 之位生 None ▼                                                                                                    |                |                                                              |
| DRITE DI LICOLO IL                                                                                                    |                |                                                              |
| /ww.mcu51.cor S:0 R:0 CON                                                                                                    | 13 E           | 已关闭 9600bps 8                                                |

### English Version (Translation)

| www.mcu51.cor/5:0                                                                                              |                                                |                                                                               | 8                                                                |                       |
|----------------------------------------------------------------------------------------------------|------------------------------------------------|-------------------------------------------------------------------------------|------------------------------------------------------------------|-----------------------|
| English Version (Translation)                                                                                  |                                                |                                                                               | omia                                                             |                       |
| SSCOM3.2 (Author: NieXiaoM                                                                                     | eng . http://www.n                             | ncu51.com, Email: mc                                                          | :u52 😐 😐                                                         | x                     |
| HELLO - sent by test module.                                                                                   |                                                | 0,011                                                                         |                                                                  | ^                     |
| OpenFile FileNm                                                                                                |                                                | SendFile SaveDat                                                              | a Clear                                                          | HexData               |
| ComNum COM7 🔽 🛞 Close                                                                                          | Com Help                                       | WWW.MCU                                                                       | <b>151</b> .COM                                                  | EXT                   |
| BaudRa 38400 V DTR<br>DataBi 8 V Send eve<br>StopBi 1 Verifyl None V Data input:<br>FlowCon None V motor:2 spe | RTS<br>1000 ms/Time<br>SendNew<br>SEND<br>ed:0 | ★嘉立创PCB样板,最低<br>★点击进入打样板注册<br>★http://www.daxia.<br>★欢仰访问大虾电子区<br>★点这里直接进入 ww | 表50元/款(长宽<br>舟页面,支持淘宝<br>com/pcb/<br>邓的大虾论坛!!<br>w. daxia.com/bi | Scm以内)<br>安付!<br>ibis |
| vww.mcu51.con S:0                                                                                              | :29 COM                                        | 17 opened 38400bps 8                                                          | 1 CTS=1 DSR=                                                     | 1 RLSD                |

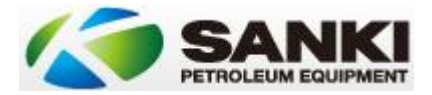

- 6. Start the SSCOM3.2 Application.
- 7. Ensure the COM port is set correctly to the COM port identified earlier.
- 8. Ensure the communication settings are correct:
  - a. Baud: 9600
  - b. Data: 8
  - c. Stop: 1
  - d. Verify: None
  - e. Flow Control: None
- 9. Toggle the CloseCom button and ensure the radio light is red.
- 10. Click on the EXT button. This should give you the list of SMS numbers.

#### Setting the SMS numbers

These lines should give you the SMS command and ID number for setting the numbers to SMS an alarm to. Syntax as follows:

- To get what is currently stored in the modem:
  - &&G≺
- To set a new number into the modem:
  - &&S&SMSSND:
  - Where <X> is the alarm number receipt (0, 1, 2, or 3) and <<u>NNNNNNNNN></u> is the phone number to send the SMS alarm to.
  - For example:
    - &&S&SMSSND:0, 0499055808; Sets alarm recipient 1 to receive messages and their phone number is 0499 055 808.
- 11. Modify the phone numbers in lines 2,3,4,5 & 6 to reflect the numbers you want the alarms to go to.
- 12. Click on each line ID number (2 thru 5) in turn to program the numbers into the modem.
- 13. Click on line 10 to reboot the modem. We need to test that the numbers are securely stored in the unit.
- 14. Click on line 1 to check the programming. The dialog window should show what has been accepted by the modem.

#### Testing the modem SMS communications

- 15. On the bottom line is the option to send a message. Type in a message and hit the send button. You should receive an SMS with what you have typed.
- 16. Reply to this message with one of the phones you have SMS'd. The responding message should appear in the dialog window.

At this point the modem is programmed and ready for installation.

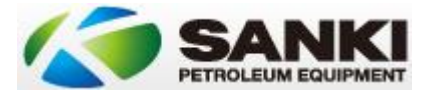

# Modem Installation & Wiring

The modem is used in conjunction with the Windbell probe interface to send back ATG figures at a set time or on demand via SMS. To request a tank dip simply SMS "1002" to the phone number of the SIM card installed in the modem.

#### Prerequisites

- 1. SIM Card. A working SIM card must be installed into the modem correctly.
- 2. Modem. A second generation modem as confirmed by China. One that responds to the SSCOM32 software.
- 3. Programming. The following assumes the modem has been preconfigured with the required numbers and tested accordingly.
- 4. Signal. These units are typically installed in a shipping container style configuration and as such require an external aerial to be fitted to ensure a reliable signal.
- 5. Pump software. Software needs to be SK98V403 or later. This allows the modem to work, the infill pump button to work and the tank sizes to be set.

#### Menu Listing

- a) 234 Tank Dimensions. The probe sends back a level in mm. This is required to allow the correct calculation of litres from the tank level. Height, width and depth are accessible from this menu option.
- b) 235 Send Time. The unit can be configured to automatically SMS the volume at a set time. The menu option allows that entry. Ensure you enter the time in 24 hour format – including leading zeroes where required.
- c) 15 Time. The send time is based off what time the pump thinks it is so the time must be correct. This needs to be set in the following 24 hour format: YYYYMMDDHHMMSSW.
  - a. YYYY Year
  - b. MM Month
  - c. DD Day
  - d. HH Hour (24 hour format)
  - e. SS Seconds
  - f. W Day of week where Sunday is 0, Monday is 1 etc.
- d) 214 Printer On / Off. The Modem uses the second printer port as its communications port so the printer should be set to off.
- e) 225 Probe serial number ID. All probes prefix their messaging with their serial number. The Windbell gauge and the Sanki unit will only accept input from a probe with this number. Note that this can sometimes be overwritten if there is a software upgrade. If you are getting a zero value this is the first thing to check.
- f) 229 Adjustment. You can use this to fine tune the ATG strapping table levels as required.
- g) 226 Earth. Switchboards in Australia are where everything earths back to so you can turn these settings off and / or bridge out the connections.

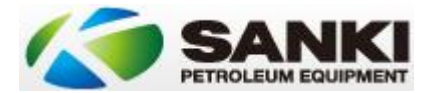

#### Required

Tools and consumables required will vary dependent on what you encounter when onsite but should include the following:

Tools

- Phillips head screwdriver •
- Sidecutters
- Soldering Iron (Gas) •
- Wire strippers ٠
- Cable strippers •
- Ferule crimping tool •
- Blunt nose pliers •
- Drill •
- Driver •
- Drill bits (for aerial feed) •
- Vice •

#### Consumables

- Solder •
- DB9F •
- DB9 Backshell •
- Gelcaps (6)
- Grommets for aerial feed •

#### Modem

- d.com.au Aerial and connectors (Suitable for environment) •
- 6 Pin locking pin plug suitable for plugging in to CN2B
- 300 400 mm 3-4 core data cable with crimped ends to suit the above.
- 300 400 mm 1 pair cable with end suitable for plugging into modem power socket on modem and power source.

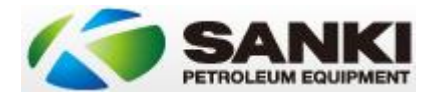

#### Steps

- 1. Program up all configuration settings to ensure that
  - a. Windbell ATG is working
  - b. Readings are correct
  - c. Transmission and unit times are correct.
- 2. Turn off Sanki unit.
- 3. Remove cover from main processor board.
- 4. Identify a 9-36VDC power source similar to the below. CN2 is shown below is one that has been used before.

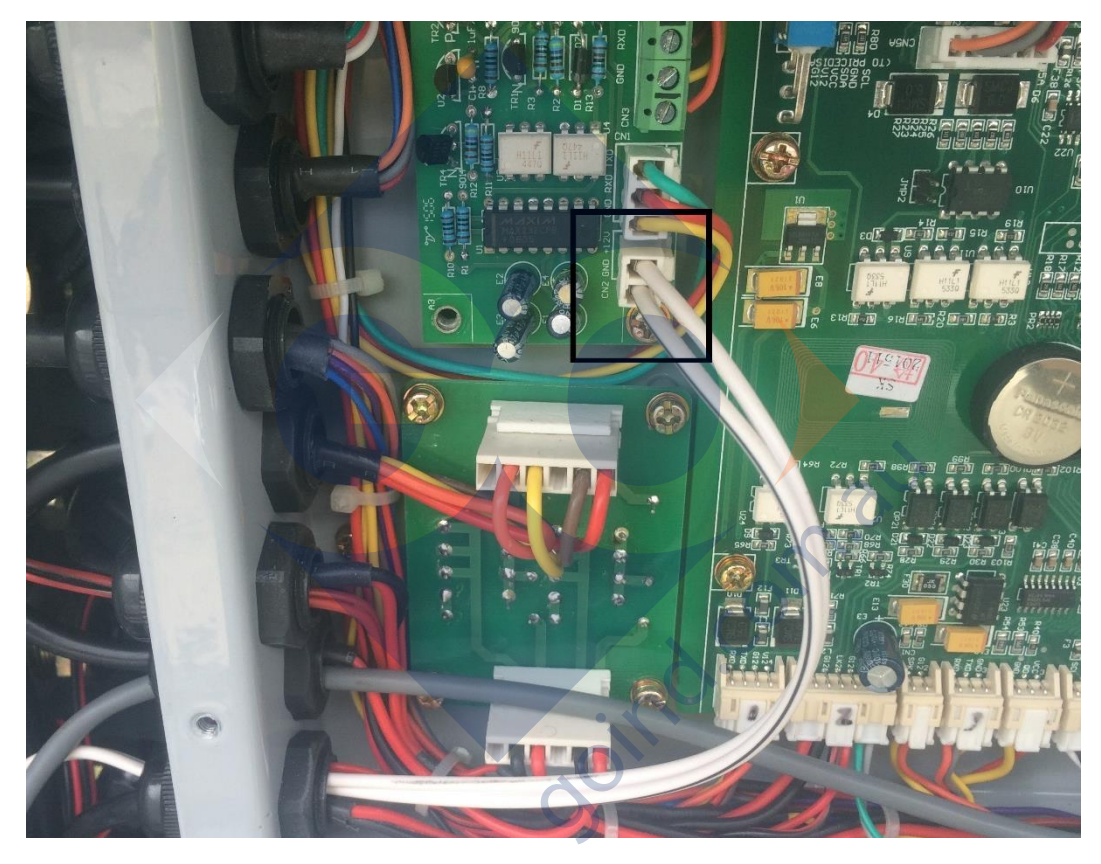

- 5. Run the power cable for the modem through the grommet and connect on to the power source with the relevant connectors as required.
- 6. Connect into the modem with the round connector. Power component is now complete.
- 7. Run the cabling through for the data. The cable needs to go from CN2B on the main board to a DB9F outside the box to plug into the modem. Specs are as follows:

| Modem DB9F Pin | CN2B Port Pin | Standard Colour |
|----------------|---------------|-----------------|
| 3              | 1             | Red             |
| 2              | 2             | Brown           |
| 5              | 3             | Yellow          |

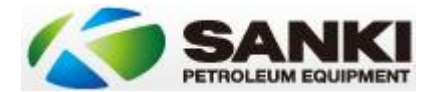

8. The clip on CN2B should face out and the numbering is from left to right. See below photo.

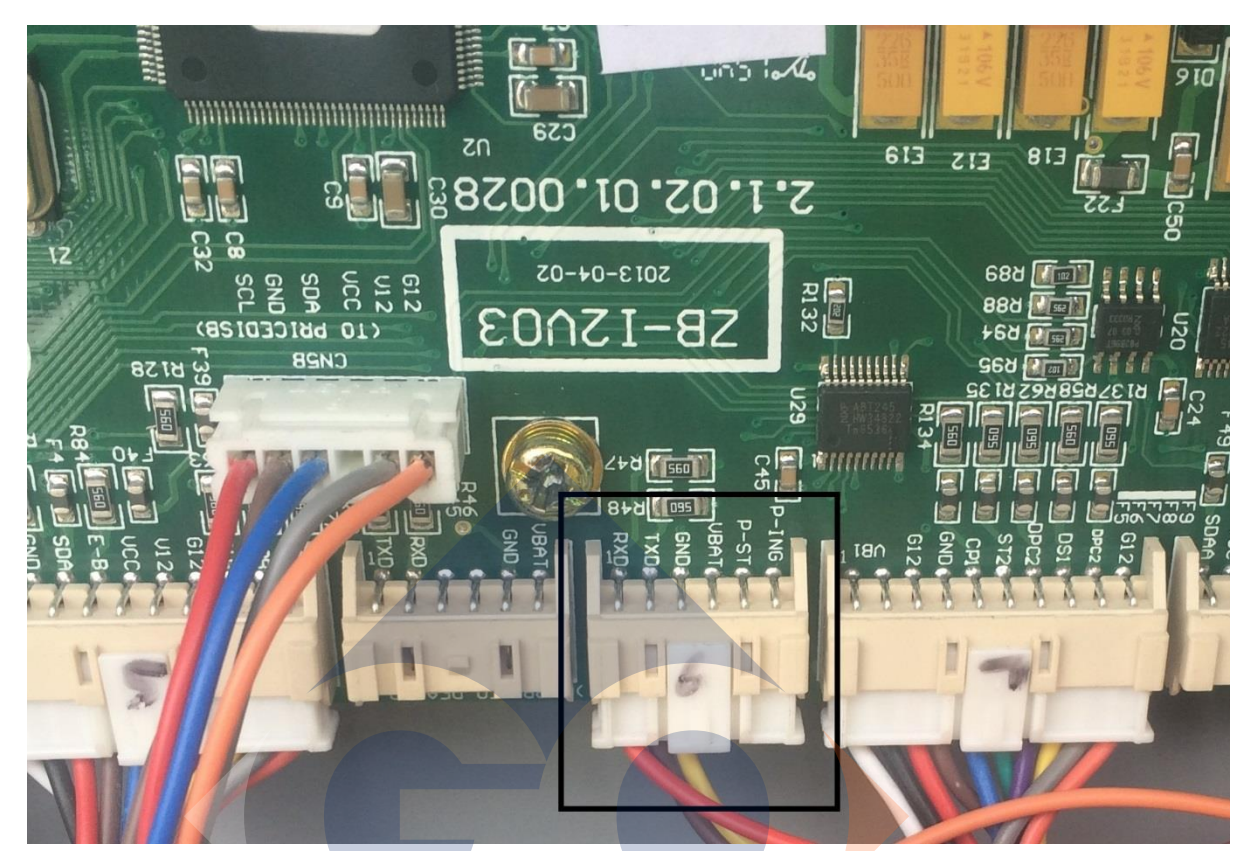

9. The DB9 wires up as follows. Once soldered up shell the connector appropriately.

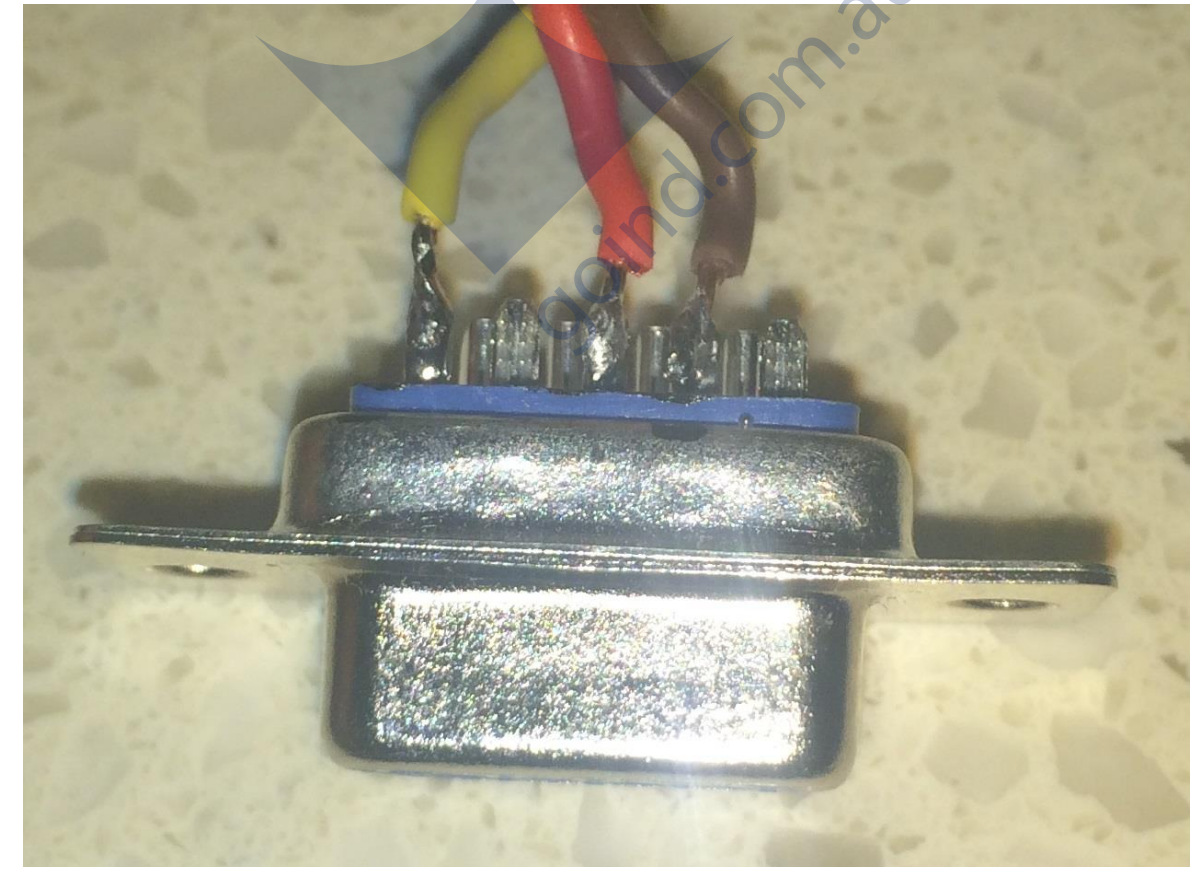

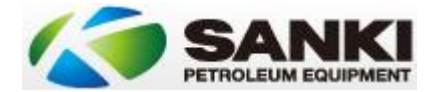

- 10. Connect the DB9F (Data), Aerial and power (if not already done so) to the modem.
- 11. Mount the modem against the inside of the Sanki unit taking care to ensure that door movement will not pinch or strain the cabling. Example below.

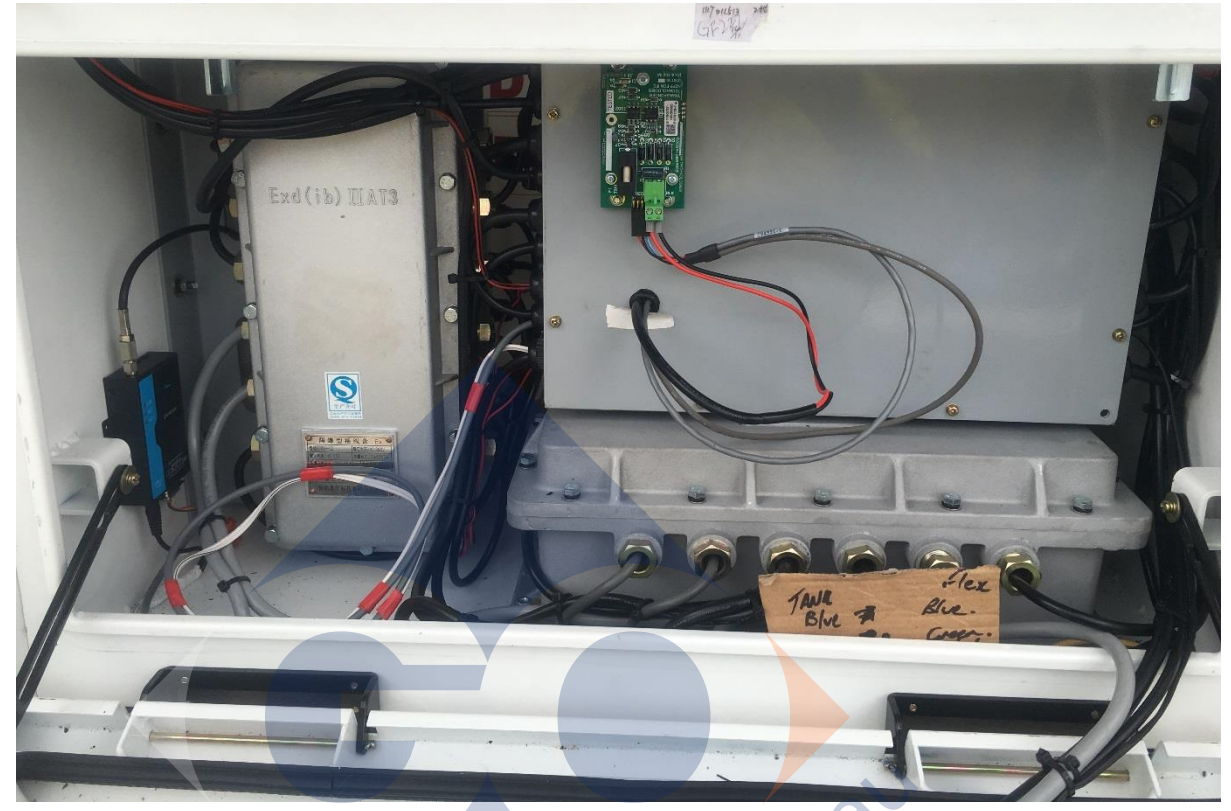

- 12. Power on the dispenser and check that the ATG is working correctly.
- 13. Run a test SMS "1002" to the phone number of the unit and ensure the recipients programmed in receive the correct volume as displayed by the Windbell unit.

#### Modem Light Diagnostics

Link – 1.5 On 0.5 off = Strong Signal 0.5 On 0.5 off = Medium Signal 0.5 On 1.5 off = Weak Signal

Net - Successful connection to mobile network

Act – 1.5 On 1.5 Off = Normal operation 0.2 On 0.2 Off = Modem transmit / receive

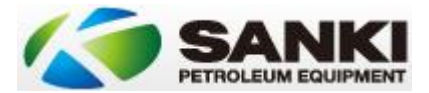

# Changing Pump & Protocol Board Software

Over time additional functionality and bug fixes are provided for the Sanki dispensers. The following does not attempt to list which version should be used but simply to provide the method for changing these versions.

Required:

- 1x Laptop. Preferably Windows 7 32bit.
- 1x USB COM Port adaptor. Identify COM port number via device manager.
- 1x DB9F to Sanki 3 pin cable. This needs to come from Sanki / pump supplier.
- 1x Software. Flashmagic version 9.20. This is the only confirmed working version. Other versions will probably work but they have not been tested on.
- Pump software or protocol board software. This needs to come from Sanki / pump supplier.
- These instructions.

#### Initial Setup

The very first time you do this you need to configure the base communication settings. Following are the steps required and a screenshot of what we are trying to achieve.

#### Initial Configuration

- 1. Install your USB Serial adaptor. Make sure you know what COM port it is emulating. Do not connect it to the pump yet.
- 2. Install the FlashMagic program to your laptop. Just use the standard defaults.
- 3. Start the Flashmagic program. Modify the following settings.
  - a. Set the processor type
    - i. Click on the Select Button.
    - ii. Use the sidebar to scroll all the way to the top to the ARM 7 Container
    - iii. Click on the plus sign to expand
    - iv. Scroll back down to LPC2378
    - v. Select and click OK.
  - b. Set the COM Port
    - i. Choose the COM Port from the drop down. It should be the one you identified earlier.
  - c. Select the Baud rate.
    - i. From the drop down choose 115200
  - d. Interface
    - i. Leave the Interface at None (ISP)
  - e. Oscillator

f.

- i. Set to 12.0000
- Set the Erase options
  - i. Check "Erase all Flash+Code Rd Prot"
- g. Set the Post programming Options
  - i. Check "Verify after programming" only

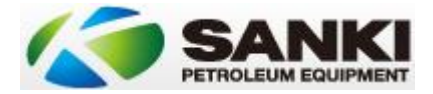

These are the base settings required to reprogram any pump or protocol board.

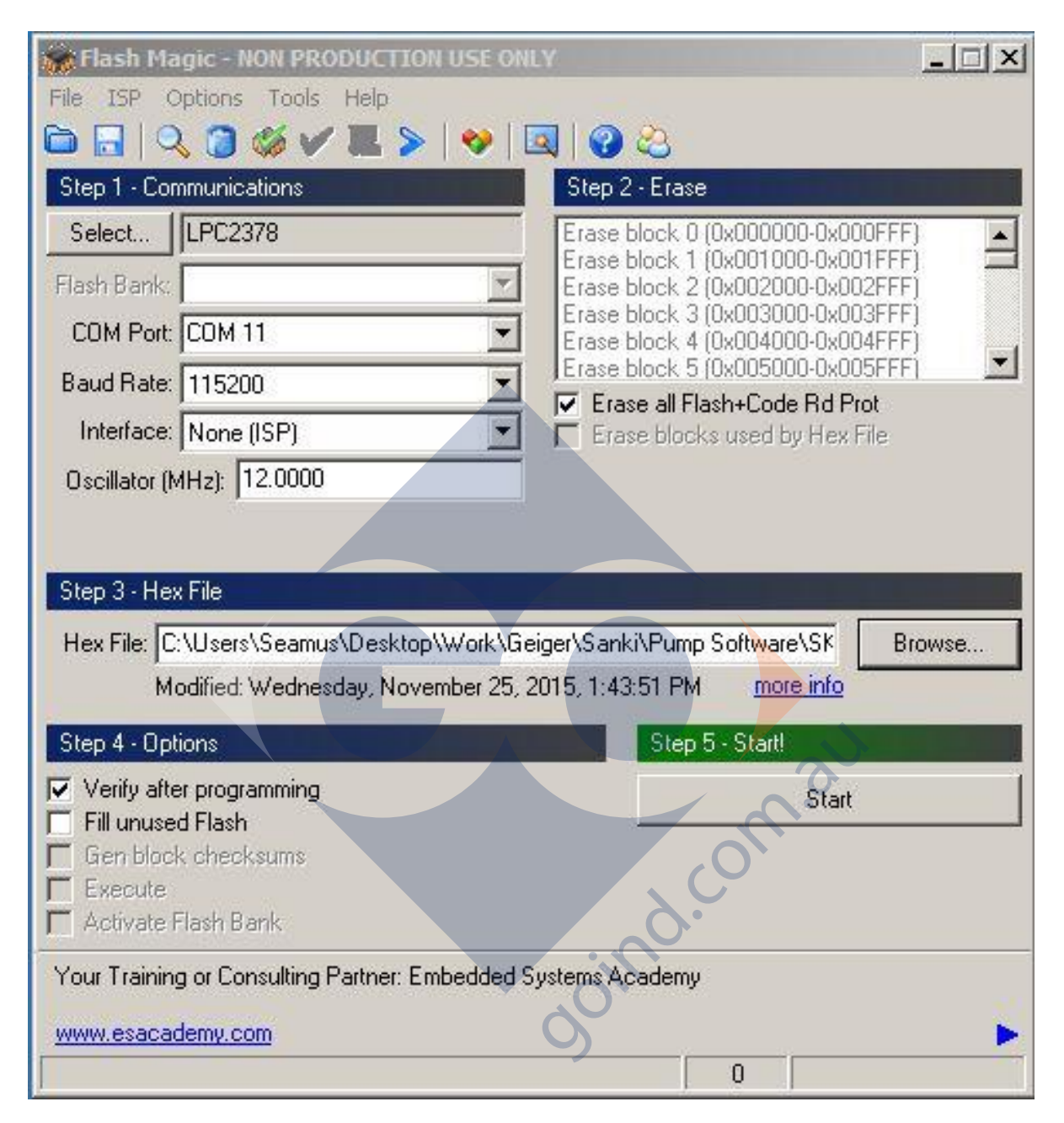

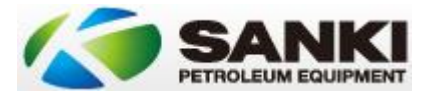

#### Subsequent Setup

After the initial setup the base configuration will be retained by the application. Following are the steps to do thereafter.

- 1. Ensure the USB Serial adaptor is installed and the COM port being emulated is identified.
- 2. Do not connect the cable to the pump.
- 3. Start Flash Magic.
- 4. Browse to the hex file required. For
  - a. MPP / MPD / Standard retail units (Mainboard) they will be labelled in the format SK97V5xx (where xx is the version revision)
  - b. Windbell integrated Diesel Hi Flow Units (Mainboard) they will be labelled in the format SK98Vxxx (where xx is the version revision)
  - c. Gilbarco Protocol Boards they will be labelled in the format in the format GilbarcoInterface-v1.xx.hex (where xx is the version revision)
- 5. Turn the Sanki unit off.
- 6. Set the programming jumpers
  - a. Note the current pin positions.
  - b. Ensure the BOOT pins are bridged
  - c. Ensure the REST pins are not bridged
- 7. Connect the programming cable from the programming port on either the protocol board or main processor board (whichever you are upgrading) to the USB Serial adaptor.
  - a. Port CN12 on the Main Processor Board
  - b. Port CN5 on the Gilbarco Protocol Board
- 8. Click on Start. It will take a while before you see any activity or change on the screen.
- 9. Once the programming and verifying is complete the footer bar of the application will notify you accordingly.
- 10. Do not disconnect in the middle of programming. It can render the board useless and unrecoverable.
- 11. Once complete power off the pump.
- 12. Reset the jumpers.
- 13. Restart the pump / dispenser.
- 14. Note that your pump settings are stored in a different section of the pump. The only time you need to re-enter settings following an upgrade is if they were not set beforehand or the option to set them was not available also.

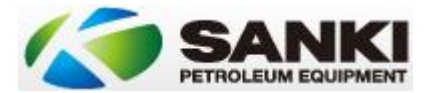

# Individual Pump Monitoring

For pumps running a Sanki Gilbarco protocol board there is an option to running logging to a laptop from this board using an application called putty. Please note that there is no option to do this with any other protocol.

The following assumes that you have:

- 1x Laptop. Preferably Windows 7 32bit.
- 1x USB COM Port adaptor. Identify COM port number via device manager.
- 1x DB9F to Sanki 3 pin cable. This needs to come from Sanki / pump supplier.
- 1x Software. Putty version 0.64. This is the only confirmed working version. Other versions will probably work but they have not been tested on.
- These instructions.

#### Initial Setup

The very first time you do this you need to configure the base communication settings. Following are the steps required and a screenshot of what we are trying to achieve.

Initial Configuration

- 1. Install your USB Serial adaptor. Make sure you know what COM port it is emulating. Do not connect it to the pump yet.
- 2. Start the Putty program. Modify the following settings.
  - a. On session
    - i. Set the COM number to the one determined earlier
    - ii. Ensure you have the Serial radio field selected.
    - iii. Click on logging
      - 1. Set session logging to "All session output"
      - In the Log file name click on browse and make sure the file saves on the desktop so that you have ready access to it. Leave the file name as putty.log
      - 3. For existing logs change the radio field to "Always overwrite it"
      - 4. Uncheck flush log file frequently
  - b. On connection
    - i. Click on Serial
    - ii. Set the Speed (Baud rate) to 57600
    - iii. Set the Data bits to 8
    - iv. Set the Stop bits to 1
    - v. Set the Parity to NONE
    - vi. Set the Flow control to NONE
  - c. Click back on session
    - i. Click on Default Settings
    - ii. Click on Save
- 3. Exit putty by hitting the Cancel button
- 4. Re-enter putty and ensure the settings has saved as you have entered them

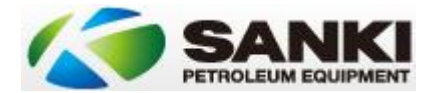

#### Subsequent Setup

From now on these settings will remain. Just make sure you ALWAYS plug the USB to serial adaptor into the same port each time or the COM port number will change and communication will fail. Screenshots for the putty screens follow. Other than the COM setting (unique to your laptop) all other setting should be identical.

#### **Putty Session**

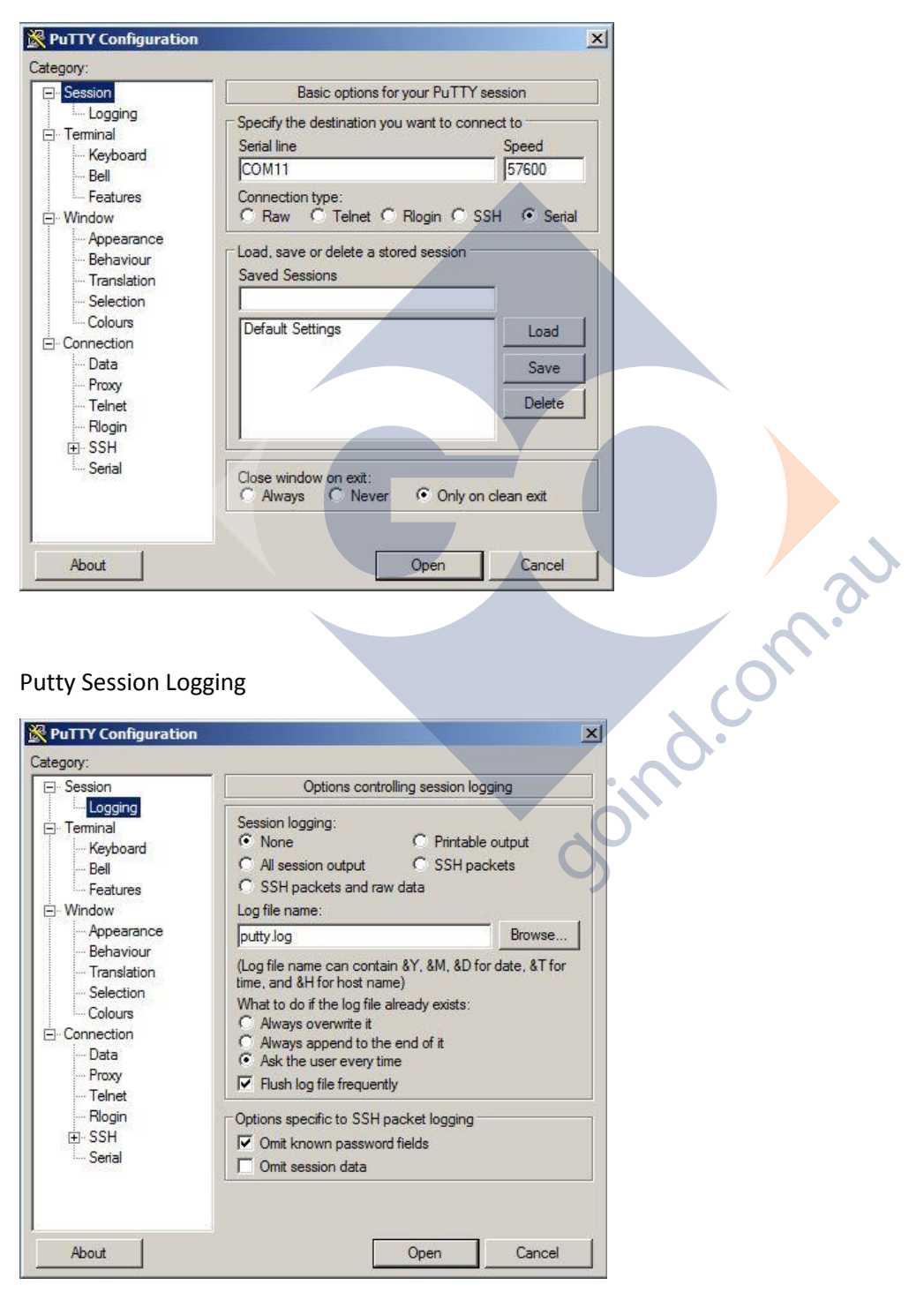

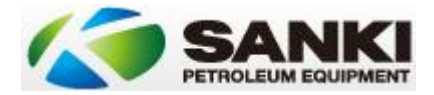

#### Putty Connection Serial

| Session                                                                                                    | Options controlling                                                                                                    | g local serial lines             |
|----------------------------------------------------------------------------------------------------|----------------------------------------------------------------------------------------------------|----------------------------------|
| Logging     Logging     Terminal     Keyboard     Bell     Features     Window     Appearance     Behaviour     Translation     Selection     Colours     Connection     Data     Peare | Select a serial line<br>Serial line to connect to<br>Configure the serial line<br>Speed (baud)<br>Data bits<br>Stop bits<br>Parity<br>Flow control | COM11<br>57600<br>8<br>1<br>None |
| → Data<br>→ Proxy<br>→ Telnet<br>→ Rlogin<br>④ SSH<br>→ Serial                                                                                                    |                                                                                                    | Open Cancel                      |

#### Putty Logging Window

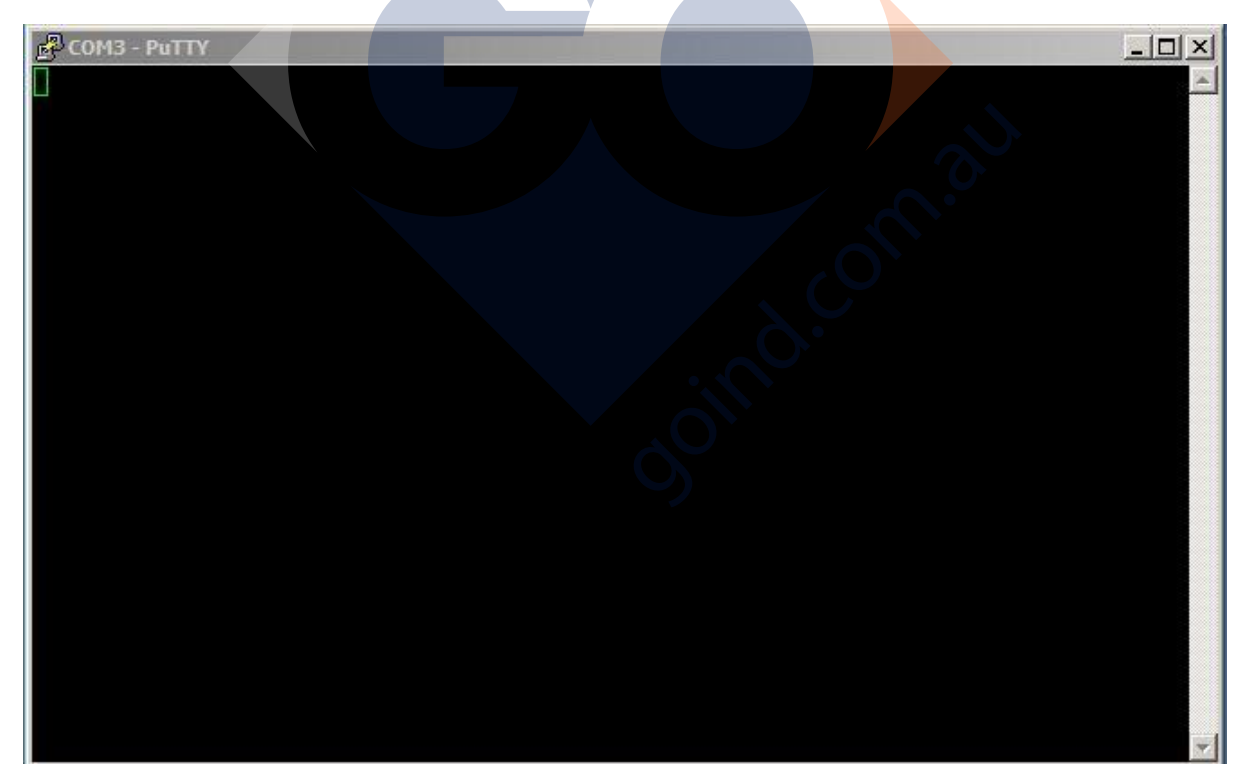

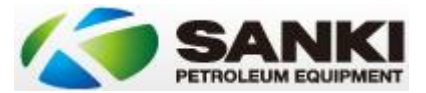

#### **Running Testing**

The application will display a live running log of messaging which as well as saving it to a log.

Some of the information will be easily readable some will be machine code. The most import things to be aware of are the following:

- On power up of the pump / dispenser the protocol board will indicate •
  - The pump numbering it has been physically set for. 0
  - It's software version 0
- This is a very handy thing to capture so it is recommended that you start putty BEFORE you • start the pump. That way you can capture it as the log moves pretty quickly

Setting Up for Testing

- 1. Shut down the pump or dispenser.
- 2. Start up the laptop.
- 3. Get the USB to serial cable connected and installed.
- 4. Connect the serial cable to the pump protocol board on CN5 (same on used on protocol software upgrades)
- 5. Start up putty.
- 6. Start pump / dispenser.
- goind.com.au 7. When done, simply close putty and disconnect cables.
- 8. Review logs as required.

Note that this is a good thing to do after:

- a) Replacing a protocol board
- b) Upgrading a protocol board
- c) Commissioning a new pump

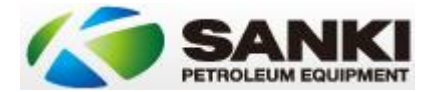

#### Interpreting Results

When examining the messaging:

++ Indicates a message that was received from a controller (POSTEC / DCA / Enabler etc.). In effect communications external to the pump appear to be sound.

-- Indicates a message that was an interaction between the Sanki mainboard and the protocol board. In effect the pump can see the protocol board and communications inside the pump are sound.

#### An example of a log follows:

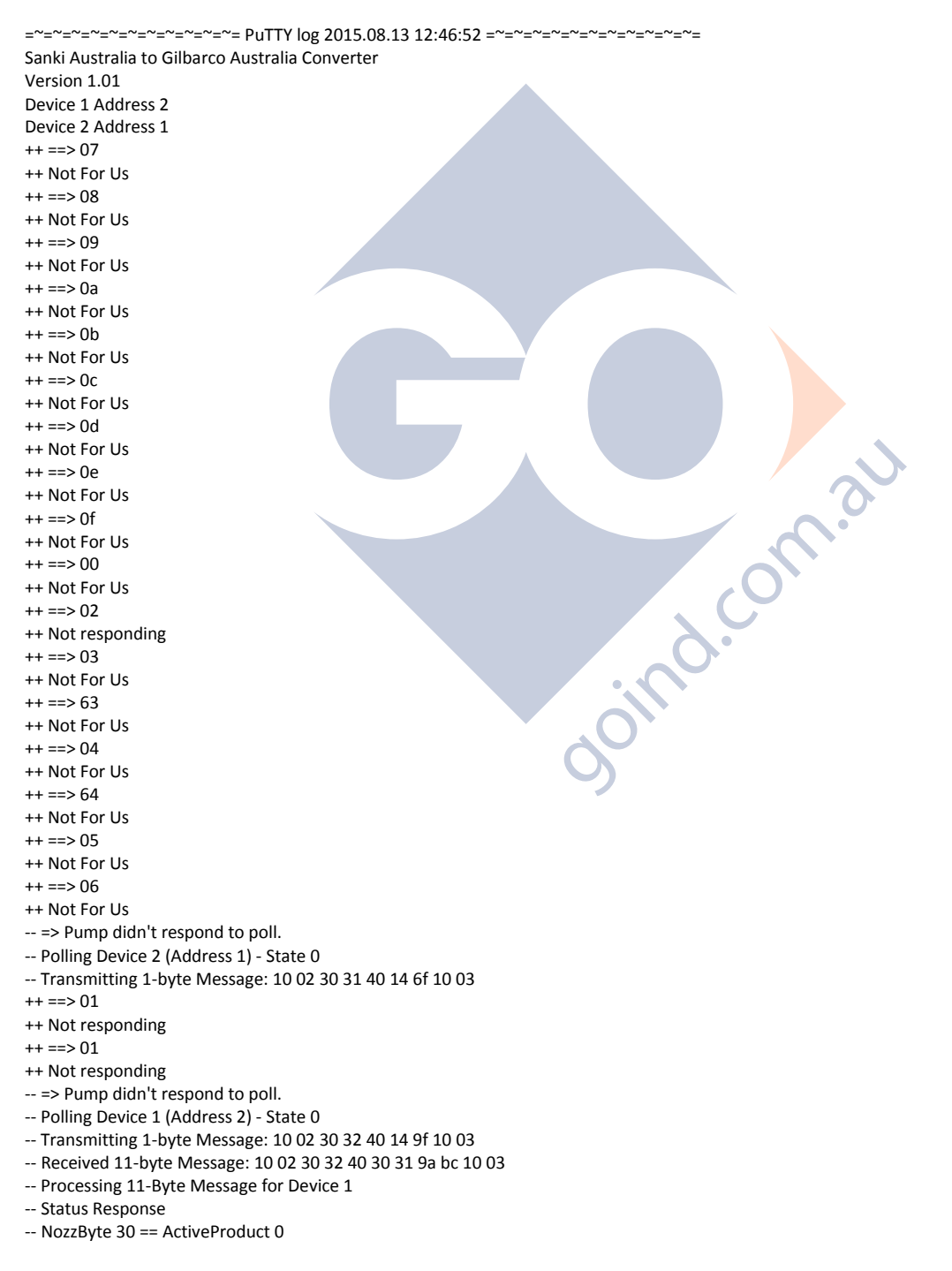

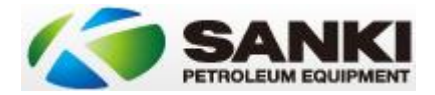

-- Status: 31

- -- =====> Device 1 Setting Internal FP State 1, was 0
- ++ Gilbarco Got State Change: Device 1 State 1
- ++ Gilbarco Device Status ff, ff
- ++ ==> 01
- ++ Not responding
- -- Polling Device 2 (Address 1) State 0
- -- Transmitting 1-byte Message: 10 02 30 31 40 14 6f 10 03
- -- Received 11-byte Message: 10 02 30 31 40 30 31 9a f8 10 03
- -- Processing 11-Byte Message for Device 2
- -- Status Response
- -- NozzByte 30 == ActiveProduct 0
- -- Status: 31
- -- =====> Device 2 Setting Internal FP State 1, was 0
- ++ Gilbarco Got State Change: Device 2 State 1
- ++ Gilbarco Device Status ff, ff
- ++ ==> 01
- ++ Not responding
- -- Polling Device 1 (Address 2) State 1
- -- Transmitting 1-byte Message: 10 02 30 32 50 15 53 10 03
- ++ ==> 01
- ++ Not responding
- -- Received 13-byte Message: 10 02 30 32 50 31 32 32 31 8f 9a 10 03
- -- Processing 13-Byte Message for Device 1
- -- CONFIG: 1 Nozzles, 2 Money DP, 2 Volume DP, 1 Unit Price DP
- -- CONFIG: Unit Price DP is 1, assuming cents
- -- =====> Device 1 Setting Internal FP State 2, w

The above log allows you to see:

- 1. Pump is configured as pump 1 & 2.
- 2. Protocol software version loaded on the board is 1.01
- 3. Side A is set to 2 and side B is set to 1.
- 4. The protocol board can see the controller.
- 5. The protocol board can see the pump it is attached to.
- 6. The controller is looking for many pumps not just ours.
- 7. Pump is starting to go into price change mode and is setting up its decimal places etc.

goind.

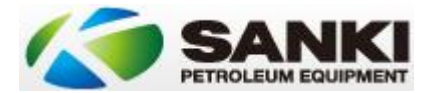

# Current Software

There are 2 main version branches in use in Australia:

- 1. SK97Vxxx. This version is primarily for retail sites that do NOT have a Windbell integration. The version that should be used is <u>SK97V531.hex.</u> This supports:
  - a. Membrane presets
  - b. Preset displays in the \$ display
  - c. PEC protocol numbers above 10.
- 2. SK98xxx. This version is primarily for Tank / Pump units that have a Windbell integration. The version that should be used here is <u>SK98V403.hex.</u> This supports:
  - a. ATG Integration units
  - b. Infill pump buttons
  - c. Tank size modification

If you have a version earlier than this contact your supplier for rectification process.

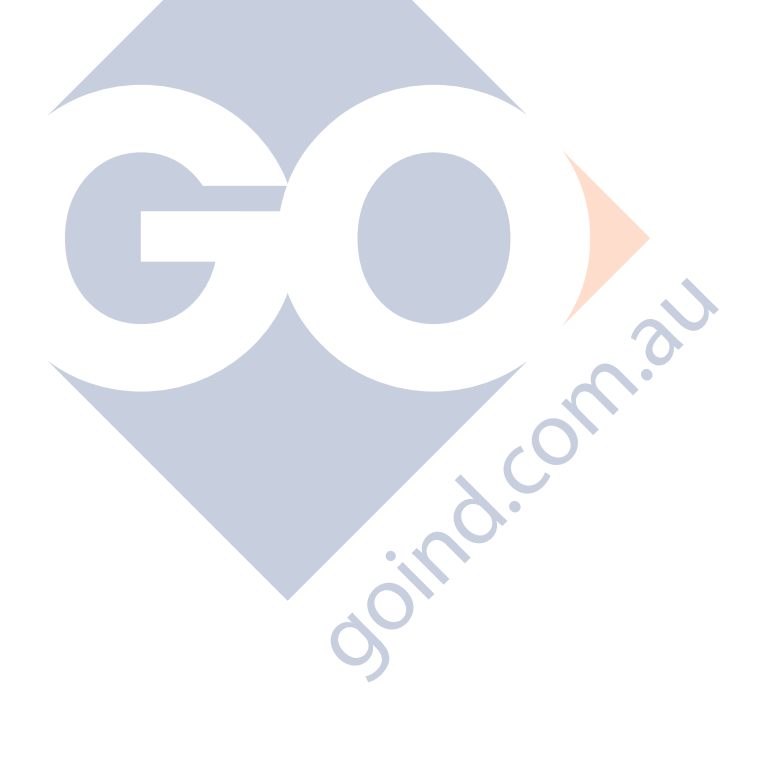

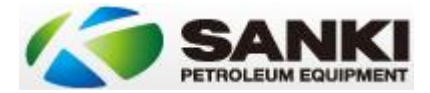

# Setting up a Compac DCA / OPT with Gilbarco Communications

Setting up a Compac DCA on Gilbarco can be a little complicated so following is a summary of the considerations.

#### DCA / OPT

- 1. Before even visiting site make sure that the DCA / OPT has a Gilbarco board manufactured after November 2015. The DCA will not talk to a Sanki or late model Gilbarco MPP/ MPD unit otherwise.
- 2. Also ensure that the chip installed in the mainboard of the DCA is late enough to support Gilbarco comms without needing to be changed.
- 3. This Compac Gilbarco board has a large capacitor that stores a significant amount of charge. Be very careful NOT to earth the capacitor in any way. Ensure the board is stepped off the inside of the cabinet and if putting it down anywhere make sure it is not on a metal or conductive surface.
- 4. The Compac Gilbarco board runs 240V. Ensure you isolate before working on.
- 5. Dipswitches need to be set to allow the Gilbarco channel to work. Dipswitch 1 or 2 should be on.
- 6. There needs to be a loom from the DCA/OPT mainboard on Port 4 TTL to the COM 3 TTL port on the Gilbarco board.
- 7. Communications connect on the 2 connections furthest from the centre of the board.
- 8. The DCA pump configuration needs to be set for
  - a. HILINE NOT MPD.
  - b. Channel 2 Gilbarco
  - c. Polling and Pump Id's need to match
  - d. The hose configuration points to a group number not a grade number. Make sure you check the full configuration as there are often multiple diesel grades and you may change the wrong one during testing.
- 9. DCA needs to be rebooted after pump changes Even if Compac say otherwise.
- 10. You cannot make configuration changes directly on an OPT only on a DCA. You need to use Compac online to make the changes on an OPT.
- 11. DCA access password is 536095.

#### Sanki

- 1. You will need to be running 1.09 or later on your Sanki Gilbarco interface board.
- 2. You will need to install a 330 Ohm resistor in the loop at some point.
- 3. Communications are polarity sensitive as always.
- 4. If running multiple units you will need a blue box. The blue box if installed is the ideal location for the 330ohm resistor.
- 5. Ensure that there are only 3 connections on the Gilbarco interface board. Any kind of current draw additionally taken from the board will stop communications.
- 6. Make sure that the jumpers and programming match on the Sanki Gilbarco board.

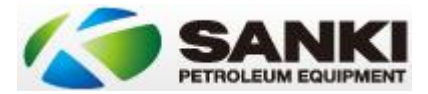

#### Testing

- 1. TX4 Lights (Generally the top of the DCA mainboard) are an excellent source of diagnostic information. If they are
  - a. Solid red. There is no connection between the Sanki and DCA
  - b. Polling simultaneously and regularly then look at the resistor or Gilbarco board.
  - c. Polling irregularly then and in both directions then communications should be established.
- 2. Price changes through the DCA are the best quick test of communications. Note that you need to leave the price line in the grade table for the price to send.
- 3. Compac online have problems occasionally on pump 2 when updating prices initially. This needs to be rectified at their end. To test simply perform the price change via the grade pricing. If it works then it is an issue with the database at their end.
- 4. If converting from a Techalimit configuration review the connections in the junction box. The Techalimit configuration taps in on the pulser/encoder communications. This means that you will get erroneous connection lights on the Compac mainboard as a loop will be maintained. Comms will however be going to the pulser instead of the mainboard and it will effectively not work.

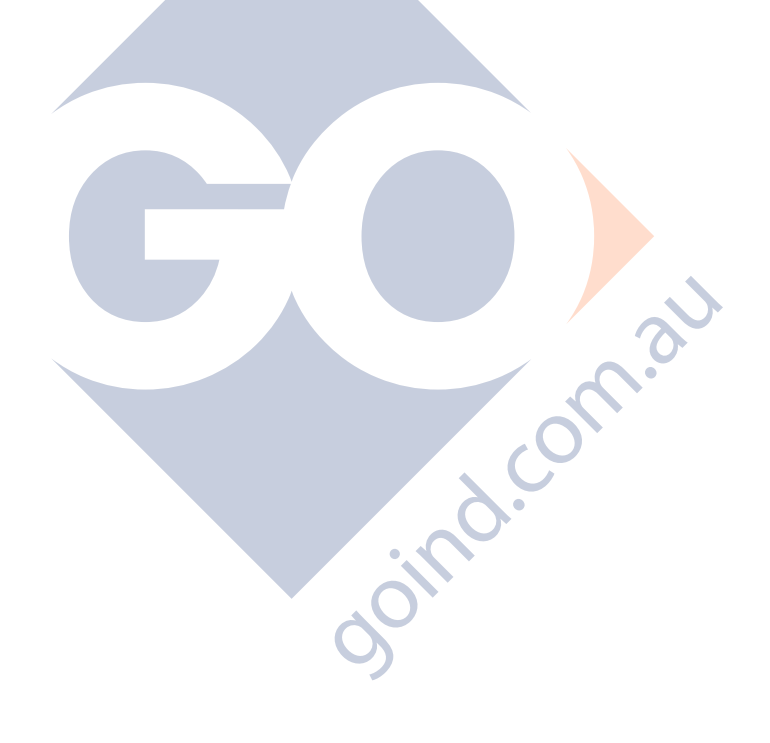

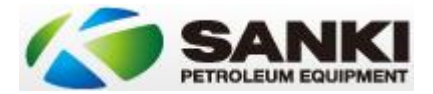

# Setting up a Techalamit with a Sanki

#### **Tested Environment**

- Dispenser (SK10) •
- Turbine
- **Techalimit Console** •
- Techalimit and Dispenser both showing correct values

#### Connections

| Connection       | Techalimit | Sanki | Notes                                                              |
|------------------|------------|-------|--------------------------------------------------------------------|
| Туре             |            |       |                                                                    |
| Turbine          | Yes        | No    | Wire from Techalimit to contactor to turbine.                      |
| Pulser / Encoder | Yes        | Yes   | Encoder signal doubles up on standard Sanki connection             |
|                  |            |       | to AC Control Board. Sanki uses 4 wires, Techalimit 2.             |
|                  |            |       | Techalimit plug in on IN1 (Yellow) and G12 (Black)                 |
| Nozzle Switch    | Yes        | Yes   | You cannot run both in parallel as they conflict. Sanki            |
|                  |            |       | Nozzle switch goes in as normal. Techalimit goes into              |
|                  |            |       | motor switch port A contacts. Ensure that no power is              |
|                  |            |       | fed to the motor switch ports on the AC Control board              |
|                  |            |       | and any wires previously conn <mark>ecte</mark> d there are safely |
|                  |            |       | disconnected and terminated.                                       |
| Solenoid *       | Yes        | No    | Wire from Techalimit head to the solenoid. For all except          |
|                  |            |       | Adblue needs a 240VAC feed if using solenoid in                    |
|                  |            |       | dispenser. For Adblue needs 24VDC feed.                            |
|                  |            |       |                                                                    |
| Notes            |            |       |                                                                    |
|                  |            |       |                                                                    |

#### Notes

- Techalimit is not capable of understanding comms so a more rudimentary configuration is required with direct access to dispenser and electrical components.
- It is best to calibrate the dispenser to the Techalimit value as that will be the one that • electronic figures are extracted from.
- Nozzle Switches operate in a NORMALLY OPEN configuration when hung up. They move to a • NORMALLY CLOSED configuration when lifted.
- Sanki Unit should be in standalone. •
- \* It is untested as to whether you can have the Sanki controlling the solenoids. In theory it • should be fine but has not been tested.

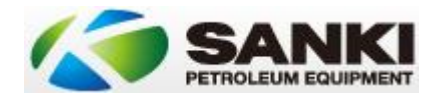

# Error Codes

| Code | Causes                                                                                                    | Actions to Clear the Alarm                                                                                                    |
|------|----------------------------------------------------------------------------------------------------|----------------------------------------------------------------------------------------------------|
|      | The Nozzle is not properly placed into boot.                                                                                                    | Put back the nozzle into the boot properly.                                                                                                    |
|      | Time between the Nozzle OFF and ON again is less than 1 second.                                                                                                   | Put back the nozzle into the boot properly.                                                                                                    |
| 101  | Multiple nozzles are out of the boot/ON at the same time.                                                                                                    | Put back the nozzle into the boot properly. Just take out one nozzle at one time.                                                                                                    |
|      | In the delivery process, there is another nozzle was taken<br>out, and when the delivery finished, and put back the<br>nozzle, this will be reported as an alarm. | Put back the nozzle into the boot properly.                                                                                                    |
| 102  | Read the battery backup memory failure.                                                                                                    | Check and fix the hardware.                                                                                                    |
| 102  | Power down memory failure                                                                                                    | Check and fix the hardware.                                                                                                    |
| 103  | The service is over the appointed work days.                                                                                                    | Ask for help from service or manager to reset or modify the configuration.                                                                                                    |
| 104  | 45DB041Flash reading error                                                                                                    | Repower ON/OFF check or change the hardware if necessary.                                                                                                    |
| 105  | 45DB041Flash Write error                                                                                                    | Repower ON/OFF check or change the hardware if necessary.                                                                                                    |
| 106  | 24LC16 I2C memory reading error                                                                                                    | Repower ON/OFF check or change the hardware if necessary.                                                                                                    |
| 107  | 24LC16 I2C memory write error                                                                                                    | Repower ON/OFF check or change the hardware if necessary.                                                                                                    |
| 108  | Flowmeter coefficient is over limit.                                                                                                    | Nozzle ON alarm, put back nozzle and cancel button will clear the alarm, but need service to fix the issue.                                                                                                    |
| 109  | Keypad board failure.                                                                                                    | Check the keypad board, cable, power, make sure connections, Change the board if necessary, ask for service if needed.                                                                                                    |
| 110  | Control board failure.                                                                                                    | Check the I/O control board and related connection, , make sure connections connected firmly, Change the board if necessary, ask for service if needed.                                                                                                    |
| 111  | OFFLINE at back office control mode                                                                                                    | Please check the work mode, the back office POS or MIS or FCC system, check the cable and connections, make sure the connections first. Change the main board if necessary.                                                                                  |
| 112  | Preset value is too low                                                                                                    | Preset value is not in the range. Put back the nozzle and preset a proper value. Or change the preset value limit to a higher value.                                                                                                    |
| 113  | Preset value is too high.                                                                                                    | Preset value is not in the range. Put back the nozzle and preset a proper value. Or change the preset value limit to a lower value.                                                                                                    |
| 201  | Time out without flow                                                                                                    | Put back the nozzle into boot properly or put back the nozzle in time when delivery is finished.                                                                                                    |
| 202  | Delivery time is over the set parameter "Over Max Fuel-<br>time".                                                                                                 | Make sure the delivery time is in the configured parameter or set the parameter to a larger number.                                                                                                    |
| 203  | Flowrate is over flow rate upper limit, Over Flowrate UPL                                                                                                    | Check the flowrate UP limit set, if it is too low, set it to a higher speed or<br>disable this function.<br>If need control the flow rate tightly, please check the hydraulics system or<br>related parts to make sure the flow rate is in your requirement. |

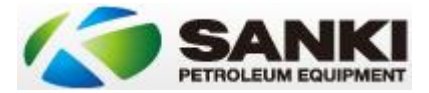

# Integrated ATG Configuration

This section is related to Sanki SK52 units that have an integrated ATG screen. These are integrated tank / pump / ATG units.

Wiring

- 1. The probe wiring goes from the probe to the junction box in the base of the SK52.
- 2. From the base of the SK52 it goes into the head of the pump through the processor board and to the ATG display located in the middle of the head of the SK52 unit.

The whole process of getting the ATG working correctly is a little complicated so below are some considerations that will assist.

- 1. Probe Mounting and Assembly
  - a. The probe will have a unique serial number on it that relates to the address that the console or processor board needs to look for to "find" the probe. Record this number before installing the probe.
  - b. Not all tanks have the correct riser tube for the probe. Make sure that the correct one has been supplied on the ground before attempting to install both the riser and the probe.
  - c. Normally there will be 2 floats on the probe one for product and one for water. Make sure that the water one sits on the bottom of the probe, underneath the product float.
  - d. Circlips and alignment guides for the probe are fairly self explanatory.
- 2. Cabling
  - a. The probe will have a short tail cable that plugs into the probe with an alignment guide which then screws on. Install this before lowering the probe.
  - b. This tail cable is labelled with which wires are responsible for power or data so you can correctly join them to your cabling run.
  - c. Tail configuration is labelled but if they are lost:
    - i. Blue Wire 12V+
    - ii. Black Wire GND
    - iii. Brown Wire RS485A
    - iv. White Wire RS485B
  - d. Cabling will need to be run between the top of the probe and the communications junction box. This cable will need to:
    - i. Leave from the junction box
    - ii. Have at least 4 cores in it
    - iii. Be multistrand do not use Cat 5/6 or similar as these are too brittle.
    - iv. Be drilled through the platform at the top of the tank to reach the probe entry point.
    - v. Should be run in corrugated electrical conduit or similar to prevent UV deterioration of the cable.
    - vi. Glanded into a waterproof cap on top of the riser tube.
    - vii. The join needs to be contained within an isolation box of some description.
  - e. There special blue "twist" style connectors that are used for joining the probe "tail" in to the cable you run from the junction box. You join the cables and then twist on the connectors that are filled with a white paste to make them intrinsically safe.

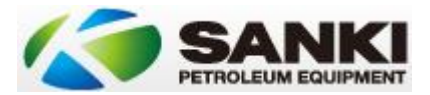

- 3. SK52 Junction Box
  - a. In other countries it is not necessarily required to ground all electrical connections to a switchboard, so the communications junction box contains a number of points for checking that the PE is equal between all earth points. In Australia all earth points are grounded back to a single point so these can simply be bridged out.
  - b. Push style connectors are used for the low voltage connections in the comms junction box.
- 4. Device Power
  - a. ATG display unit requires 12V
  - b. Probe requires 12V
  - c. Ja Ra Data requires 5V
  - d. Note: Sometimes 12V is taken from the Gilbarco protocol board. I'm yet to see this work successfully without affecting the Gilbarco comms.
- 5. Software Configuration
  - a. Software version. The pump processor mainboard must be running a 98V403 or later version of the software for the ATG to work correctly.
  - b. There are a number of settings that require setup for the probe to be accurate. These include:
    - i. Menu 238. Here you set the probe address you recorded earlier. Without this your probe will not respond on the probe screen.
    - ii. Menu 229. Here you set the tank dimensions. Starting numbers for a 40' Containers are
      - 1. Length: 11130
      - 2. Width: 2410
      - 3. Height: 2490
      - ooind.com.au 4. Offset / Adjustment: 12mm
- 6. Wiring Data flow (Under Review)

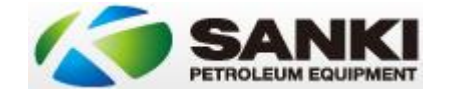

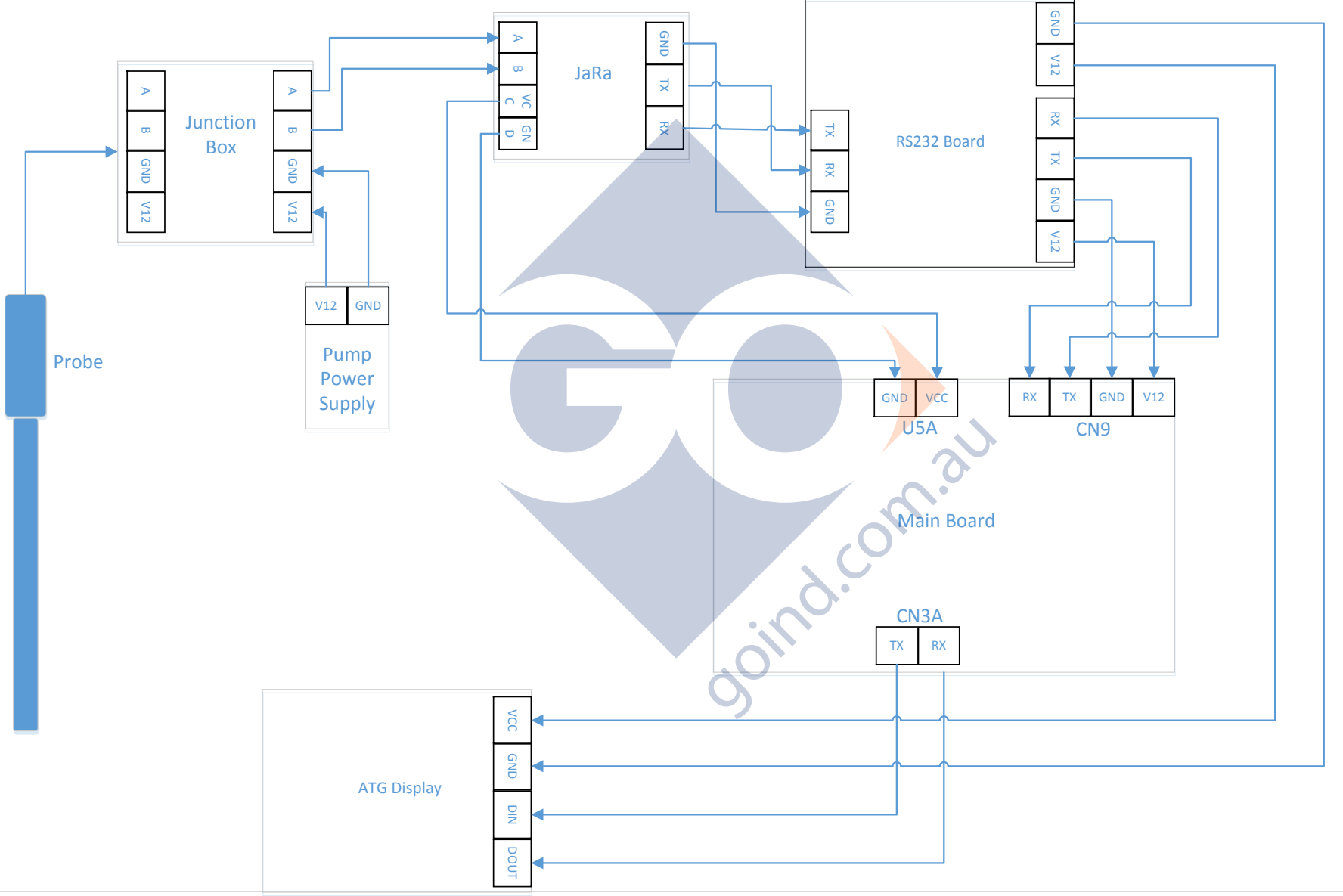

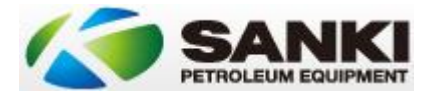

# Warranty Provisions

Sanki warranty is set for 12 months. Note that units have a maximum of 15 months from date of dispatch. Warranty expires whichever is reached first.

Certain exclusions apply to this warranty as detailed below:

- 1. Process
  - a. Installation Warranty Documentation must be received within 7 days of go-live for warranty to be valid.
  - b. Claim form must be filled out and emailed to Sanki Australia. No parts can be sent, nor can any claims be made for payment unless relevant paperwork has been followed.
  - c. Where a Sanki agent is not locally available Sanki Australia must be successfully contacted by phone and authorise the job prior to attending a warranty call.
  - d. If part has been found to have been tampered with or mechanically damaged warranty will not apply.
- 2. Installation must be:
  - a. Correctly installed as per the Sanki installation manual.
  - b. Installed conducted, and/or supervised by an accredited Sanki agent.
  - c. Damage caused by the installer during installation is not covered.
  - d. Damage caused by the freight company is not covered where freight is organised by the customer.
- 3. Modifications
  - a. Customer / 3<sup>rd</sup> party supplied equipment such as decals is not covered by warranty.
  - b. Same applies for nozzles, replacement nozzle switches etc.
  - c. Also if these have a result negative affect on the Sanki hardware warranty can be affected. If this has caused the failure the customer will reimburse Sanki Australia for the time spent on attempting to resolve the issue.
- 4. Environment. The following will void a warranty claim
  - a. Lightning
  - b. Vandalism
  - c. Act of God
  - d. Flood
  - e. Power surge / unstable power supply such as unfiltered genset.
  - f. Accident Damage
  - g. Bad product (water or sand) going through the meter
  - h. Accident damage
  - i. Issues falling outside a manufacturing defect
- 5. Customer handled hydraulics that are subject to misuse are not covered.
  - a. Hoses
  - b. Nozzles
  - c. Swivels
  - d. Breakaways
- 6. Consequential damages such as loss of trade are not covered under any circumstances.
- 7. Software issues are not covered under any circumstances, due to the fact that all controllers communicate differently and can be independently changed / updated without our knowledge or control. We will however work to assist in a solution where possible.

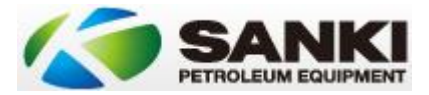

- 8. General Maintenance Items are the responsibility of the purchaser. These include but are not limited to:
  - a. Filters and consumable items.
  - b. Calibration
  - c. Certification compliance
  - d. Belt adjustment
- 9. No Fault Found. On occasions where no fault is found with the warranty claim item, charges will be associated against the claim.
- 10. Travel / Logistics.
  - a. Sanki Australia will attempt in the first incidence to resolve with its own resources where possible and/or cost effective.
  - b. No travel will be payable for parts only orders.
  - c. Travel costs are generally not covered under warranty. Sanki Australia may, at their discretion cover a portion of the travel costs but only if preapproved with Sanki Australia and at a rate negotiated at the time.
  - d. Onsite costs. Costs for time onsite will be at a rate of \$95 per hour. Sanki Australia, at their discretion, will determine the amount of hours payable dependent on the work being done.
  - e. Mobilisation costs. Meals / accommodation are not covered.
  - f. Part replacements. Where a 3<sup>rd</sup> party does the installation of a part no warranty will apply unless the faulty part is received within 21 days of the swap being conducted. Repairs falling outside this range will not be deemed as warranty and standard charges will apply.
  - g. Freight charges for warranty parts sent to the customer will be at Sanki Australia's expense. Return freight will be at the customers expense.

doind.

h. After hours charges are not covered as a part of this warranty.

# Calibration and Certification

Sanki units generally come precalibrated. However, for NMI requirements to be met, they must be resealed when in situ and initial calibration and certification carried out.

All of the required information is on the plate applied to the dispenser including NMI certification numbers, flow rate and the like. If the unit has no compliance plate contact your Sanki distributor immediately.

Sanki units are capable of running both motor spirit and diesel. There are no separate "diesel only" models and no differential hazardous zone requirements. This also includes adblue units that are co located with motor spirit or diesel units inside a hazardous zone range.

Calibration on the Sanki units is fairly straightforward.

Adjustment is done through the adjustment dial on the meter. There are no electronic "K Factors" or variable flow solenoids to adjust.

Where you have 2 meters per hose (ultra highflow) there is no need to adjust both meters for each hose. Simply

- 1. Adjust the closest one of the hose pair to you until the correct amount is being dispensed as per legal requirements.
- 2. Seal both meters for the hose. (Front and back)
- 3. If the unit is difficult to access from the rear (i.e. Tank container configuration) ensure the wiring when sealing runs through both meters for that hose when sealing and seal the meters together. , com.3

**NMI References:** 

Certificate: 5/6A/231

Link:

http://www.measurement.gov.au/Publications/CertificateOfApproval/Flowmeters/FuelDispensersF orMotorVehicles/Documents/5-6A-231.pdf

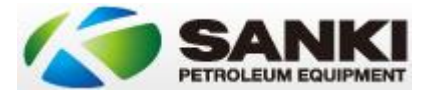

# Hydraulics

There are a couple of things to be aware of when dealing with the hydraulics of the Sanki pumps.

#### Gaskets, Tri Valves and Under Pump Connections

Sanki generally supply gaskets with their pumps. However in some cases a different gasket may be used. The type of gasket needs to be checked very carefully because of the Sanki flexi.

The Sanki flexi is designed to be rotatable for easy fit when trying to line up connections under the pump. When choosing a gasket, the hole must be smaller than the rotating face in order to seal.

If you are fitting a tri valve on to the flexi you must also ensure that the poppet when releasing is not hindered by the gasket also.

So the hole in the gasket needs to be larger than the tri valve poppet but smaller than the flexi rotatable surface.

#### Vacuum Advance

Some Sanki pump units have a vacuum advance pressure dial on the spindle, behind the belt wheel. If you find that the pump is battling to pull product through after a stockout then this can be adjusted to increase the pressure pulling from the tank.

Note that it will have little effect once product is actually in the pump and over pressurising will only wear out the pump sooner. So only adjust as far as is required to pull the product through.

goind.co

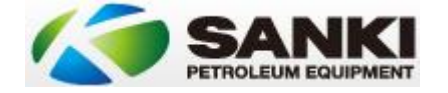

#### Sanki Australia Commissioning Checklist

| Site Name              |                              |              | Site Address |                |                              |              |  |
|------------------------|------------------------------|--------------|--------------|----------------|------------------------------|--------------|--|
| Ordering Company       |                              | Placed By    |              |                | Order Contact Number         |              |  |
| Installation Company   |                              | Installer    |              |                | Installer Contact Number     |              |  |
| Site Controller System |                              | Photos Taken |              | Photos Emailed |                              | Install Date |  |
|                        | Serial Number                |              |              |                |                              |              |  |
|                        | Manufacture Date             |              |              |                |                              |              |  |
| ID                     | Pump Numbers - External      |              |              |                |                              |              |  |
|                        | Model                        |              |              |                |                              |              |  |
|                        | No. of Hoses                 |              |              |                |                              |              |  |
| Туре                   | Dispenser / Pump             |              |              |                |                              |              |  |
|                        | Comms Protocol               |              |              |                |                              |              |  |
|                        | M/B Software version         |              |              |                |                              |              |  |
|                        | Pump Numbers - Internal      |              |              |                |                              |              |  |
|                        | S/A Check                    |              |              |                | 5                            |              |  |
|                        | S/S Check                    |              |              |                |                              |              |  |
| Comms                  | All comms cables tight       |              |              |                |                              |              |  |
|                        | Calibrated                   |              |              |                |                              |              |  |
|                        | Adjustment Required          |              |              |                |                              |              |  |
|                        | Nozzle latches removed       |              |              | 0.             |                              |              |  |
|                        | Belt Tension correct         |              |              |                |                              |              |  |
| Hydraulic              | Breakaway Type Fitted        |              |              |                |                              |              |  |
|                        | Correct jumper set on Preset |              | 0            |                |                              |              |  |
|                        | Display (8's Check) Correct  |              |              |                |                              |              |  |
| Other                  | Pump Livery Correct          |              |              |                |                              |              |  |
| Notes                  |                              |              |              |                |                              |              |  |
|                        |                              |              |              | 1              | 1                            |              |  |
| Office Use Only        | Site Address Listing Updated |              |              |                | Photos Received from Install |              |  |

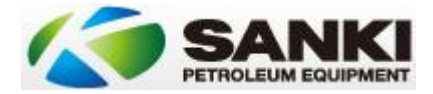

# Yet To Be Incorporated

1. Standard junction box wiring section

goind.com.au